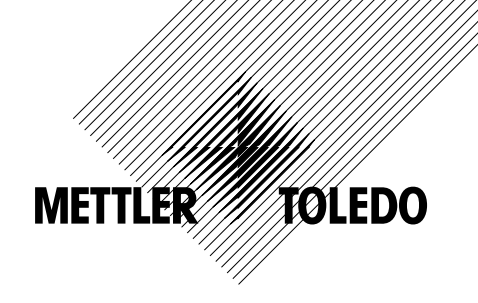

# Operação Manual Transmissor Multiparâmetro M200

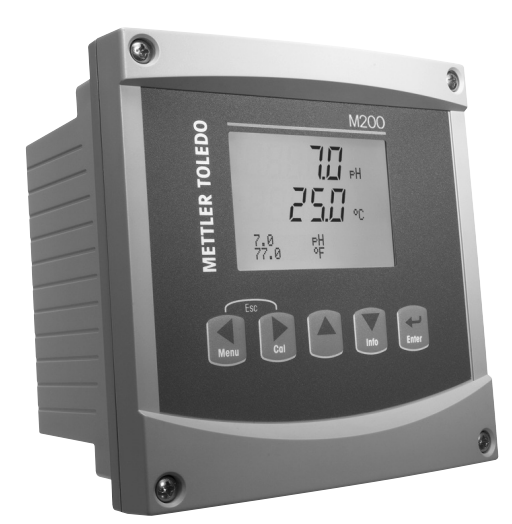

2

# Operação Manual Transmissor Multiparâmetro M200

## Conteúdo

| 1 | Introdução |                                                                                                    |                |
|---|------------|----------------------------------------------------------------------------------------------------|----------------|
| 2 | Instru     | ções de segurança                                                                                    |                |
|   | 2.1        | Definição de Símbolos e Designações do Equipamento e Documentação                                    | 7              |
|   | 2.2        | Descarte correto da unidade                                                                          |                |
| 3 | Visão      | Geral da Unidade                                                                                     | ç              |
|   | 3.1        | Visão geral do 1/4DIN                                                                                |                |
|   | 3.2        | Visão geral do 1/2DIN                                                                                |                |
|   | 3.3        | Teclas de controle/navegação                                                                         | 10             |
|   |            | 3.3.1 Estrutura dos menus                                                                            | 10             |
|   |            | 3.3.2 Teclas de navegação                                                                            | 10             |
|   |            | 3.3.2.1 Navegando no Mapa de Menus                                                                   | 10             |
|   |            | 3.3.2.2 Escape                                                                                       | 11             |
|   |            | 3.3.2.3 Enter                                                                                        | 11             |
|   |            | 3.3.2.4 Menu                                                                                         | 11             |
|   |            | 3.3.2.5 Modo de calibração                                                                           | 11             |
|   |            | 3.3.2.6 Modo de informações                                                                          | 11             |
|   |            | 3.3.3 Navegação dos campos de entrada de dados                                                       | 11             |
|   |            | 3.3.4 Entrada de valores de dados, seleção de opções de entrada de dados                             | 11             |
|   |            | 3.3.5 Navegação com 🕇 na Tela                                                                        | 12             |
|   |            | 3.3.6 Caixa de Diálogo "Salvar Alterações"                                                           | 12             |
|   |            | 3.3.7 Senhas de segurança                                                                            | 12             |
|   | 3.4        | Display                                                                                              | 12             |
| 4 | Instru     | cões de instalação                                                                                   | 13             |
| - | 4.1        | Desembalacem e inspecão do equipamento                                                               | 13             |
|   | 4.2        | Instalação - modelos 1/4DIN                                                                          | 13             |
|   |            | 4.2.1 Versão 1/4DIN - Desenhos Dimensionais                                                          | 13             |
|   |            | 4.2.2 Procedimento de instalação - modelos 1/4DIN                                                    | 14             |
|   | 4.3        | Instalação - modelos 1/2DIN                                                                          | 15             |
|   | -          | 4.3.1 Versão 1/2DIN – Desenhos Dimensionais                                                          | 15             |
|   |            | 4.3.2 Versão 1/2DIN - Montagem do tubo                                                               | 15             |
|   |            | 4.3.3 Procedimento de instalação – modelos 1/2DIN                                                    | 16             |
|   | 4.4        | Conexão da fonte de alimentação                                                                      | 18             |
|   |            | 4.4.1 Câmara 1/4DIN (montagem no painel)                                                             | 18             |
|   |            | 4.4.2 Aloignmento 1/2DIN (montagem ng parede)                                                        | 19             |
|   | 4.5        | Definição do terminal conector                                                                       | 20             |
|   | -          | 4.5.1 TB1 e TB2 para versões 1/2DIN e 1/4DIN                                                         | 20             |
|   |            | 4.5.2 TB3/TB4* - pH. ORP. oxiaênio dissolvido, ozônio e Sensor de condutividade de 4 eletrodos       | 20             |
|   |            | 4.5.3 TB3/TB4 - sensor de Condutividade de 2 eletrodos                                               | 2              |
|   | 4.6        | Montagem do sensor e do cabo                                                                         | 22             |
|   |            | 4.6.1 Conexão dos sensores de pH, ORP, oxigênio dissolvido, ozônio e de condutividade de 4 eletrodos | 22             |
|   |            | 4.6.2 Designação do cabo AK9                                                                         | 22             |
| 5 | Coloc      | ando o transmissor em ou fora de servico                                                             | 23             |
| - | 5.1        | Colocando o transmissor em servico                                                                   | 23             |
|   | 5.2        | Colocando transmissor fora de servico                                                                | 23             |
| 6 | Confi      | guração Rápida                                                                                       | 24             |
| 7 | Calib      | generation Represer                                                                                  | <b>-</b><br>วร |
| 1 | 7 1        | Accessor Modo do Calibração                                                                          | <b>2</b> ,     |
|   | 7.1        | Active and a Conductividade/                                                                         | 2C             |
|   | 1.2        |                                                                                                    | 2              |
|   |            | 7.2.1 Collibridado de um porto do Sensol                                                             | 2(             |
|   |            |                                                                                                    | 2              |
|   | 73         | Calibração de processo                                                                               | 2              |
|   | 7.5        | 7 3 1 Calibração de um ponto do Sensor                                                               | 2C             |
|   |            |                                                                                                    | 2C             |
|   | 7 /        | Calibração do Pl                                                                                     | 2C             |
|   | 7.4        |                                                                                                    | 2              |
|   |            |                                                                                                    | 2;<br>2;       |
|   |            | 7.4.1.1 Wood Automatico                                                                              | 2              |
|   |            | 7.4.1.2 Initiation initiation                                                                        | 3(             |
|   |            | 7.4.2 Guildiugud de dois politios                                                                    | 3(             |
|   |            | 7.4.2.1 Wood Adound                                                                                  | 3(             |
|   |            | 7.4.2.2 INDUD INUTIUUI                                                                               | ວ              |
|   | 75         | י.ד.ס סטווטוענט עט דוטעפפט<br>Calibracão de APP                                                      | ວ<br>ຈາ        |
|   | 7.0        | 7.5.1 Calibragem de um nonto                                                                         | 32             |
|   |            |                                                                                                    | 32             |

| 76     | Calibração de ozônio                                                      | 3  |
|--------|---------------------------------------------------------------------------|----|
| 7.0    | 7 6 1 Calibração ponto zero de um ponto                                   | 0  |
|        | 7.6.2 Calibração do Processo                                              |    |
| 77     | Verificação do sensor                                                     |    |
| Confir |                                                                           |    |
| R 1    | Acesse a moda de Canfiguração                                             | ຈ  |
| 3.1    |                                                                           | 0  |
| 0.2    | 8 2 1 Configuração do Canal                                               | 0  |
|        | 8.2.2 Mediçães derivadas                                                  | 0  |
|        | 8.2.2.1 Medição da % de rejeição                                          | 8  |
|        | 8 2 2 2 nH calculado (somente aplicações em usinas de aeração de eneraia) | 3  |
|        | 8 2 2 3 CO calculado (somente anlicações em usinas de geração de energia) | 0  |
|        | 8.2.3 Configurações Relacionadas ao Parâmetro                             | 3  |
|        | 8.2.3.1 Compensação de temperatura da condutividade                       | 3  |
|        | 8.2.3.2 Parômetros de pH                                                  | 3  |
|        | 8.2.3.3 Parâmetros de Oxigênio Dissolvido                                 | 3  |
|        | 8.2.4 Definir média                                                       | 3  |
| 8.3    | Saídas analóaicas                                                         | 4  |
| 8.4    | Pontos de Definicão                                                       | 4  |
| 8.5    | Alarme/limpeza                                                            | 4  |
|        | 8.5.1 Alarme                                                              | 4  |
|        | 8.5.2 Limpeza                                                             | 4: |
| 8.6    | Display                                                                   | 4: |
|        | 8.6.1 Medição                                                             | 44 |
|        | 8.6.2 Resolução                                                           | 4  |
|        | 8.6.3 Iluminação de fundo                                                 | 4  |
|        | 8.6.4 Nome                                                                | 4  |
| 8.7    | Reter saídas analógicas?                                                  | 4  |
| Sister | ma                                                                        | 4  |
| 9.1    | Idioma                                                                    | 4  |
| 9.2    | USB                                                                       | 40 |
| 9.3    | Senhas                                                                    | 4  |
|        | 9.3.1 Troca de senhas                                                     | 4  |
|        | 9.3.2 Configurando o acesso do operador aos menus                         | 4  |
| 9.4    | Configurar/Limpar Bloqueio                                                | 48 |
| 9.5    | Redefinir                                                                 | 48 |
|        | 9.5.1 Redefinir sistema                                                   | 48 |
|        | 9.5.2 Reconfigurar Calibração Analógica                                   | 4  |
| Serviç | iço                                                                       | 4  |
| 10.1   | Diagnosticos                                                              | 49 |
|        | 10.1.1 Revisão do Modelo/Software                                         | 49 |
|        | 10.1.2 Entrada digital                                                    | 49 |
|        | 10.1.3 Display                                                            | 50 |
|        | 10.1.4 Teclado                                                            | 5  |
|        | 10.1.5 Memória                                                            | 5  |
|        | 10.1.6 Ajuste dos Relés                                                   | 5  |
|        | 10.1.7 Ler Relés                                                          | 5  |
|        | 10.1.8 Definir saidas analógicas                                          | 5  |
|        | 10.1.9 Ler saidas analogicas                                              | 5  |
| 10.2   | Calibrar                                                                  | 5  |
|        | 10.2.1 Calibrar Daatavar                                                  | 52 |
| 10.0   |                                                                           | 5  |
| 10.3   |                                                                           | 5  |
| info_  |                                                                           | 5  |
|        | Mensagens                                                                 | 5  |
| 11.2   | Dados de Calibração                                                       | 5  |
| 11.3   | Kevisao ao Modelo/Software                                                | 5  |
| 11.4   | Informações do sensor                                                     | 5  |
| Manu   | utenção                                                                   | 5  |
| 12.1   | Limpeza do Painel Frontal                                                 | 5  |
| Resol  | lução de Problemas                                                        | 50 |
| 13.1   | Cond (Resistivo) Mensagens de erro / Aviso- e Lista de alarmes            | 5  |
| 13.2   | Mensagens de erro de O2/ Lista de alarmes e avisos                        | 5  |
| 13.3   | Mensagens de erro de pH/ Lista de alarmes e avisos                        | 5  |
| 13.4   | Mensagens de erro / Aviso- e Lista de alarmes de ORP                      | 58 |

| 13.5.1    Indicação de advertência    53      13.5.2    Indicação de alarme    53      14    Acessórios e Peças Sobressalentes    56      15    Especificações Gerais    66      15.1    Especificações Gerais    66      15.2    Especificações Gerais    66      15.3    Especificações Mecânicas para a versão 1/2DIN    66      15.3.1    Especificações Mecânicas para a versão 1/4DIN    66      15.4    Especificações Mecânicas para a versão 1/4DIN    66      15.4    Especificações Mecânicas para a versão 1/4DIN    66      16.4    Especificações Ambientais    66      16.1    M200 (versão 1 canal)    66      16.3    Valores relacionados a parâmetros    66      16.3.1    Condutividade    66      16.3.2    Oxigênio    77      16.3.4    ORP    77      16.3    Ozônio    77      17    Garantia    77      19.1    Mettler-9    77      19.2    Mettler-9    77      19.3    Buffers Padrão NIST    77      19. |    | 13.5    | Indicação de advertência e alarme na tela            | 58 |
|----------------------------------------------------------------------------------------------------|----|---------|------------------------------------------------------|----|
| 13.5.2    Indicação de alarme    50      14    Accessórias e Peças Sobressalentes    50      15    Especificações eferais    60      15.1    Especificações mecânicas    60      15.2    Especificações mecânicas    60      15.3    Especificações Mecânicas para a versão 1/2DIN    66      15.3.2    Especificações Mecânicas para a versão 1/4DIN    66      15.4    Especificações Mecânicas para a versão 1/4DIN    66      16.4    Especificações antoientais    66      16.1    M200 (versão 1 cand)    66      16.3    Motores relacionados a parâmetros    66      16.3    Valores relacionados a parâmetros    66      16.3.2    Oxigênio    66      16.3.3    pH    66      16.3.4    Condutividade    77      16.3.5    Ozônio    77      17    Garantia    77      18    Certificado    77      19.1    Metter-10    77      19.2    Metter-10    77      19.3    Buffers padrão NIST (DIN 19266: 2000-01)    77      19 |    |         | 13.5.1 Indicação de advertência                      | 58 |
| 14    Acessórios e Peças Sobressalentes    56      15    Especificações Gerais    66      15.1    Especificações detricos    66      15.2    Especificações mecônicas para a versão 1/2DIN    66      15.3.1    Especificações Mecônicas para a versão 1/2DIN    66      15.3.2    Especificações Mecônicas para a versão 1/4DIN    66      15.4    Especificações Mecônicas para a versão 1/4DIN    66      16.4    Especificações of canal)    66      16.4    Especificações of canal)    66      16.2    M200 (versão 1 canal)    66      16.3    Valores relacionados a parômetros    66      16.3.1    Condutividade    66      16.3.2    Oxigênio    66      16.3.3    pl    66      16.3.4    ORP    77      16.3.5    Ozônio    77      17    Garantia    77      18    Certificado    77      19.1    Metiter-10    77      19.2    Metiter-10    77      19.3    Buffers padrão NIST    77      19.4    Buffers             |    |         | 13.5.2 Indicação de alarme                           | 58 |
| 15    Especificações    60      15.1    Especificações Gerais    66      15.2    Especificações mecônicas    66      15.3.1    Especificações Mecônicas para a versão 1/2DIN    66      15.3.2    Especificações Mecônicas para a versão 1/4DIN    66      15.4    Especificações Ambientais    66      15.4    Especificações Ambientais    66      16.4    Especificações Ambientais    66      16.1    M200 (versão 1 canal)    66      16.2    M200 (2 canais versão)    66      16.3.4    Valores relacionados a parômetros    66      16.3.2    Oxigénio    66      16.3.3    pH    66      16.3.4    ORP    77      16.3.5    Ozônio    77      17    Garantia    77      18    Certificado    77      19.1    Metiter-9    77      19.2    Metiter-10    77      19.3    Buffers técnicos NIST    77      19.4    Buffers técnicos NIST    77      19.5    Buffers técnicos NIST    77                                         | 14 | Acess   | órios e Peças Sobressalentes                         | 59 |
| 15.1    Especificações Gerais    66      15.2    Especificações mecânicas    66      15.3    Especificações mecânicas para a versão 1/2DIN    66      15.3.1    Especificações Mecânicas para a versão 1/4DIN    66      15.3.2    Especificações Ambientais    66      15.4    Especificações Ambientais    66      16.1    M200 (versão 1 canal)    66      16.2    M200 (versão 1 canal)    66      16.3    Valores relacionados a parâmetros    66      16.3.2    Oxigênio    66      16.3.2    Oxigênio    66      16.3.4    ORP    77      16.3.5    Ozônio    77      16.3.4    ORP    77      16.3.5    Ozônio    77      17    Garantia    77      18    Certificado    77      19.1    Mettler-9    77      19.2    Mettler-10    77      19.3    Buffers técnicos NIST    77      19.4    Buffers padrão NIST (DIN 19266: 2000-01)    77      19.5    Buffers Hach    77                                                    | 15 | Espec   | ificações                                            | 60 |
| 15.2    Especificações elétricas    66      15.3    Especificações Mecônicas para a versão 1/2DIN    66      15.3.1    Especificações Mecônicas para a versão 1/4DIN    66      15.3.2    Especificações Ambientais    66      16.4    Especificações Ambientais    66      16.1    M200 (versão 1 canal)    66      16.2    M200 (2 canais versão)    66      16.3    Valores relacionados a parômetros    66      16.3.1    Condutividade    66      16.3.2    Oxigênio    66      16.3.3    pH    66      16.3.4    ORP    77      16.3.5    Ozônio    77      16.3.6    Oxigênio    77      16.3.7    ORP    77      16.3.8    pH    66      16.3.3    pH    77      16.3.6    Ozônio    77      17    Garantia    77      18    Certificado    77      19.1    Mettler-10    77      19.2    Mettler-10    77      19.3    Buffers fodnicos NIST                                                                                  |    | 15.1    | Especificações Gerais                                | 60 |
| 15.3    Especificações Mecônicas para a versão 1/2DIN    66      15.3.1    Especificações Mecônicas para a versão 1/4DIN    66      15.4    Especificações Ambientais    66      16    Tabelas padrão    66      16.1    M200 (versão 1 canal)    66      16.2    M200 (versão 1 canal)    66      16.3    Valores relacionados a parômetros    66      16.3.1    Conditividade    66      16.3.2    Oxigênio    66      16.3.3    p.H    66      16.3.4    ORP    77      16.3.5    Ozônio    77      17    Garantia    77      18    Certificado    77      19.1    Mettler-9    77      19.2    Mettler-10    77      19.3    Buffers técnicos NIST    77      19.4    Buffers padrão NIST (DIN 19266: 2000-01)    74      19.5    Buffers Hach    77      19.6    Buffers Hach    77      19.7    Merck Titrisole, Riedel-de-Haën Fixanale    77      19.8    Buffers WTW    77                                                    |    | 15.2    | Especificações elétricas                             | 62 |
| 15.3.1    Éspecificações Mecânicas para a versão 1/2DIN    66      15.3.2    Especificações Ambientais    66      15.4    Especificações Ambientais    66      16    Tabelas padrão    66      16.1    M200 (versão 1 candl)    66      16.2    M200 (2 canais versão)    66      16.3    Valores relacionados a parâmetros    66      16.3.4    Condutividade    66      16.3.5    Oxigênio    66      16.3.4    ORP    70      16.3.5    Ozônio    70      16.3.5    Ozônio    70      16.3.6    Certificado    71      18    Certificado    72      19.1    Mettler-9    72      19.2    Mettler-10    72      19.3    Buffers técnicos NIST    74      19.4    Buffers padrão (S1)    74      19.5    Buffers Hach    74      19.6    Buffers Ciba (94)    74      19.7    Merck Titrisole, Riedel-de-Haën Fixanale    74      19.8    Buffers WTW    74                                                                           |    | 15.3    | Especificações mecânicas                             | 62 |
| 15.3.2    Especificações Mecônicas para a versão 1/4DIN    66      15.4    Especificações Ambientais    66      16    Tabelas padrão    66      16.1    M200 (versão 1 canal)    66      16.2    M200 (2 canais versão)    66      16.3    Valores relacionados a parômetros    66      16.3.1    Condutividade    66      16.3.2    Oxigênio    66      16.3.3    pH    66      16.3.4    ORP    77      16.3.5    Ozônio    77      18    Certificado    77      19.1    Mettler-9    77      19.2    Mettler-10    77      19.3    Buffers técnicos NIST    77      19.5    Buffers Ciba (94)    77      19.6    Buffers Ciba (94)    77      19.7    Merck Titrisole, Riedel-de-Haën Fixanale    77      19.8    Buffers WTW    74      19.8    Buffers WTW    74                                                                                                    |    |         | 15.3.1 Especificações Mecânicas para a versão 1/2DIN | 62 |
| 15.4    Especificações Ambientais    63      16    Tabelas padrão    64      16.1    M200 (versão 1 canal)    66      16.2    M200 (2 canais versão)    66      16.3    Valores relacionados a parômetros    66      16.3.1    Condutividade    66      16.3.2    Oxigênio    66      16.3.3    pH    66      16.3.4    ORP    67      16.3.5    Ozônio    77      16.3.6    Ozônio    77      16.3.7    Garantia    77      17.8    Certificado    77      19.1    Mettler-9    77      19.2    Mettler-10    77      19.3    Buffers técnicos NIST    77      19.4    Buffers técnicos NIST    77      19.5    Buffers Ciba (94)    77      19.6    Buffers Ciba (94)    77      19.7    Merck Titrisole, Riedel-de-Haën Fixanale    77      19.8    Buffers WTW    70                                                                                                    |    |         | 15.3.2 Especificações Mecânicas para a versão 1/4DIN | 63 |
| 16    Tabelas padrão                                                                                                    |    | 15.4    | Especificações Ambientais                            | 63 |
| 16.1    M200 (versão 1 canal)    66      16.2    M200 (2 canais versão)    66      16.3    Valores relacionados a parômetros    66      16.3.1    Condutividade    66      16.3.2    Oxigênio    66      16.3.3    pH    66      16.3.4    ORP    77      16.3.5    Ozônio    77      17    Garantia    77      18    Certificado    77      19.1    Mettler-9    77      19.2    Mettler-9    77      19.3    Buffers técnicos NIST    77      19.4    Buffers técnicos NIST    77      19.5    Buffers técnicos NIST    74      19.6    Buffers Ciba (94)    74      19.7    Merck Titrisole, Riedel-de-Ha    74      19.8    Buffers WTW    74                                                                                                    | 16 | Tabela  | as padrão                                            | 64 |
| 16.2    M200 (2 canais versão)                                                                                                    |    | 16.1    | M200 (versão 1 canal)                                | 64 |
| 16.3    Valores relacionados a parâmetros    6      16.3.1    Condutividade    6      16.3.2    Oxigênio    6      16.3.3    pH    6      16.3.3    pH    6      16.3.4    ORP    7      16.3.5    Ozônio    7      16.3.5    Ozônio    7      17    Garantia    7      18    Certificado    7      19    Tabelas de Tampão    7      19.1    Mettler-9    7      19.2    Mettler-10    7      19.3    Buffers técnicos NIST    7      19.4    Buffers padrão NIST (DIN 19266: 2000-01)    7      19.5    Buffers Giba (94)    7      19.6    Buffers Ciba (94)    7      19.7    Merck Titrisole, Riedel-de-Haën Fixanale    7      19.8    Buffers WTW    7                                                                                                    |    | 16.2    | M200 (2 canais versão)                               | 65 |
| 16.3.1    Condutividade                                                                                                    |    | 16.3    | Valores relacionados a parâmetros                    | 67 |
| 16.3.2    Oxigênio    66      16.3.3    pH    66      16.3.4    ORP    70      16.3.5    Ozônio    70      16.3.5    Ozônio    70      17    Garantia    70      18    Certificado    71      19    Tabelas de Tampão    73      19.1    Mettler-9    73      19.2    Mettler-10    73      19.3    Buffers técnicos NIST    74      19.4    Buffers padrão NIST (DIN 19266: 2000-01)    74      19.5    Buffers Hach    74      19.6    Buffers Ciba (94)    74      19.7    Merck Titrisole, Riedel-de-Haën Fixanale    74      19.8    Buffers WTW    74                                                                                                    |    |         | 16.3.1 Condutividade                                 | 67 |
| 16.3.3 pH                                                                                                    |    |         | 16.3.2 Oxigênio                                      | 68 |
| 16.3.4    ORP                                                                                                    |    |         | 16.3.3 pH                                            | 69 |
| 16.3.5    Ozônio                                                                                                    |    |         | 16.3.4 ORP                                           | 70 |
| 17    Garantia                                                                                                    |    |         | 16.3.5 Ozônio                                        | 70 |
| 18    Certificado                                                                                                    | 17 | Garan   | tia                                                  | 71 |
| 19    Tabelas de Tampão                                                                                                    | 18 | Certifi | icado                                                | 72 |
| 19.1    Mettler-9    73      19.2    Mettler-10    73      19.3    Buffers técnicos NIST    74      19.4    Buffers padrão NIST (DIN 19266: 2000–01)    74      19.5    Buffers Hach    74      19.6    Buffers Ciba (94)    74      19.7    Merck Titrisole, Riedel-de-Haën Fixanale    74      19.8    Buffers WTW    74                                                                                                    | 19 | Tabela  | is de Tampão                                         | 73 |
| 19.2    Mettler-10                                                                                                    |    | 19.1    | Mettler-9                                            | 73 |
| 19.3    Buffers técnicos NIST                                                                                                    |    | 19.2    | Mettler-10                                           | 73 |
| 19.4    Buffers padrão NIST (DIN 19266: 2000–01)    74      19.5    Buffers Hach    75      19.6    Buffers Ciba (94)    75      19.7    Merck Titrisole, Riedel-de-Haën Fixanale    76      19.8    Buffers WTW    76                                                                                                    |    | 19.3    | Buffers técnicos NIST                                | 74 |
| 19.5    Buffers Hach    71      19.6    Buffers Ciba (94)    71      19.7    Merck Titrisole, Riedel-de-Haën Fixanale    70      19.8    Buffers WTW    70                                                                                                    |    | 19.4    | Buffers padrão NIST (DIN 19266: 2000–01)             | 74 |
| 19.6    Buffers Ciba (94)    74      19.7    Merck Titrisole, Riedel-de-Haën Fixanale    76      19.8    Buffers WTW    76                                                                                                    |    | 19.5    | Buffers Hach                                         | 75 |
| 19.7      Merck Titrisole, Riedel-de-Haën Fixanale      76        19.8      Buffers WTW      76                                                                                                    |    | 19.6    | Buffers Ciba (94)                                    | 75 |
| 19.8 Buffers WTW70                                                                                                    |    | 19.7    | Merck Titrisole, Riedel-de-Haën Fixanale             | 76 |
|                                                                                                    |    | 19.8    | Buffers WTW                                          | 76 |

#### Introdução 1

Declaração de uso pretendido – o M200 transmissor multiparâmetro é um instrumento de processo online de 1 ou 2 canais para a medição de diversas propriedades de fluidos. Estas propriedades incluem condutividade/resistividade, oxigênio dissolvido, pH, ORP e ozônio. Ele fará interface com uma variedade de diferentes sensores Mettler-Toledo, que conectam ao transmissor com cabos de comprimentos variados.

Um monitor de cristal líquido grande de quatro linhas com iluminação traseira transporta os dados de medição e as informações de configuração. A estrutura de menus permite ao operador modificar todos os parâmetros operacionais utilizando teclas no painel frontal. Há um recurso de bloqueio dos menus, com proteção por senha, para impedir o uso não autorizado do medidor. O transmissor de parâmetros múltiplos M200 pode ser configurado para usar suas duas saídas analógicas 2 (4 na versão de 2 canais) e/ou 2 relés de saída para controle de processo.

O Transmissor Multiparâmetros M200 está equipado com uma interface de comunicação USB. Essa interface fornece saída de dados em tempo real e capacidades de configuração completa do instrumento com monitoramento central por meio de computador pessoal (PC).

Este manual aplica-se a todos os transmissores M200 disponíveis, como:

- Versão 2 canais multiparâmetro
- Versão 2 canais multiparâmetro

As imagens da tela de impressão neste manual possuem um caráter geral explicativo e podem ser diferentes do display real do transmissor.

#### 2 Instruções de segurança

Este manual inclui informações de segurança com as designações e os formatos a seguir.

#### Definição de Símbolos e Designações do 2.1 Equipamento e Documentação

AVISO: POTENCIAL PARA FERIMENTOS PESSOAIS.

CUIDADO: possível dano do instrumento ou avaria.

NOTA: Informações operacionais importantes.

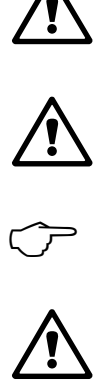

No transmissor ou no texto deste manual se indica: Cuidado e/ou outro risco possível, incluindo risco de choque elétrico (consulte os documentos anexos).

A seguir apresenta-se uma lista de instruções e advertências gerais de segurança. A não observação dessas instruções poderá resultar em danos no equipamento e/ou ferimentos pessoais no operador.

- O transmissor M200 deverá ser instalado e operado somente por técnicos familiarizados com o transmissor e que sejam qualificados para esse trabalho.
- O transmissor M300 deverá ser operado somente segundo as condições operacionais especificadas (consulte a seção 15 "Especificações").
- Reparos no transmissor M200 deverão ser realizados somente por técnicos treinados e autorizados.
- Com exceção da manutenção de rotina, dos procedimentos de limpeza ou da substituição de fusíveis, como descrito neste manual, o transmissor M200 não pode ser adulterado ou alterado de maneira alguma.
- A Mettler-Toledo não aceita qualquer responsabilidade por danos causados por modificações não autorizadas no transmissor.
- Obedeça todos os avisos, advertências de cuidado e instruções indicados neste produto ou que acompanham este produto.
- Instale o equipamento como especificado neste manual de instruções. Siga os códigos nacionais e locais apropriados.
- As tampas de proteção deverão estar no lugar o tempo todo durante a operação normal.
- Se este equipamento for usado de maneira não especificada pelo fabricante, a sua proteção contra riscos poderá ser prejudicada.

#### AVISOS:

A instalação de ligações de cabos e a manutenção deste produto exigem o acesso a níveis de voltagem com risco de choque.

A alimentação elétrica e os contactos do relé ligados a uma fonte de alimentação separada têm de ser desligados antes da manutenção.

O comutador ou disjuntor estará bem próximo do equipamento e a fácil alcance do OPERADOR; deverá ser marcado como o dispositivo de desconexão do equipamento.

A alimentação elétrica tem de dispor de um interruptor ou um disjuntor como dispositivo para desligar o equipamento.

As instalações elétricas deverão estar de acordo com o Código Elétrico Nacional e/ou qualquer outro código nacional ou local aplicável.

**NOTA:** AÇÃO DE CONTROLE DO RELÉ: os relés do transmissor M200 irão sempre desenergizar ao ocorrer perda de energia, equivalente ao estado normal, independente da configuração do estado do relé para operação acionada. Configure qualquer sistema de controle usando esses relés com a correspondente lógica à prova de falhas.

**NOTA: PERTURBAÇÕES DE PROCESSO:** Como as condições de processo e segurança podem depender da operação consistente deste transmissor, forneça os recursos adequados para manter a operação durante a limpeza do sensor, a substituição ou a calibração do sensor, ou do instrumento.

### 2.2 Descarte correto da unidade

Quando o transmissor for finalmente removido de serviço, observe todas as regulamentações ambientais locais para o descarte apropriado.

## 3 Visão Geral da Unidade

Os modelos M200 estão disponíveis nos tamanhos de estojo 1/4DIN e 1/2DIN. O 1/4DIN é um projeto somente para montagem no painel e os modelos 1/2DIN oferecem uma câmara IP65 integral para montagem na parede ou no tubo.

 $\overline{\mathbf{0}}$ 

POVER

23456

6 - Terminais de saída de relé

digital/saída analógica

8 - Terminais de entrada de sensor

5 – Porta de interface USB

7 – Terminais de entrada

3.1 Visão geral do 1/4DIN

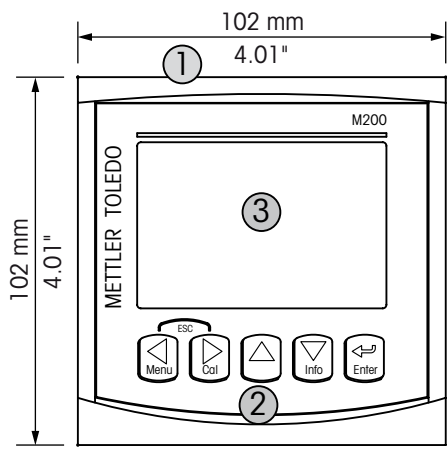

1 – Estojo de policarbonato rígido

- 2 Cinco teclas de navegação de retorno tátil
- 3 Tela de cristal líquido de 4 linhas
- 4 Terminais de fonte de alimentação

3.2 Visão geral do 1/2DIN

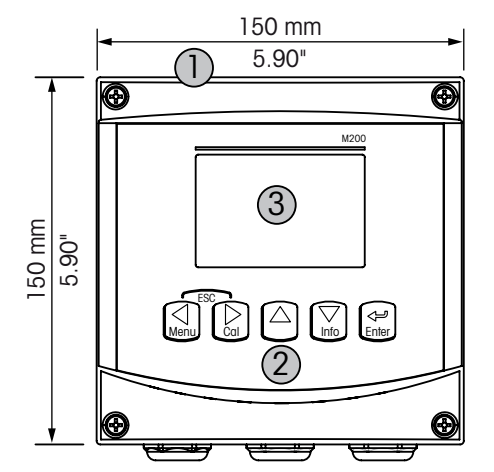

- 1 Estojo de policarbonato rígido
- 2 Cinco teclas de navegação de retorno tátil
- 3 Tela de cristal líquido de 4 linhas
- 4 Terminais de fonte de alimentação

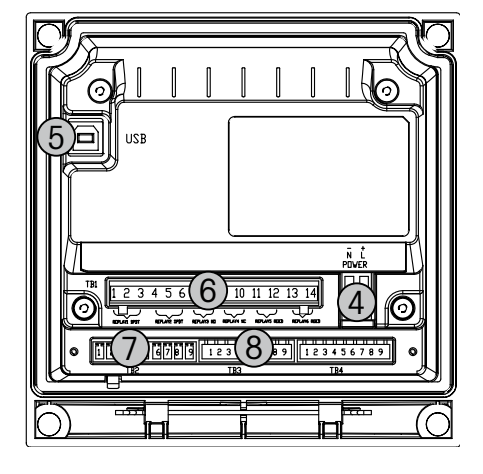

- 5 Porta de interface USB
- 6 Terminais de saída de relé
- 7 Terminais de entrada digital/saída analógica
- 8 Terminais de entrada de sensor

## 3.3 Teclas de controle/navegação

#### 3.3.1 Estrutura dos menus

A seguir está a estrutura da árvore de menus do M200

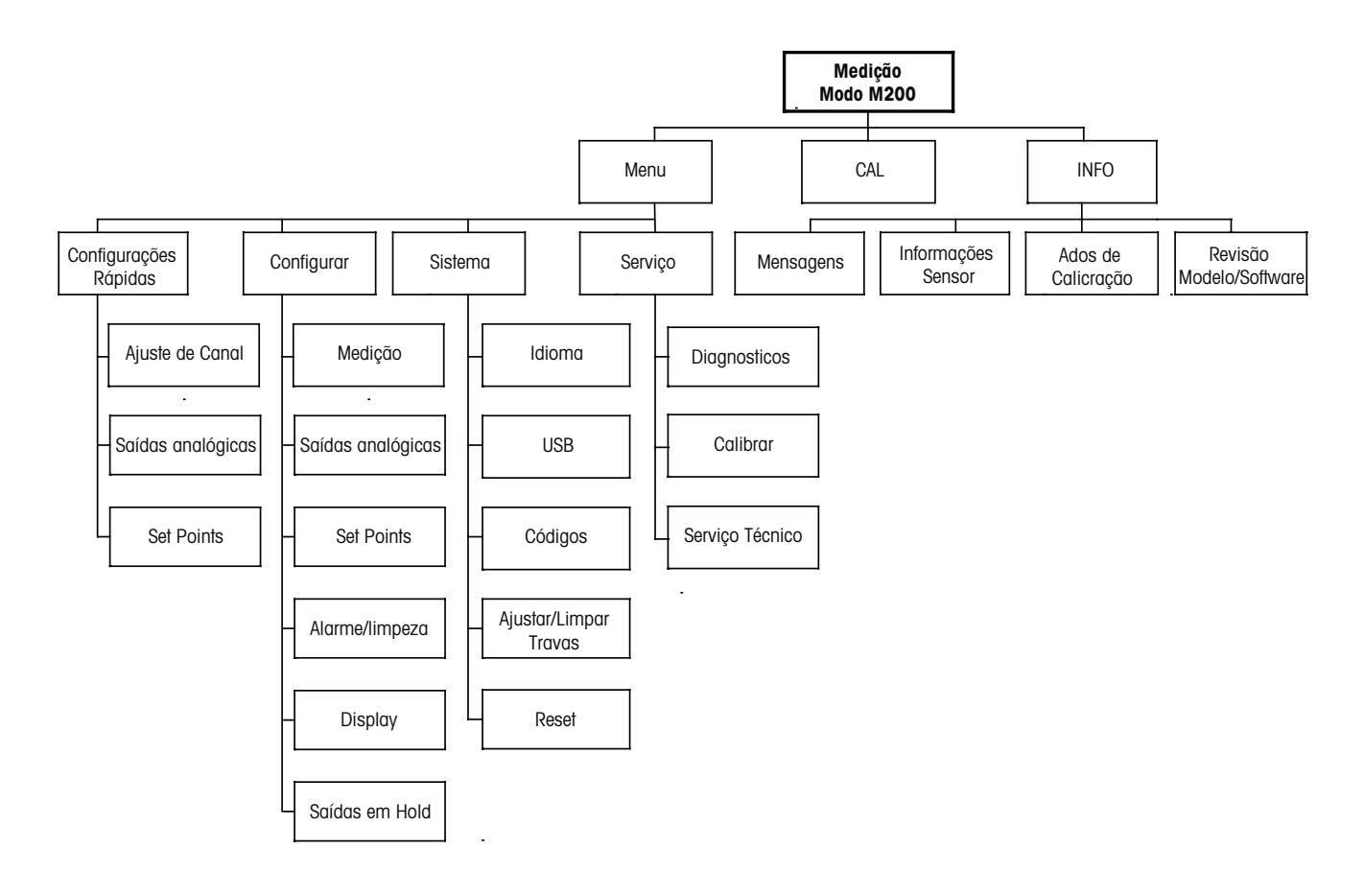

3.3.2 Teclas de navegação

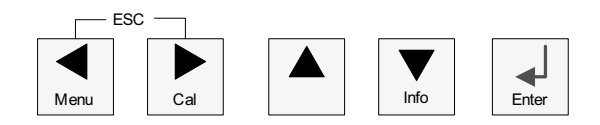

#### 3.3.2.1 Navegando no Mapa de Menus

Acesse a ramificação desejada do menu principal com as teclas ◀ ► ou▼ m. Use as teclas ▲ e ▼ para navegar pela ramificação selecionada do menu.

**NOTA:** Para fazer backup de uma página do menu sem precisar escapar para o modo de medição, movimente o cursor para debaixo do caractere de Seta para cima (1) no canto inferior direito da tela e pressione [ENTER].

#### 3.3.2.2 Escape

Pressione as teclas ◀ e ► simultaneamente (escape) para retornar ao modo medição.

#### 3.3.2.3 Enter

Use a tecla ← para confirmar a ação ou as seleções.

#### 3.3.2.4 Menu

Pressione a tecla < para acessar o Menu principal.

#### 3.3.2.5 Modo de calibração

Pressione a tecla ► para entrar no modo Calibragem.

#### 3.3.2.6 Modo de informações

Pressione a tecla **V** para entrar no Modo de informações

#### 3.3.3 Navegação dos campos de entrada de dados

Use a tecla ▶ para navegar para adiante ou a tecla ◄ para navegar para trás nos campos de entrada de dados alteráveis da tela.

# **3.3.4** Entrada de valores de dados, seleção de opções de entrada de dados

Use a tecla  $\blacktriangle$  para aumentar ou a tecla  $\triangledown$  para diminuir um dígito. Use as mesmas teclas para navegar em uma seleção de valores ou opções de um campo de entrada de dados.

NOTA: Algumas telas precisam da configuração de vários valores no mesmo campo de dados (por ex: a configuração de vários pontos de definição). Tenha certeza de usar a tecla ► ou ◄ para retornar ao campo primário e a tecla ▲ ou ▼ para alternar entre todas as opções de configuração antes de avançar para a próxima tela.

 $\checkmark$ 

## 3.3.5 Navegação com 1 na Tela

Se um ↑ for exibido no canto inferior direito do display, você pode usar a tecla ► ou ◄ para navegar até ele. Se você clicar em [ENTER] irá retornar no menu (voltar uma tela). Essa pode ser uma opção muito útil para voltar pela árvore do menu sem precisar sair para o modo de medição e entrar novamente no menu.

### 3.3.6 Caixa de Diálogo "Salvar Alterações"

Três opções são possíveis na caixa de diálogo "Salvar alterações": "Sim e Sair" (Salvar as alterações e sair para o modo de medição), "Sim e 1" (Salvar as alterações e voltar uma tela) e "Não e Sair" (Não salvar as alterações e sair para o modo de medição). A opção "Sim e 1" é muito útil para continuar a configuração sem precisar entrar novamente no menu.

## 3.3.7 Senhas de segurança

O transmissor M200 permite bloqueio de segurança de diversos menus. Se o recurso de bloqueio de segurança do transmissor foi ativado, uma senha de segurança deverá ser digitada para permitir acesso ao menu. Consulte a seção 9.3 "Sistema/ Senhas" para mais informações.

## 3.4 Display

**NOTA:** No caso de um alarme ou outra condição de erro, o transmissor M200 exibirá um piscando  $\triangle$  no canto superior direito da tela. Esse símbolo permanecerá até ser removida a condição que o causou.

**NOTA:** Durante calibrações, limpeza, Entrada digital com saída analógica/Relé/USB em estado Hold, um H piscando aparecerá no canto superior esquerdo da tela. Esse símbolo permanecerá durante 20 segundos até após a calibração ou limpeza estar concluída. Este símbolo também desaparecerá quando a Entrada Digital for desativada.

#### Instruções de instalação 4

#### 4.1 Desembalagem e inspeção do equipamento

Inspecione o recipiente de remessa. Se estiver danificado, entre em contato com a transportadora imediatamente para obter instruções. Não jogue fora a caixa.

Se não houver dano aparente, desembrulhe o recipiente. Confira se todos os itens da lista de embalagem estão presentes.

Se houver itens faltando, notifique seu representante METTLER TOLEDO imediatamente.

#### 4.2 Instalação – modelos 1/4DIN

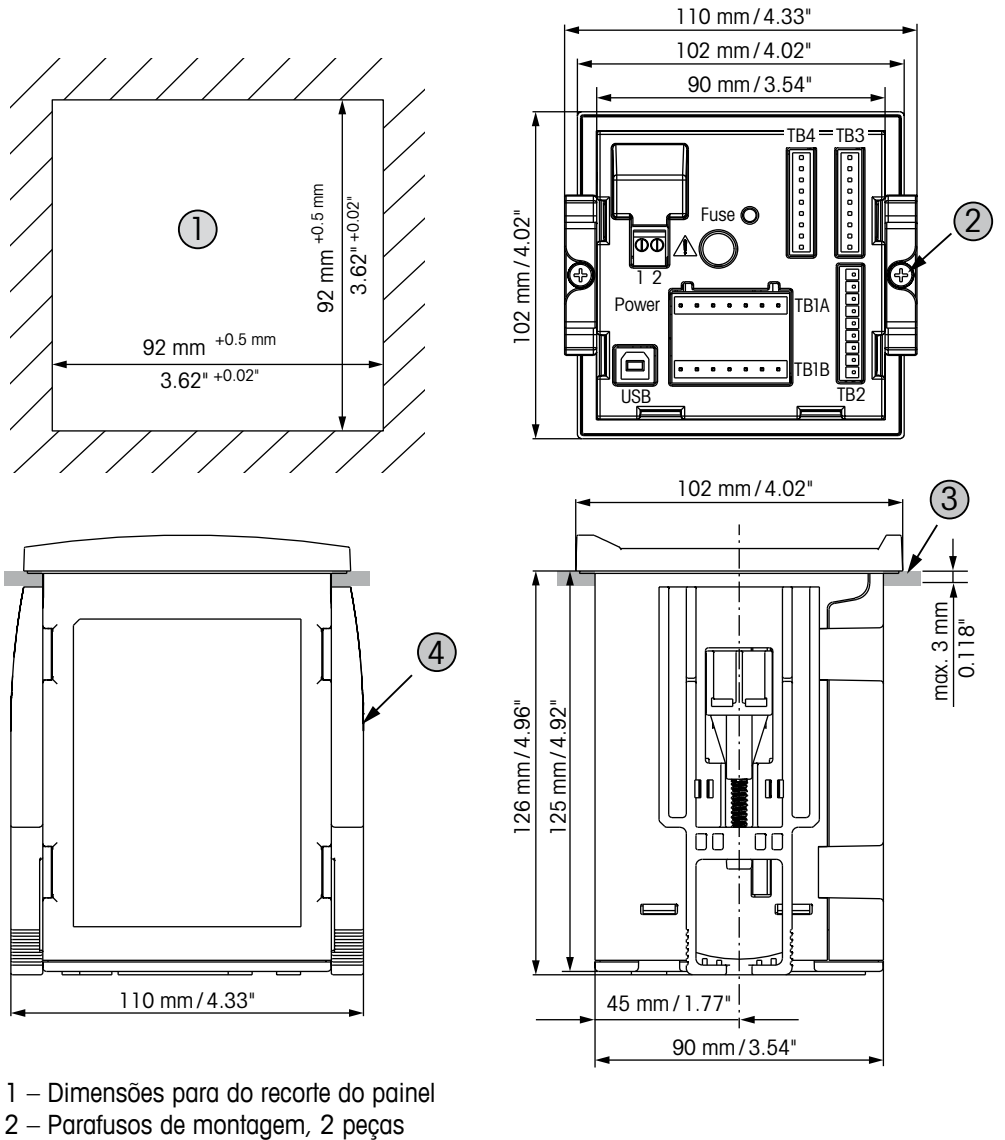

#### 4.2.1 Versão 1/4DIN – Desenhos Dimensionais

- 3 Gaxeta plana, 1 peça
- 4 Suporte de montagem, 2 peças

## 4.2.2 Procedimento de instalação – modelos 1/4DIN

Os transmissores modelo 1/4DIN são projetados somente para instalação com montagem no painel. Cada transmissor é fornecido com hardware de montagem para permitir instalação rápida e simples em um painel plano ou em uma porta de revestimento plano. Para garantir uma boa vedação e manter a integridade de IP65 da instalação, o painel ou a porta deverá ser plano e ter acabamento liso.

O hardware fornecido consiste em:

Duas peças suportes de montagem com encaixe de pressão Uma peça de vedação de gaxeta de montagem

- Fazer um recorte no painel. Para dimensões consulte a 4.2.1 "Versão 1/4DIN Desenhos Dimensionais".
- Verifique se a superfície ao redor do recorte está limpa, lisa e isenta de rebarbas.
- Deslize a gaxeta transmissor em torno da parte de trás da unidade.
- Coloque o transmissor no furo do recorte. Observe a inexistência de folga entre o transmissor e a superfície do painel.
- Coloque os dois suportes de montagem nos lados do transmissor como mostrado.
- Enquanto segura firme o transmissor no furo do recorte, empurre os suportes de montagem em direção à parte traseira do painel.
- Quando estiver preso, use uma chave de fenda para apertar os suportes no painel. Para assegurar uma classificação IP65 para o revestimento ambiental, as duas braçadeiras fornecidas devem ser apertadas com firmeza para criar uma vedação adequada entre o revestimento do painel e a superfície dianteira do M200.
- A gaxeta da face ficará comprimida entre o transmissor e o painel.

CUIDADO: Não aperte demais os suportes.

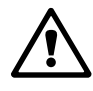

## 4.3 Instalação – modelos 1/2DIN

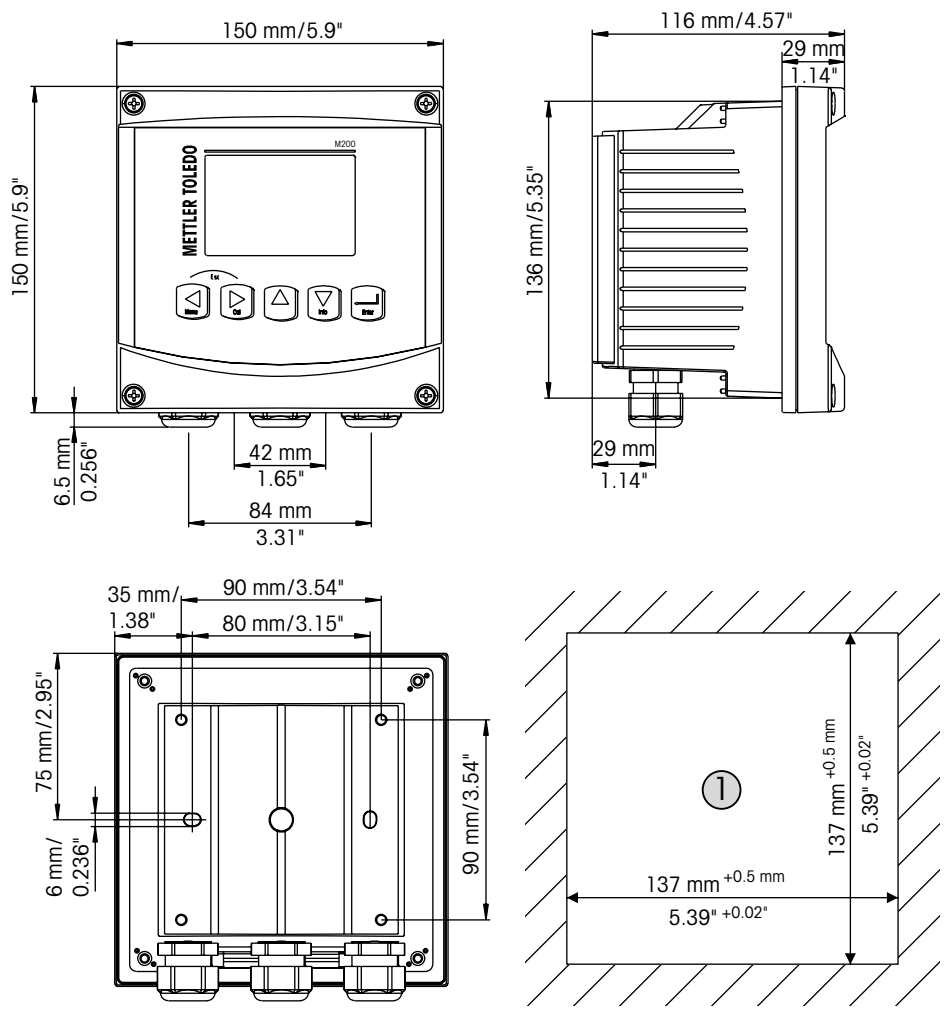

#### 4.3.1 Versão 1/2DIN – Desenhos Dimensionais

1 – Dimensões para do recorte do painel

#### 4.3.2 Versão 1/2DIN – Montagem do tubo

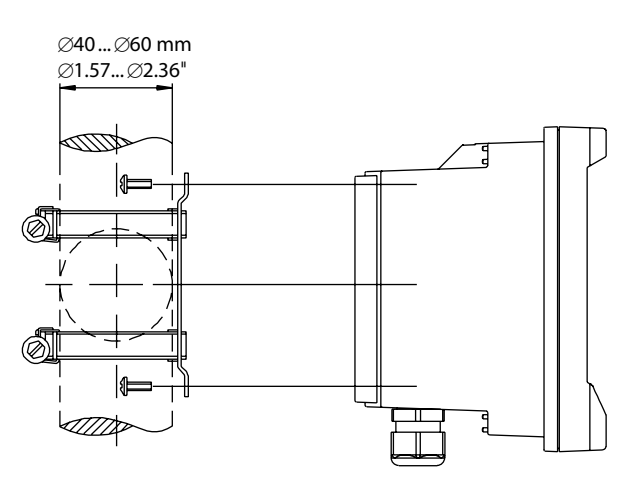

### 4.3.3 Procedimento de instalação – modelos 1/2DIN

1/2DIN transmissores modelo são projetados para os seguintes versões instalação: painel em montagem em parede ou no tubo. Para montagem em parede a tampa traseira integral é usado.

Há acessórios de hardware opcionais disponíveis que permitem montagens no painel ou no tubo.

Consulte a seção 14 "Acessórios e Peças Sobressalentes".

#### Conjunto:

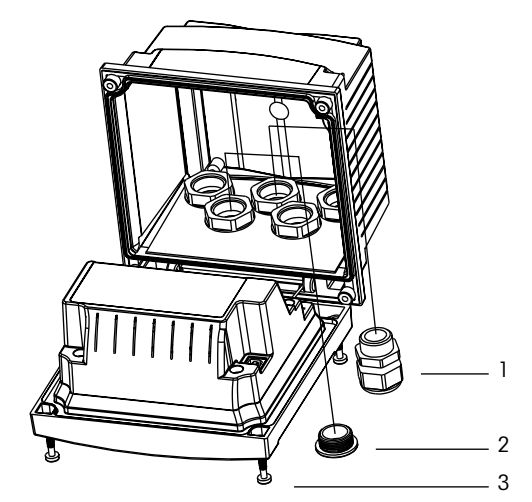

- 1 3 peças buchas dos cabos M20
- 2 2 bujões de plástico
- 3 4 parafusos

#### Geral:

- Oriente o transmissor de forma que as presilhas do cabo fiquem voltadas para baixo.
- A fiação que passa pelas presilhas do cabo deve ser própria para uso em locais molhados.
- Para assegurar uma classificação IP65, todas as buchas do cabo devem estar no lugar.
  Cada bucha do cabo deve ser preenchida usando um cabo, ou uma Vedação de Orifício da Bucha do Cabo adequada.

#### Para montagem no painel:

Para garantir uma boa vedação, o painel ou a porta deverá ser plano e ter acabamento liso. Superfícies com texturas ou rugosidade não são recomendáveis e podem limitar a eficiência da vedação de gaxeta fornecida.

- Fazer um recorte no painel. Para dimensões consulte a 4.3.1 "Versão 1/2DIN Desenhos Dimensionais".
- Verifique se a superfície ao redor do recorte está limpa, lisa e isenta de rebarbas.
- Deslize a gaxeta transmissor em torno da parte de trás da unidade.
- Coloque o transmissor no furo do recorte. Observe a inexistência de folga entre o transmissor e a superfície do painel.
- Coloque os dois suportes de montagem nos lados do transmissor como mostrado.
- Enquanto segura firme o transmissor no furo do recorte, empurre os suportes de montagem em direção à parte traseira do painel.
- Quando estiver preso, use uma chave de fenda para apertar os suportes no painel. Para assegurar uma classificação IP65 para o revestimento ambiental, as duas braçadeiras fornecidas devem ser apertadas com firmeza para criar uma vedação adequada entre o revestimento do painel e a superfície dianteira do M200.
- A gaxeta da face ficará comprimida entre o transmissor e o painel.

#### Para montagem na parede:

- Remova a tampa traseira do alojamento dianteiro.
- Comece tirando os quatro parafusos localizados na face do transmissor, um em cada canto. Isso permite que a tampa dianteira seja retirada do alojamento traseiro.
- Remova o pino da dobradiça apertando o pino em cada extremidade.
  Isso permite que o alojamento dianteiro seja removido do alojamento traseiro.
- Monte o alojamento traseiro na parede usando apenas o kit de montagem fornecido pelo fabricante. Fixe o kit de montagem ao M200 de acordo com as instruções fornecidas.
   Fixe-o na parede usando o hardware de montagem apropriado para a superfície da parede.
   Certifique-se de que esteja nivelado e preso com segurança, e que a instalação obedece todas as dimensões de espaço livre necessárias para a manutenção do transmissor. Oriente o transmissor de forma que as presilhas do cabo fiquem voltadas para baixo.
- Substitua o alojamento dianteiro no alojamento traseiro. Aperte bem os parafusos da tampa traseira para garantir que seja mantida a classificação ambiental do gabinete IP65. A unidade está pronta para ser conectada.

#### Para montagem no tubo:

 Use somente componentes fornecidos pelo fabricante na montagem do transmissor M200 no tubo e instale segundo as instruções fornecidas. Consulte a seção 14 "Acessórios e Peças Sobressalentes" para obter informações de pedido.

## 4.4 Conexão da fonte de alimentação

Todas as conexões com o transmissor são feitas no painel traseiro de todos os modelos.

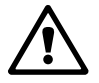

Certifique-se de que a força para todas todos os fios está desligada antes de realizar a instalação. Poderá haver alta tensão presente nos fios de força de entrada e fios dos relés.

Há um conector de dois terminais no painel traseiro de todos os modelos M200 para conexão da força. Todos os modelos M200 são projetados para operar com fonte de força de 20–30 V CC ou de 100 a 240 V CA. Consulte as especificações para saber os requisitos de força e o tamanho e capacidade nominal da fiação de força correspondente.

O bloco de terminais para as conexões de força está rotulado "Força" no painel traseiro do transmissor. Um terminal está rotulado -N para o fio neutro e o outro +L para o fio de linha (ou de carga). Não há terminal de aterramento no transmissor. Por esse motivo a fiação de energia interna do transmissor tem isolamento duplo, e o rótulo do produto designa isso com o símbolo  $\square$ .

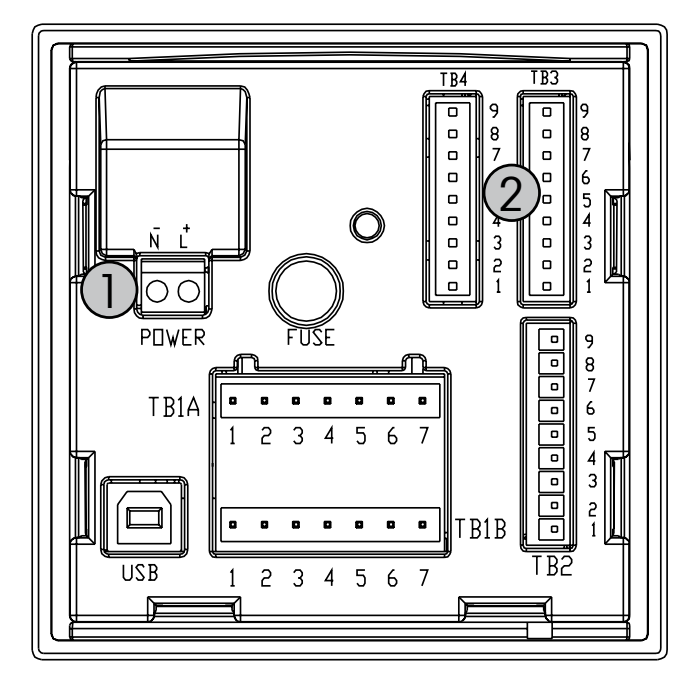

## 4.4.1 Câmara 1/4DIN (montagem no painel)

1: Conexão da fonte de alimentação

2: Terminal para sensores

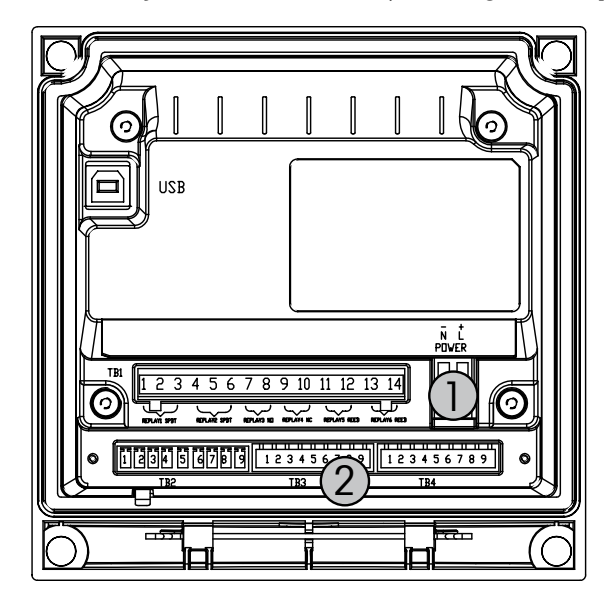

# 4.4.2 Alojamento 1/2DIN (montagem na parede)

- 1: Conexão da fonte de alimentação
- 2: Terminal para sensores

## 4.5 Definição do terminal conector

## 4.5.1 TB1 e TB2 para versões 1/2DIN e 1/4DIN

As conexões de energia estão rotuladas – N para o Neutro e +L para Linha, para 100 até 240 VCA ou 20-30 VCC.

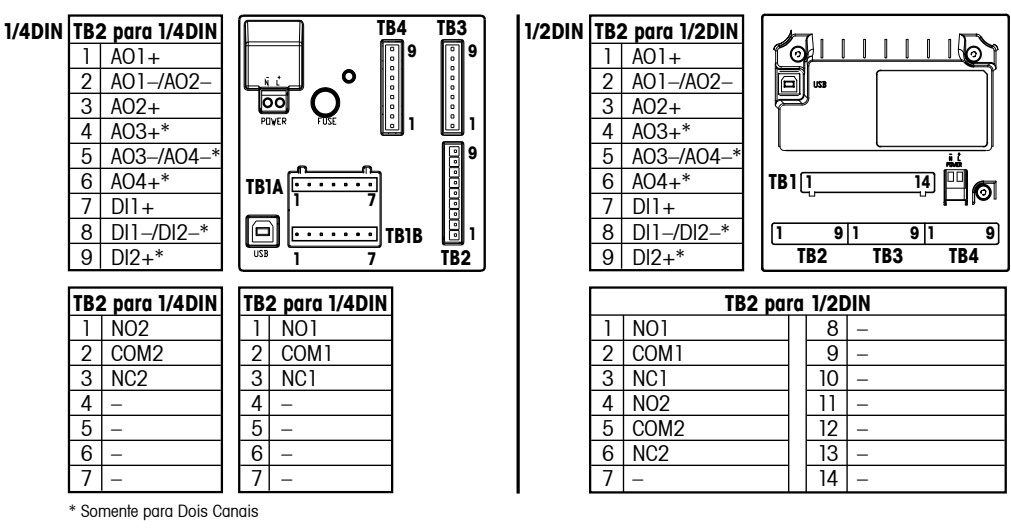

| NO: | normalmente aberto (contato aberto se não acionado)   | A |
|-----|-------------------------------------------------------|---|
| NC: | normalmente fechado (contato fechado se não acionado) | Γ |

AO: Saída Analógica DI: Entrada digital

### 4.5.2 TB3/TB4\* – pH, ORP, oxigênio dissolvido, ozônio e Sensor de condutividade de 4 eletrodos

A fiação dos sensores para pH, oxigênio, ozônio e condutividade de 4 eletrodos para TB3 resp. TB4 é:

| Terminal | Cor do fio do sensor          | Função      |
|----------|-------------------------------|-------------|
| 1        | -                             | _           |
| 2        | -                             | _           |
| 3        | Núcleo do cabo (transparente) | 1-Fio       |
| 4        | Blindado(vermelho)            | GND (5 VCC) |
| 5        | -                             | -           |
| 6        | -                             | GND (5 VCC) |
| 7        | -                             | RS485–B     |
| 8        | -                             | RS485–A     |
| 9        | -                             | 5 VCC       |

\* Somente na versão 2 canais.

20

## 4.5.3 TB3/TB4 - sensor de Condutividade de 2 eletrodos

A fiação dos sensores para condutividade de 2 eletrodos para TB3 resp. TB4 é:

| Terminal | Cor do fio do s | sensor*  | Função      |
|----------|-----------------|----------|-------------|
|          | easySense       | UniCond  |             |
| 1        | -               |          | _           |
| 2        | -               |          | _           |
| 3        | -               |          | 1-Fio       |
| 4        | -               |          | GND (5 VCC) |
| 5        | -               |          | _           |
| 6        | Verde           | Branco   | GND (5 VCC) |
| 7        | Laranja         | Preto    | RS485–B     |
| 8        | Branco/laranja  | Vermelho | RS485–A     |
| 9        | Branco/verde    | Azul     | 5 VCC       |

\* Fio sem capa não é conectado.

## 4.6 Montagem do sensor e do cabo

4.6.1 Conexão dos sensores de pH, ORP, oxigênio dissolvido, ozônio e de condutividade de 4 eletrodos

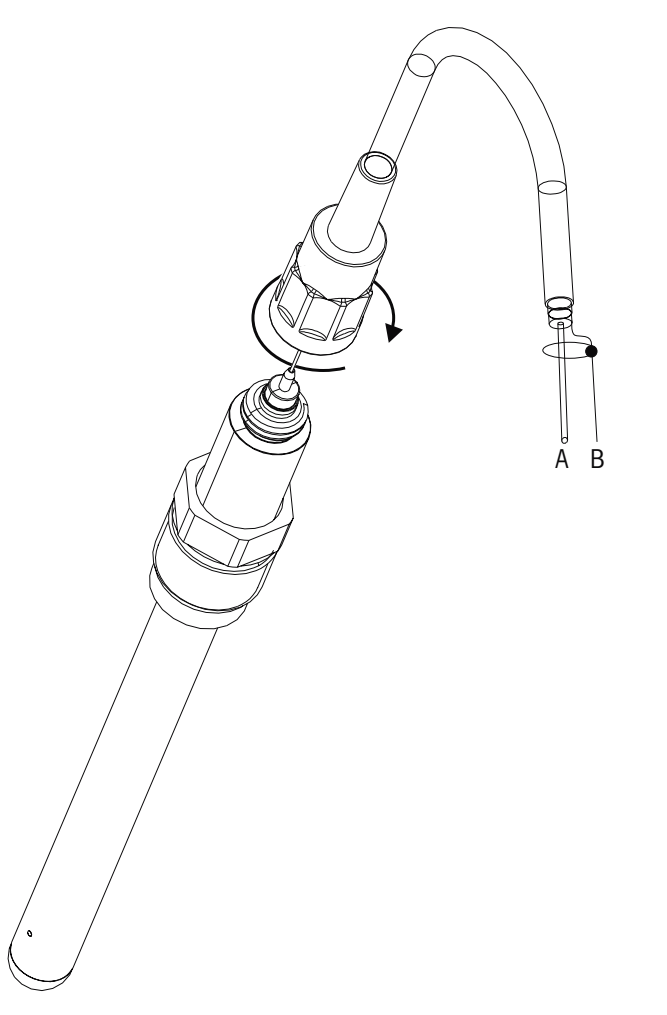

**NOTA:** Conecte o sensor e parafuse a cabeça do plugue no sentido horário (aperte firme com a mão).

## 4.6.2 Designação do cabo AK9

- A: 1-cabo de dados (transparente)
- B: Terra/blindagem (vermelho)

# 5 Colocando o transmissor em ou fora de serviço

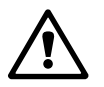

## 5.1 Colocando o transmissor em serviço

Após conectar o transmissor ao circuito da fonte de energia, ele estará ativo assim que o circuito for energizado.

## 5.2 Colocando transmissor fora de serviço

Primeiro desconecte a unidade da fonte de alimentação de força e, em seguida, desconecte todas as conexões elétricas restantes. Remova a unidade da parede /painel. Use as instruções de instalação neste manual como referência para desmontar o hardware de montagem.

# 6 Configuração Rápida

(CAMINHO: Menu/Quick Setup)

Selecione Configuração rápida e pressione a tecla [ENTER]. Insira o código de segurança se necessário (consulte a seção 9.3 "Senhas").

- **Nota:** A descrição completa da rotina Configuração rápida pode ser encontrada no livreto separado "Guia de configuração rápida do Transmissor M200" anexo na caixa.
- Nota: Consulte a seção 3.3 "Teclas de controle/navegação" para obter informações sobre a navegação de menus.

# 7 Calibração do Sensor

(CAMINHO: Cal)

A tecla de calibração [CAL] permite ao usuário Sensor acesso com um toque aos recursos de calibração e verificação. O M200 também permite acesso fácil à calibração da saída analógica se o acesso tiver sido previamente desbloqueado (consulte a seção 10.2 "Calibrar").

**NOTA:** Durante a calibração, um H piscando no canto superior esquerdo da tela indica que uma calibração está em processo com uma condição Hold ativa. (A função de saída hold precisa ser ativada.)

## 7.1 Acessar Modo de Calibração

No modo medição pressione a tecla [CAL]. Se o visor solicitar a digitação do código de segurança da calibragem, pressione a tecla ▲ ou ▼ para definir o código de segurança da calibragem, em seguida pressione a tecla [ENTER] para confirmar o código.

Para dispositivos multicanal: Usando a tecla ▲ or ▼ no campo "Canal A" o usuário pode alterar o canal a ser calibrado. Então use a tecla ► para passar para o campo de calibração.

Selecione a tarefa desejada de Calibração do sensor. As opções para cada tipo de sensor são: Condutividade = Condutividade, Resistividade, Verificar

| Oxigênio | = Oxigênio, verificar |
|----------|-----------------------|
| pH/ORP   | = pH, Verificar       |
| ORP      | = ORP, verificar      |
| Ozônio   | = Ozônio, verificar   |
|          |                       |

Pressione [ENTER].

## 7.2 Calibração da Condutividade/Resistividade

Esse recurso fornece a capacidade de realizar calibragem de "sensor" de condutividade ou resistividade de um ponto, dois pontos ou de processo. O procedimento descrito a seguir funciona para os dois tipos de calibração. Não há razão para realizar uma calibração de 2 pontos em um sensor de condutividade de dois eletrodos. Os sensores de quatro eletrodos realmente exigem calibração de 2 pontos. Também não é prático calibrar os sensores de resistividade usando soluções de referência (de baixa condutividade). É recomendável que os sensores de resistividade sejam enviados de volta à fábrica para calibragem. Consulte a fábrica para obter assistência.

**NOTA:** Ao realizar calibragem em um sensor de condutividade ou resistividade, os resultados irão variar dependendo dos métodos, do aparelho de calibragem e/ou da qualidade dos padrões de referência usados para realizar a calibragem.

Entre no Modo de calibração do sensor de condutividade como descrito na seção 7.1 "Acessar Modo de Calibração".

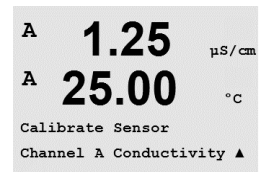

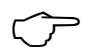

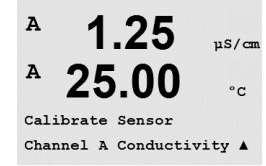

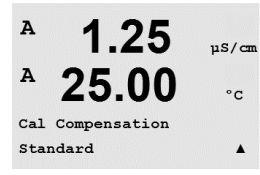

Após selecionar a calibragem desejada do sensor e pressionar [ENTER], a próxima tela pedirá para selecionar o tipo de modo de compensação de temperatura desejado durante o processo de calibragem. As opções são "Padrão", "Light 84", "Padrão 75°C", "Linear 20 °C = 02,0 %/°C" (valor selecionável pelo usuário), "Linear 25 °C = 02,0 %/°C" (valor selecionável pelo usuário), "Glicol.5", "Glicol.1", "Álcool" e "Nat H20".

Pressione [ENTER].

## 7.2.1 Calibração de um ponto do Sensor

Digite o modo de calibração do sensor de Condutividade como descrito na seção 7.1 "Acessar Modo de Calibração" e selecione um dos modos de compensação (veja a seção 7.2 "Calibração da Condutividade/Resistividade").

(O display reflete a calibração típica do sensor de condutividade)

Selecione calibração de 1 pontos e pressione [ENTER].

**NOTA:** Enxágüe os sensores com solução de água de alta pureza antes de cada calibragem para impedir contaminação das soluções de referência.

Coloque o sensor na solução de referência.

Insira o valor de calibração Ponto 1 e pressione a tecla [ENTER] para iniciar a calibração. O valor na 2a linha de texto é o valor medido real do sensor antes da calibragem.

Após a calibração o Multiplicador ou fator de calibração de declive "M" e o Somador ou fator de calibração de compensação "A" são exibidos.

Selecione Sim para salvar os valores de calibração e a calibração bem-sucedida é confirmada na tela.

O usuário recebe a mensagem "Reinstale o sensor" e "Pressione Enter" na tela. Após pressionar [ENTER], o M200 retorna ao modo de medição.

# 7.2.2 Calibragem de sensor de dois pontos (somente sensores de 4 eletrodos)

Digite o modo de calibração do sensor de Condutividade como descrito na seção 7.1 "Acessar Modo de Calibração" e selecione um dos modos de compensação (veja a seção 7.2 "Calibração da Condutividade/Resistividade").

Selecione calibração de 2 pontos e pressione [ENTER].

**NOTA:** enxágue os sensores com solução de água de alta pureza entre os pontos de calibração para impedir a contaminação das soluções de referência.

Coloque o sensor na primeira solução de referência.

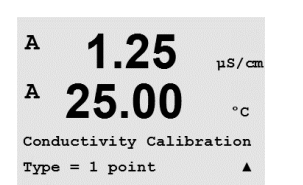

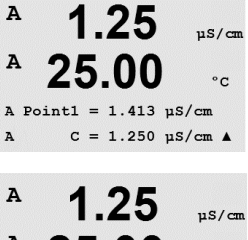

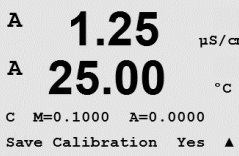

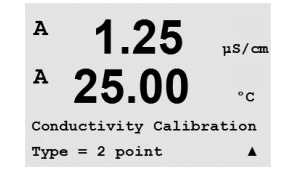

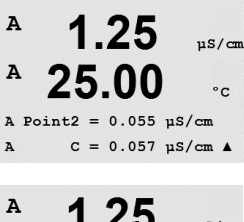

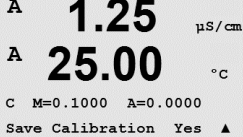

Insira o Valor do Ponto 1 e pressione a tecla [ENTER]. Coloque o sensor na segunda solução de referência.

Insira o Valor do Ponto 2 e pressione a tecla [ENTER] para começar a calibração.

Após a calibração o Multiplicador ou fator de calibração de declive "M" e o Somador ou fator de calibração de compensação "A" são exibidos.

Selecione Sim para salvar os valores de calibração e a calibração bem-sucedida é confirmada na tela.

O usuário recebe a mensagem "Reinstale o sensor" e "Pressione Enter" na tela. Após pressionar [ENTER], o M200 retorna ao modo de medição.

### 7.2.3 Calibração do Processo

Digite o modo de calibração do sensor de Condutividade como descrito na seção 7.1 "Acessar Modo de Calibração" e selecione um dos modos de compensação (veja a seção 7.2 "Calibração da Condutividade/Resistividade").

Selecione Calibração de Processo e pressione [ENTER].

1 NQ

25.0

mSZc.m

°C

н

А

| A | 1.09 | mS∕or |
|---|------|-------|
| A | 25.0 | °C    |

A Point1 = 00000 mS/cm A C = 1.087 mS/cm ↑ Tome uma amostra e pressione novamente a tecla [ENTER] para armazenar o valor de medição atual.

Durante o processo contínuo de calibração, a letra do canal que está ocupado pela calibração, "A" ou "B", fica piscando no visor.

Após determinar o valor de condutividade da amostra, pressione a tecla [CAL] novamente para continuar a calibração.

Insira o valor de condutividade da amostra e pressione [ENTER] para iniciar o cálculo dos

1.09 ms/cm 25.0 ∘c

25.0 ∝

resultados da calibração.

A Point1 = 1.000 mS/cm A C = 1.087 mS/cm ↑

| A            | 1.09                          | mS∕cm           |
|--------------|-------------------------------|-----------------|
| A            | 25.0                          | °C              |
| C M:<br>Save | =0.00109 A=0<br>e Calibration | .00000<br>Yes ↑ |

Após a calibração o Multiplicador ou fator de calibração de declive "M" e o Somador ou fator de calibração de compensação "A" são exibidos.

Selecione Sim para salvar os valores de calibração e a calibração bem-sucedida é confirmada na tela.

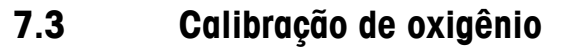

A calibração do Oxigênio dissolvido é realizada como calibração de um ponto ou calibração de processo.

#### 7.3.1 Calibração de um ponto do Sensor

Antes da calibração a ar, para uma maior precisão, digite a pressão barométrica e umidade relativa conforme descrito na secão 8.2.3.3. "Configuração/Medição/Configurações Relacionadas ao Parâmetro/Parâmetros de Oxigênio Dissolvido."

Acesse o modo de Calibragem de oxigênio como descrito na seção 7.1 "Acessar Modo de Calibração".

Uma calibração de sensor OD é sempre uma calibração a Ar de um ponto (Declive) ou uma calibração Zero (Compensação). Uma calibragem de declive de um ponto é feita no ar e uma calibragem de compensação de um ponto é feita a O ppb DO. Uma calibragem de oxigênio dissolvido um ponto zero está disponível mas normalmente não é recomendada uma vez que DO zero é muito difícil de obter.

Selecione 1 ponto seguido por Slope or ZeroPt como o tipo de calibração. Pressione [ENTER].

Insira o valor do Ponto 1 incluindo uma casa decimal e unidades. O valor na segunda linha de texto é o valor que está sendo medido pelo transmissor e sensor nas unidades selecionadas pelo usuário. Pressione [ENTER] quando esse valor estiver estável para realizar a calibração.

Após a calibração, o fator de calibração de declive S e o fator de calibração de deslocamento Z são exibidos.

Selecione Sim para salvar os valores de calibração e a calibração bem-sucedida é confirmada na tela.

O usuário recebe a mensagem "Reinstale o sensor" e "Pressione ENTER" na tela. Após pressionar [ENTER], o M200 retorna ao modo de medição.

#### 7.3.2 Calibração do Processo

Acesse o modo de Calibragem de oxigênio como descrito na seção 7.1 "Acessar Modo de Calibração".

Selecione Processo seguido por Declive ou Ponto Zero como o tipo de calibração. Pressione [ENTER]

Colha uma amostra e pressione a tecla [ENTER] novamente para armazenar o valor da medição atual. Para mostrar o processo de calibração em andamento, A ou B (dependendo do canal) fica piscando na tela.

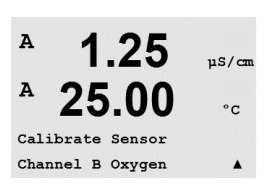

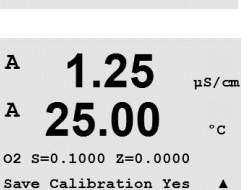

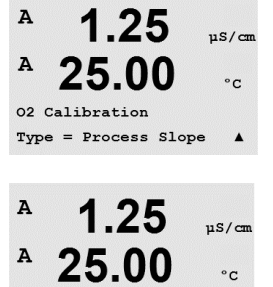

B Point1 = 100.0 ppb 02 = 101.3 ppb

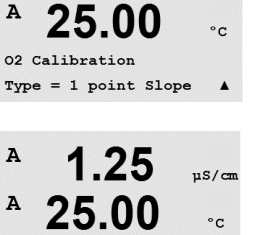

uS/cm

A

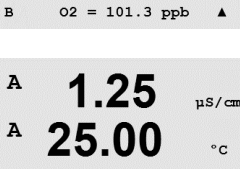

B Point1 = 100.0 ppb

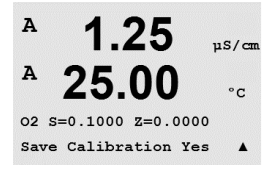

Após determinar o valor de O<sub>2</sub> da amostra, pressione novamente a tecla [CAL] para continuar a calibração. Insira o valor O<sub>2</sub> da amostra e pressione a tecla [ENTER] para iniciar a calibração.

Após a calibração, o fator de calibração de declive S e o fator de calibração de descompensação Z são exibidos. Selecione Sim para salvar os novos valores de calibragem e a Calibragem bem-sucedida é confirmada na tela.

# 7.4 Calibração de pH

Para sensores de pH, o transmissor M200 possui calibração de um ponto, de 2 pontos (modo automático ou manual) ou de processo, com 8 conjuntos de buffer predefinidos ou entrada manual de buffer. Os valores do buffer referem-se a 25 °C. Para calibrar o instrumento com reconhecimento de buffer automático é necessário uma solução de buffer padrão que corresponda a um desses valores. (Consulte a seção 8.2.3.2 "Parâmetros de pH" para modos de configuração). Selecione a tabela de buffer correta antes de usar a calibração automática (consulte o capítulo19 "Tabelas de Tampão").

Acesse o modo de calibragem de pH como descrito na seção 7.1 "Acessar Modo de Calibração".

### 7.4.1 Calibragem de um ponto

Selecione Calibração de um ponto.

Dependendo do controle de desvio parametrizado (consulte a seção 8.2.3.2 "Parâmetros de pH") um dos dois modos seguintes é ativado.

### 7.4.1.1 Modo Automático

Coloque o eletrodo na solução de buffer e pressione a tecla [ENTER] para começar a calibração.

A tela mostra a solução tampão que o transmissor reconheceu (Ponto 1) e o valor medido.

Assim que as condições de desvio se estabilizarem a tela muda para mostrar o fator de calibração de declive S e o fator de calibração de deslocamento Z.

Selecione Sim para salvar os valores de calibração e a calibração bem-sucedida é confirmada na tela.

O usuário recebe a mensagem "Reinstale o sensor" e "Pressione Enter" na tela. Após pressionar [ENTER], o M200 retorna ao modo de medição.

7.00 ⊧н 25.0 ∘с

PH Calibration

7.00

25.0

Calibrate Sensor Channel A PH PН

٥r

| A            | 8.29<br>20.1                                | PH<br>°C |
|--------------|---------------------------------------------|----------|
| Pres<br>Sens | ss ENTER when<br>sor is in Buf <sup>.</sup> | fer 1 ↑  |
| A            | 8.29                                        | РH       |
| A            | 20.1                                        | °C       |
| A Po         | pint1 = 9.21<br>PH = 8.29                   | PH ··↑   |
|              | 8.29                                        | РH       |
| A            | 20.1                                        | °C       |
| EH S         | 5=100.0 % Z=                                | 7.954pH  |

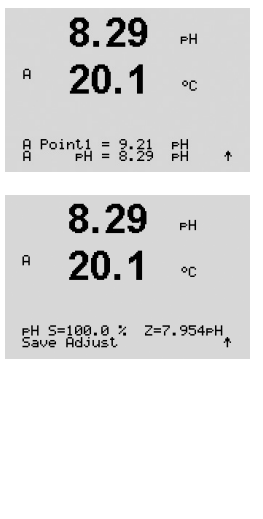

#### 7.4.1.2 Modo Manual

Coloque o eletrodo na solução de buffer. A tela mostra a solução tampão que o transmissor reconheceu (Ponto 1) e o valor medido. Pressione [ENTER] para continuar.

Agora a tela mostra o fator de calibração de declive S e o fator de calibração de compensação Z.

Selecione Sim para salvar os valores de calibração e a calibração bem-sucedida é confirmada na tela.

O usuário recebe a mensagem "Reinstale o sensor" e "Pressione Enter" na tela. Após pressionar [ENTER], o M200 retorna ao modo de medição.

#### 7.4.2 Calibração de dois pontos

7.00 PH 25.0 °C Selecione calibração de dois pontos.

Dependendo do controle de desvio parametrizado (consulte a seção 8.2.3.2 "Parâmetros de pH") um dos dois modos seguintes é ativado.

#### 7.4.2.1 Modo Automático

Coloque o eletrodo na primeira solução tampão e pressione a tecla [ENTER].

.**1** ∘c

Assim que as condições de desvio se estabilizarem, o display muda e pede para você colocar o eletrodo na segunda solução tampão.

A tela mostra a solução tampão que o transmissor reconheceu (Ponto 1) e o valor medido.

Coloque o eletrodo na segunda solução de buffer e pressione a tecla [ENTER] para prosseguir com a calibração.

A tela mostra a segunda solução tampão que o transmissor reconheceu (Ponto 2) e o valor medido.

8.29 ьΗ A 20.1٥C Press ENTER when Sensor is in Buffer 1 † А 8.29 ΡН А 20 -A Point1 = 9.21 PH ... A PH = 8.29 PH ↑ 8.29 вH А 20.1 °C Press ENTER when Sensor is in Buffer 2 ↑ 7.17 РH A 20.1 20

A Point2 = 7.00 pH . A pH = 7.17 pH \*

| Turio        | 110001 11200                 | ,<br>,        | 01                                                                                                    |
|--------------|------------------------------|---------------|----------------------------------------------------------------------------------------------------|
| A<br>A       | 7.17<br>20.1                 | PH<br>⊃C      | Assim que as condições de desvio se estabilizarem a tela muda para mostrar o fator de calibração de declive S e o fator de calibração de deslocamento Z.                                                       |
| PH 9<br>Save | 5=49.88 % Z=<br>Adjust       | 6.841PH<br>†  | Selecione Sim para salvar os valores de calibração e a calibração bem-sucedida é confirmada<br>na tela.                                                                                                    |
|              |                              |               | O usuário recebe a mensagem "Reinstale o sensor" e "Pressione Enter" na tela. Após pressionar<br>[ENTER], o M200 retorna ao modo de medição.                                                                   |
|              |                              |               | 7.4.2.2 Modo Manual                                                                                                    |
| A            | 8.29<br>20.1                 | PH<br>℃       | Coloque o eletrodo na primeira solução de buffer. A tela mostra a solução tampão que o transmissor reconheceu (Ponto 1) e o valor medido. Pressione [ENTER] para continuar.                                    |
| A P<br>A     | oint1 = 9.21<br>PH = 8.29    | ₽H<br>₽H ↑    |                                                                                                    |
| A            | 7.17<br>20.1                 | ₽H<br>°C      | Coloque o transmissor na segunda solução de buffer. A tela mostra o buffer que o transmissor reconheceu (Ponto 2) e o valor medido. Pressione [ENTER] para continuar.                                          |
| A Po<br>A    | pint2 = 7.00<br>PH = 7.17    | PH<br>PH ↑    |                                                                                                    |
| A            | 7.17                         | РH            | O display mostra o fator de calibração de declive S e o fator de calibração de deslocamento Z.                                                                                                    |
| A            | 20.1                         | °C            | Selecione Sim para salvar os valores de calibração e a calibração bem-sucedida é confirmada<br>na tela.                                                                                                    |
| PH :<br>Savi | 5=49.88 % Z=<br>9 Adjust     | =6.841PH<br>↑ | O usuário recebe a mensagem "Reinstale o sensor" e "Pressione Enter" na tela. Após pressionar<br>[ENTER], o M200 retorna ao modo de medição.                                                                   |
|              |                              |               | 7.4.3 Calibração do Processo                                                                                                    |
|              | 7.00<br>25.0                 | PH<br>°C      | Selecione Calibração do Processo.                                                                                                    |
| еН (<br>Туре | Calibration<br>= Process     | ٠             |                                                                                                    |
|              | 7.00<br>25.0                 | PH<br>°C      | Colha uma amostra e pressione a tecla [ENTER] novamente para armazenar o valor da medição<br>atual. Para mostrar o processo de calibração em andamento, A ou B (dependendo do canal)<br>fica piscando na tela. |
| Poir         | nt1 = 6.900 p<br>pH = 7.00 p | # +           | Após determinar o valor de pH da amostra, pressione a tecla [CAL] novamente para continuar<br>a calibração.                                                                                                    |

<sup>A</sup> 7.00 ⊮ 25.0 ∞

PH S=100.0 % Z=6.900 PH Save Calibration \_ \_ \_ \* Insira o valor do pH da amostra e pressione a tecla [ENTER] para iniciar a calibração.

Após a calibração, o fator de calibração de declive S e o fator de calibração de descompensação Z são exibidos. Selecione Sim para salvar os novos valores de calibragem e a Calibragem bem-sucedida é confirmada na tela.

100.0 MU ORP

100.0 MU ORP

mV S=1.00000 Z=-3.0000 Save Calibration Yes 1

А

в

## 7.5 Calibração de ORP

Para sensores de ORP, o M200 oferece calibração de ponto único. Acesse o modo de calibragem de ORP como descrito na seção 7.1 "Acessar Modo de Calibração".

#### 7.5.1 Calibragem de um ponto

O M200 easy executa calibragem de 1 ponto automaticamente para o parâmetro ORP.

Insira o valor de calibração Ponto 1 e pressione a tecla [ENTER] para iniciar a calibração.

A Point = 37.00 mV o valor na 2a linha de texto é o valor medido real do sensor antes da calibragem.

Agora o visor mostra o fator de calibragem de declive S, que é sempre 1.00000 e o fator de calibragem de deslocamento Z.

Selecione Sim para salvar os valores de calibração e a calibração bem-sucedida é confirmada na tela.

O usuário recebe a mensagem "Reinstale o sensor" e "Pressione Enter" na tela. Após pressionar [ENTER], o M200 retorna ao modo de medição.

## 7.6 Calibração de ozônio

Calibração de ozônio é realizada como calibragem de um ponto ou calibração do processo.

## 7.6.1 Calibração ponto zero de um ponto

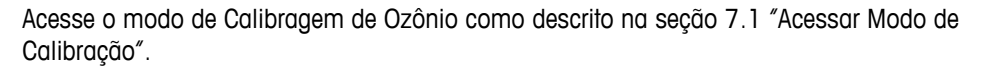

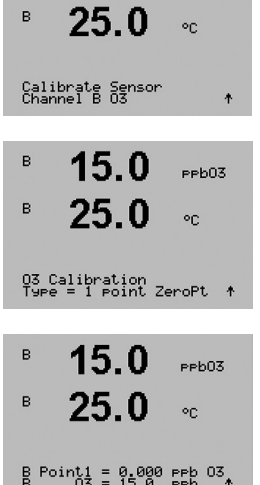

15.0

PPb03

Selecione Ponto Zero de 1 Ponto como o tipo de calibração. Pressione [ENTER].

Insira o valor do Ponto 1, inclusive com uma casa decimal. Ozônio é o valor que está sendo medido pelo transmissor e sensor nas unidades definidas pelo usuário. Pressione [ENTER] quando esse valor estiver estável para realizar a calibração.

Assim que os critérios de estabilização forem atendidos o display muda. O display mostra o o resultado da calibração do declive S e do valor de deslocamento Z.

O usuário recebe a mensagem "Reinstale o sensor" e "Pressione ENTER" na tela. Após pressionar [ENTER], o M200 retorna ao modo de medição.

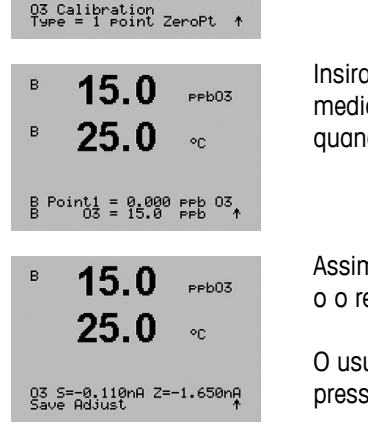

| B <b>15.0</b> рероз<br>B <b>25.0</b> ос<br>Calibrate Sensor | Acesse o modo de Calibragem de Ozônio como descrito na seção 7.1 "Acessar Modo de Calibração".<br>A calibração de Processo de um sensor de ozônio é tanto uma calibração de Declive quanto uma calibração de Ponto Zero. Uma calibração de Declive é sempre obtida com um instrumento de comparação ou kit de teste colorimétrico. A calibração de Ponto Zero é feita po ar ou em égua isenta de ozônio. |
|-------------------------------------------------------------|----------------------------------------------------------------------------------------------------|
|                                                             |                                                                                                    |
| <sup>в</sup> 15.0 <sub>₽₽b03</sub><br>25.0 ∘с               | Selecione Processo seguido por Declive ou Ponto Zero como o tipo de calibração.<br>Pressione [ENTER].                                                                                                    |
| 03 Calibration<br>Type = Process ZeroPt 🛧                   |                                                                                                    |
| <sup>B</sup> 15.0 PPb03                                     | Tome uma amostra e pressione novamente a tecla [ENTER] para armazenar o valor de medição atual.                                                                                                    |
| Press ENTER to Carture<br>B 03 = 15.0 Prb ↑                 | Após determinar o valor de $O_3$ da amostra, pressione a tecla $\blacktriangleright$ novamente para prosseguir com a calibração.                                                                                                    |
| <sup>в</sup> 15.0 <sub>₽₽603</sub><br><sup>в</sup> 25.0 ∝   | Insira o valor de $\rm O_{3}$ da amostra. Pressione a tecla [ENTER] para iniciar o cálculo dos resultados da calibração.                                                                                                    |
| B Point1 = 0.000 ppb 03<br>B 03 = 15.0 ppb ↑                |                                                                                                    |
| 15.0 ревоз<br>25.0 ос                                       | Após a calibração, o declive S e o valor de deslocamento Z são exibidos.<br>Selecione Sim para salvar os valores de calibração e a calibração bem-sucedida é confirmada<br>na tela.<br>O usuário recebe a mensagem "Reinstale o sensor" e "Pressione ENTER" na tela.                                                                                                    |
| 03 S=-0.110nA Z=-1.650nA<br>Save Adjust ↑                   | pressionar [ENTER], o M200 reforma ao modo de medição.                                                                                                    |

## 7.6.2 Calibração do Processo

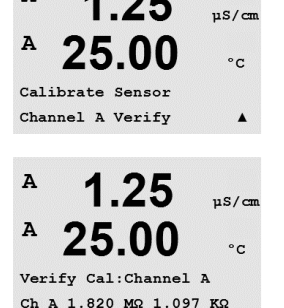

1.25

A

Os sinais medidos na medição primária e secundária nas unidades elétricas são mostrados.

Entre no modo calibração como descrito na seção 7.1 "Acessar Modo de Calibração" e

Use a tecla  $\blacktriangle$  ou  $\triangledown$  para alternar entre o canal A e B\*.

Verificação do sensor

\* Somente na versão 2 canais.

7.7

selecione verificar.

#### Configuração 8

(CAMINHO: Menu/Configure)

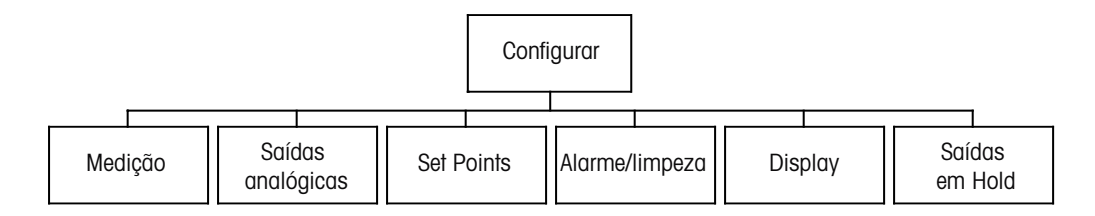

#### 8.1 Acesse o modo de Configuração

No modo medição, pressione a tecla [MENU]. Pressione a tecla ▲ ou ▼ para navegar até o menu Configurar e pressione [ENTER].

#### 8.2 Medição

(CAMINHO: Menu/Configure/Measurement)

Acesse o modo de configuração como descrito na Seção 8.1 "Acesse o modo de Configuração".

Pressione [ENTER] para selecionar esse Menu. Os seguintes submenus podem ser agora selecionados: Configuração de canal, Comp/pH/O<sub>2</sub> e definir média.

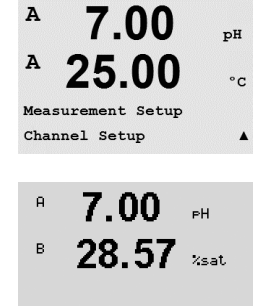

A Parameter = Auto B Parameter = Auto

#### 8.2.1 Configuração do Canal

Pressione a tecla [ENTER] para selecionar o Menu "Configuração de canal".

Selecione Tipo de sensor e pressione [ENTER].

| pH/ORP = | medições de pH/ORP                                           |
|----------|--------------------------------------------------------------|
| $O_2$ hi | = Oxigênio dissolvido (ppm)                                  |
| Cond (2) | = 2 condutividade de eletrodo                                |
| Cond (4) | = 4 condutividade de eletrodo                                |
| ORP      | = medição de ORP                                             |
| Ozônio   | = Medição de ozônio                                          |
| Auto:    | = O transmissor reconhece automaticamente o sensor conectado |
|          |                                                              |

Se você selecionar um parâmetro específico em vez de automático, o transmissor somente aceitará o tipo de parâmetro selecionado.

A

A

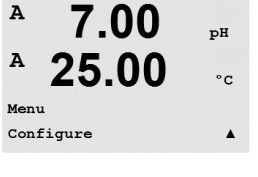

A

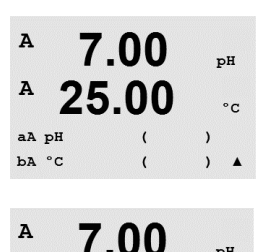

25.00

Changes Yes Press ENTER to Exit ъH

°C

As guatro linhas da tela podem agora ser configuradas com o canal de sensor "A" ou "B" para cada linha da tela, além de medições e multiplicadores de unidades. Pressionar a tecla [ENTER] irá exibir a seleção das linhas c e d.

Pressionar a tecla [ENTER] novamente fará aparecer a caixa de diálogo Salvar Mudanças. Selecionar Não irá descartar os valores inseridos e retornar à tela de medicão; selecionar Sim salvará as alterações feitas.

#### 8.2.2 Medições derivadas

Há três medições derivadas disponíveis para configuração com dois sensores de condutividade: %Rej (% de Rejeição), pH Cal (pH calculado) e CO<sub>2</sub> Cal (CO<sub>2</sub> calculado). Para configurar qualquer das medições derivadas, configure primeiros as duas medições de conectividade primárias, que serão usadas para calcular a medição derivada. Defina as medições primárias como se fossem leituras independentes. Em seguida, a medição derivada pode ser definida.

NOTA: É importante usar as mesmas unidades em ambas as medições.

#### 8.2.2.1 Medição da % de rejeição

Para aplicações de osmose reversa (RO), a porcentagem de rejeição é medida com condutividade para determinar a relação de impurezas removidas do produto ou saturar a água até o total de impurezas na água de alimentação de entrada. A fórmula para obter a Porcentagem de rejeição é:

#### [1 – (Produto/Alimentação)] X 100 = % de rejeição

Em que Produto e Alimentação são os valores de condutividade medidos pelos respectivos sensores. A Figura 4.1 mostra o diagrama de uma instalação de RO com sensores instalados para Porcentagem de rejeição.

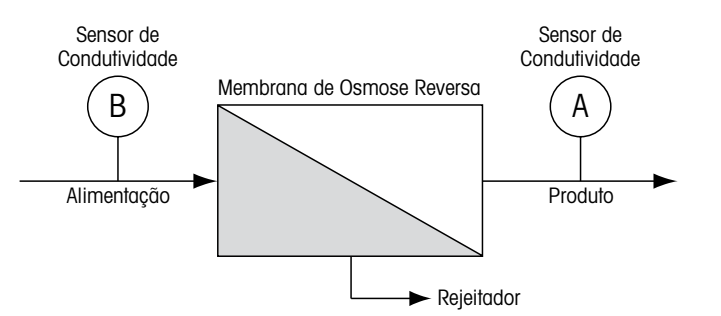

Figura 4.1: % de rejeição

NOTA: O sensor de monitoramento do produto deve estar no canal que medirá a porcentagem de rejeição. Se o sensor de condutividade do produto estiver instalado no canal A, a porcentagem de rejeição deverá ser medida no canal A.

#### 8.2.2.2 pH calculado (somente aplicações em usinas de geração de energia)

O pH calculado pode ser obtido com bastante precisão a partir de valores de condutividade de cátions e específicos nas amostras de usina de geração de energia quando o pH estiver entre 7,5 e 10,5 devido a amônia ou aminas e quando a condutividade específica for significativamente maior do que a condutividade cátion. Esse cálculo não é adequado onde houver níveis significativos de fosfatos presentes. O M200 utiliza esse algoritmo quando pH CAL estiver selecionado como uma medição.

O pH calculado deve ser configurado no mesmo canal que a condutividade específica. Por exemplo, configure a medição "a" no canal A para ser condutividade específica, a medição "b" no canal B para ser condutividade cátions, a medição "c" no canal A para ser pH calculado e a medição "d" no canal A para ser temperatura. Configure o modo de compensação de temperatura para "Amônia" na medição "a" e para "Cátion" na medição "b".

**NOTA:** Se a operação ficar fora das condições recomendadas, é necessária medição de pH com eletrodo de vidro para obter um valor preciso. Por outro lado, quando as condições da amostra estiverem dentro dos intervalos indicados acima, o pH calculado fornece um padrão preciso para calibração trim de um ponto da medição de pH no eletrodo.

# 8.2.2.3 CO<sub>2</sub> calculado (somente aplicações em usinas de geração de energia)

O dióxido de carbono pode ser calculado a partir de medições da condutividade de cátions e condutividade de cátions desgaseificados nas amostras de usinas de geração de energia usando tabelas da norma ASTM D4519. O M200 tem essas tabelas armazenadas na memória, as quais utiliza quando unidades de CO<sub>2</sub> CAL são selecionadas.

A medição de CO<sub>2</sub> calculado pode ser configurada para o mesmo canal que a condutividade de cátions. Por exemplo, configure a medição "a" no canal A para ser condutividade de cátions, a medição "b" no canal B para ser condutividade de cátions desgaseificada, a medição "c" no canal A para ser CO<sub>2</sub> calculado e a medição "d" no canal B para ser temperatura. Configure o modo de compensação de temperatura para "Cátion" nas duas medições de condutividade.

### 8.2.3 Configurações Relacionadas ao Parâmetro

Parâmetros tradicionais de medição e calibração podem ser definidos para cada parâmetro; condutividade, pH e O<sub>2</sub>.

Digite o modo de Configuração como descrito na seção 8.1 "Acesse o modo de configuração" e selecione o menu de Medição (consulte a seção 8.2 "Configuração/Medição").

Para dispositivos de dois canais: O menu Comp/pH/O<sub>2</sub> pode ser selecionado usando a tecla  $\blacktriangle$  ou  $\blacktriangledown$ . Então use a tecla  $\blacktriangleright$  para passar para a próxima linha e selecionar o parâmetro. As opções são Resistividade (para medição de condutividade), pH e O<sub>2</sub>. Pressione [ENTER]

Para 1 canal dispositivos: Dependendo do sensor conectado, o seguinte parâmetro é mostrado no visor: Resistividade (para medição de condutividade), pH ou O<sub>2</sub>. Pressione [ENTER]

Para obter mais detalhes, consulte as explicações a seguir dependendo do parâmetro selecionado.

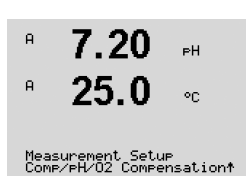
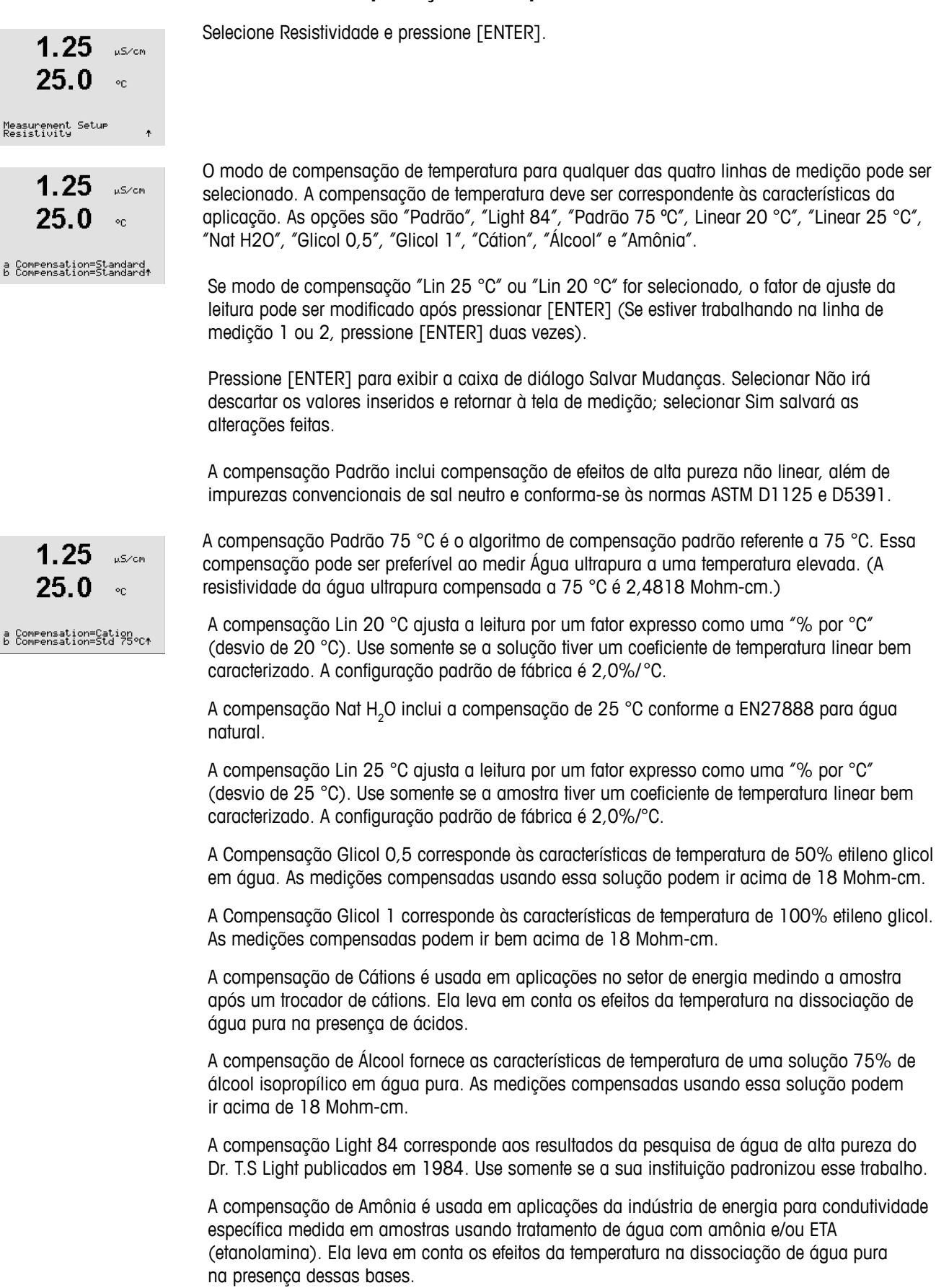

#### 8.2.3.1 Compensação de temperatura da condutividade

#### 8.2.3.2 Parâmetros de pH

Selecione pH e pressione [ENTER].

Selecione o controle de Desvio da calibragem como Automático (os critérios de desvio e de tempo devem ser atendidos) ou Manual (o usuário pode decidir quando o sinal está estável o suficiente para concluir a calibragem) seguido pela tabela de buffer relevante para o reconhecimento de buffer automático. Se a taxa de desvio for inferior a 0,8 mV em um intervalo de 20 segundos, a leitura está estável e a calibração é feita usando a última leitura. Se o critério de desvio não for atendido dentro de 300 segundos, a calibração atinge o tempo limite e a mensagem "calibração não realizada" é exibida.

Para o reconhecimento de buffer automático durante a calibração, selecione o conjunto de soluções de buffer que será usado: Mettler-9, Mettler-10, NIST Tech, NIST Std, HACH, CIBA, MERCK, WTW ou Nenhum. Consulte a Secão 19 "Tabelas de buffer" para obter os valores de buffer. Se o recurso de buffer automático não for usado ou se os buffers disponíveis forem diferentes dos indicados acima, selecione Nenhum.

STC é o coeficiente de temperatura da solução em unidades de pH/°C referenciado a 25 °C (Padrão = 0,000 na maioria das aplicações). Para águas puras, uma configuração de 0,016 pH/°C deve ser usado. Para amostras de usinas de geração de energia de baixa condutividade próximas de pH 9, deve ser usado uma configuração de 0,033 pH/°C. Esses coeficientes positivos compensam a influência de temperatura negativa do pH dessas amostras.

IP é o valor do ponto isotérmico (Padrão = 7,000 na maioria das aplicações). Para requisitos de compensação específicos ou valor de buffer interno não padrão, esse valor pode ser alterado.

"Fixo" permite que um valor de temperatura específico seja inserido. Selecionar Não significa que a temperatura dada pelo sensor digital conectado ao canal será usada para a Calibração.

Pressionar [ENTER] novamente irá exibir a caixa de diálogo Salvar as alterações. Selecionar Não irá descartar os valores inseridos e retornar à tela de medição; selecionar Sim salvará as alterações feitas.

#### Parâmetros de Oxigênio Dissolvido 8.2.3.3

Selecione O<sub>2</sub> e pressione [ENTER]

Insira a Pressão de Calibração. O valor padrão de PresCal é 759,8 e a unidade padrão é mmHg.

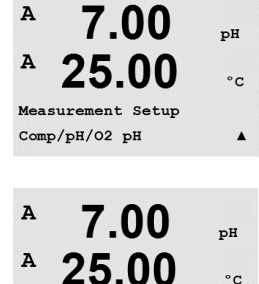

A:Drift Contron = Auto

A

B:Drift Control =Manual

7.00

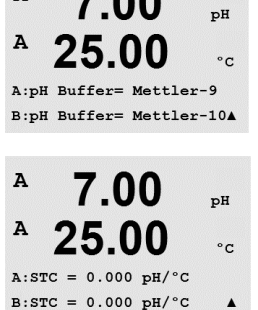

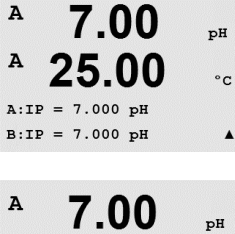

A 25.00 °C A:Fix CalTemp No B:Fix CalTemp Yes 25.00A

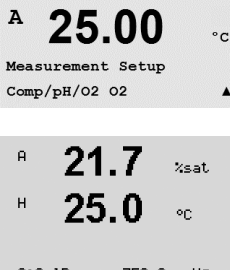

A

A:CalPres = 759.8 mmH9 B:CalPres = 759.8 mmH9 ↑

%sat

A

39

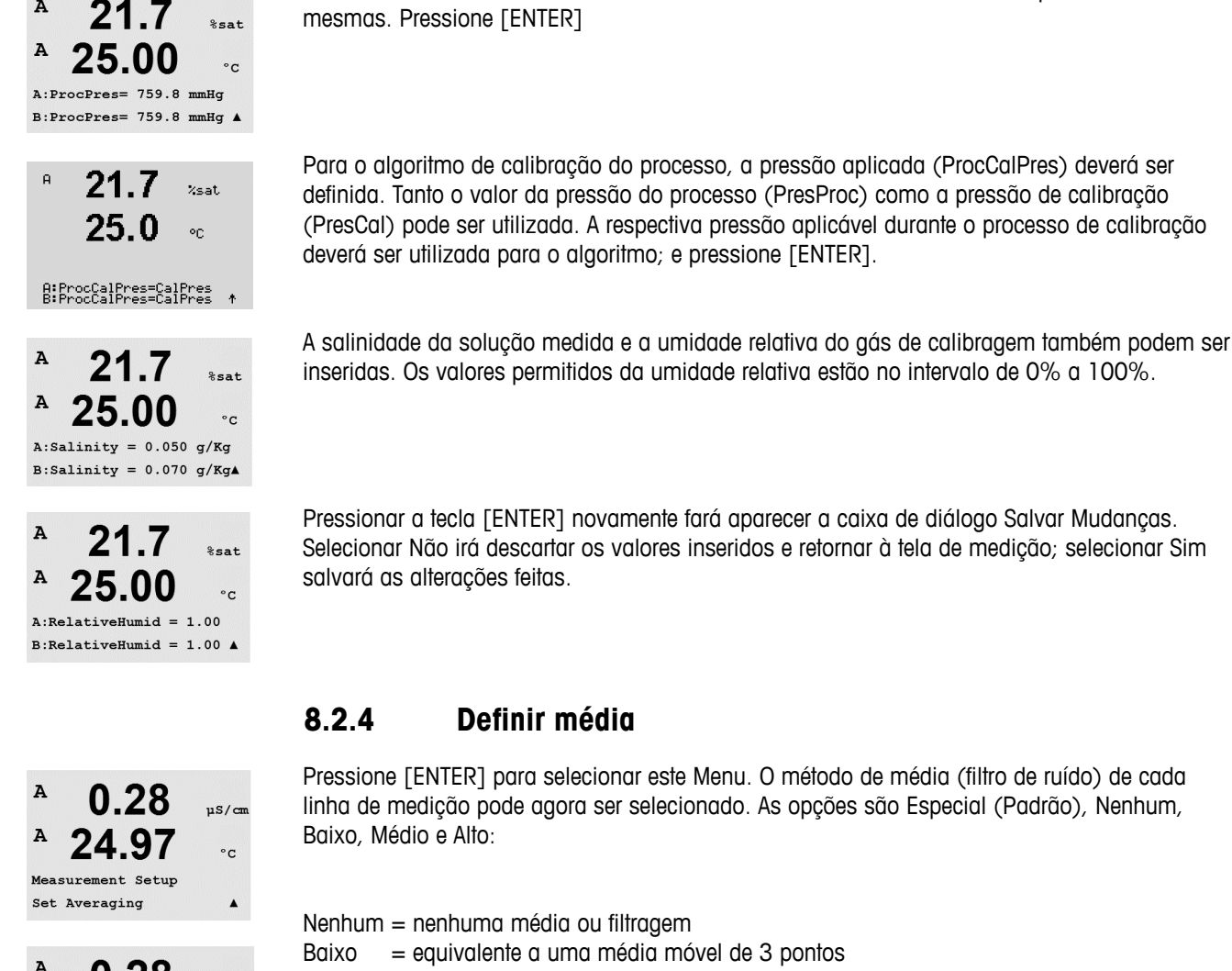

A uS/cm A °C a Average = None b Average = High .

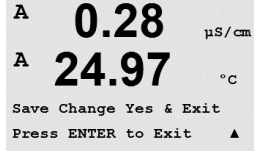

= equivalente a uma média móvel de 3 pontos

Médio = equivalente a uma média móvel de 6 pontos

= equivalente a uma média móvel de 10 pontos Alto

Especial = a média depende de mudanca de sinal (normalmente média Alta, mas média Baixa para grandes alterações no sinal de entrada)

Entre com a Pressão do Processo. As unidades em ProcPres e CalPres não precisam ser as

Pressionar a tecla [ENTER] novamente fará aparecer a caixa de diálogo Salvar Mudanças. Selecionar Não irá descartar os valores inseridos e retornar à tela de medição; selecionar Sim salvará as alterações feitas.

### 8.3 Saídas analógicas

(CAMINHO: Menu/Configure/Analog Outputs)

A 0.28 μs/cm A 24.97 °c Configure Analog Outputs A

us/cm

°C

Δ

A

24

Aout1 Measurement

If Alarm Set Off

Acesse o modo de configuração como descrito na Seção 8.1 "Acesse o modo de Configuração".

Vá para o menu de Saída Analógica usando a tecla ▲ ou ▼. Pressione a tecla [ENTER] para selecionar esse menu, que permite configurar as duas (4 na versão de canal duplo) Saídas analógicas.

Após selecionar as saídas analógicas, use os botões ◀ e ► para navegar entre os parâmetros configuráveis. Ao selecionar um parâmetro, a sua configuração pode ser selecionada na seguinte tabela:

Quando um valor de alarme for selecionado, a saída analógica irá para esse valor se ocorrer alguma condição de alarme.

ParâmetroValores selecionáveisAout:1, 2, 3\* ou 4\* (padrão é 1)Medição:a, b, c, d ou em branco (nenhum) (o padrão é em branco)Valor do alarme: 3,6 mA, 22,0 mA ou Desligado (o padrão é Desligado)\* Somente na versão 2 canais.

O intervalo pode ser 4-20 mA ou 0-20 mA.

Insira o Valor de Aout mínimo e máximo.

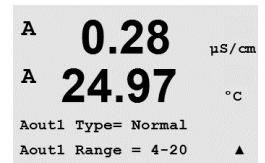

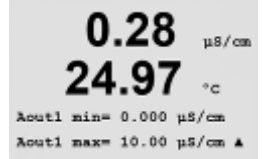

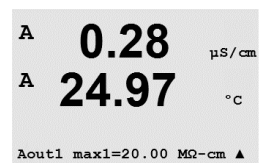

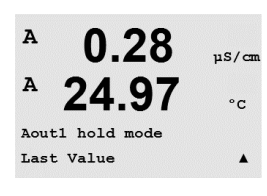

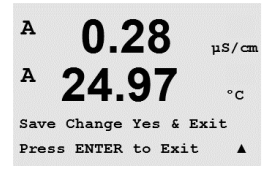

Se Intervalo Automático foi selecionado, Aout max1 pode ser configurado. Aout max1 é o valor máximo do primeiro intervalo em Intervalo automático. O valor máximo do segundo intervalo em Intervalo automático foi definido no menu anterior. Se Intervalo logarítmico foi selecionado, também será solicitado o número de décadas como "Nº Aout1 de Décadas =2".

O valor do modo Retenção pode ser configurado para conter o Último valor ou pode ser definido para um valor Fixo.

Pressionar a tecla [ENTER] novamente fará aparecer a caixa de diálogo Salvar Mudanças. Selecionar Não irá descartar os valores inseridos e retornar à tela de medição; selecionar Sim salvará as alterações feitas.

#### 8.4 Pontos de Definição

Pressione [ENTER] para selecionar esse Menu.

(CAMINHO: Menu/Configure/Setpoints)

A 0.28 uS/cn A 25.00 °C Configure Set Points .

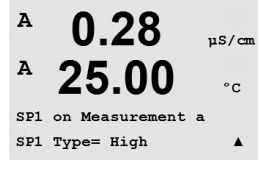

A 0.28uS/car °C SP1 High = 5.000 . A 0.28uS/cm A 25.00

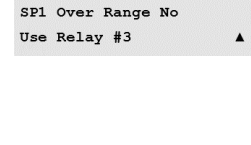

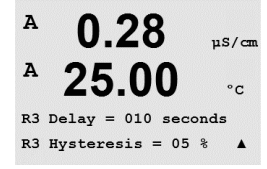

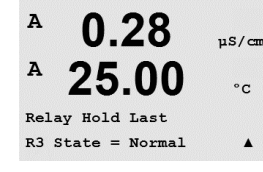

#### Hold

Entre o status Hold do relê de "Último", "Ligado" ou "Desligado". Esse é o estado para o qual o relé irá durante um status Hold.

#### Estado

Os contatos do relé estão no estado normal até o ponto de ajuste associado ser excedido, em seguida o relé é ativado e os estados de contato mudam.

Insira os valores desejados para o Ponto de ajuste e pressione [ENTER]

Essa tela fornece a opção de configurar um ponto de definição para estar ativo em uma condição fora do limite. Selecione o ponto de definição e pressione Sim ou Não. Selecione o relé desejado que ativará quando a condição de alarme do ponto de ajuste for alcançada.

4 (6 para a versão de canal duplo) pontos de ajuste podem ser configurados em qualquer das

medições (a até d). Os tipos de ponto de ajuste de possíveis são Desligado, Alto, Baixo, Saída

e Ao meio. - EP PW (% margem de segurança abaixo dos limites da Farmacopeia Europeia

Um ponto de ajuste "Externo" causará uma condição de alarme toda vez que a medição for acima do limite alto ou abaixo do limite baixo. Um ponto de ajuste "Entre" causará a ocorrência de uma condição de alarme toda vez que a medição estiver entre os limites alto e baixo.

Acesse o modo de configuração como descrito na Seção 8.1 "Acesse o modo de

Vá para o menu Pontos de Definição usando a tecla 🛦 ou 🔻.

#### Fora do limite

Configuração".

para Água Purificada)

Uma vez configurado, o relê selecionado será ativado se uma condição do sensor fora do limite for detectada no canal de entrada desianado.

#### Atraso

°C

Insira o tempo de atraso em segundos. Um tempo de atraso necessita que o ponto de ajuste seja excedido continuamente durante o intervalo de tempo especificado antes de ativar o relé. Se a condição desaparecer antes de o período de atraso terminar, o relé não será ativado.

#### Histerese

Insira a histerese como um valor percentual. Um valor de histerese requer que a medição retorne dentro do valor do ponto de ajuste em uma porcentagem especificada antes de o relé ser desativado.

Para um ponto de ajuste alto, a medição deve decrescer mais do que a porcentagem indicada abaixo do valor do ponto de ajuste antes de o relé ser desativado. Com um ponto de ajuste baixo, a medição deve elevar-se pelo menos essa porcentagem acima do valor do ponto de ajuste antes de o relé ser desativado. Por exemplo, com um ponto de ajuste alto de 100, quando esse valor for excedido, a medição deverá cair abaixo de 90 antes de o relé ser desativado.

Selecione "Invertido" para inverter o estado operacional normal do relé (ou seja, os contatos normalmente abertos estão em estado fechado e os contatos normalmente fechados estão em estado aberto até o ponto de ajuste ser excedido). A operação de relé "Invertido" está funcional quando a força for aplicada ao transmissor M200

Pressionar a tecla [ENTER] novamente fará aparecer a caixa de diálogo Salvar Mudanças. Selecionar Não irá descartar os valores inseridos e retornar à tela de medição; selecionar Sim salvará as alterações feitas.

### 8.5 Alarme/limpeza

(CAMINHO: Menu/Configure/Alarm/Clean)

Acesse o modo de configuração como descrito na Seção 8.1 "Acesse o modo de Configuração".

Vá para o menu Alarme/Limpar usando a tecla ▲ ou ▼.

Pressione a tecla [ENTER] para selecionar este menu.

Esse Menu permite a configuração da funcionalidade Alarme e Limpar.

#### 8.5.1 Alarme

Para selecionar "Configurar alarme", pressione a tecla  $\blacktriangle$  ou  $\triangledown$  para que "Alarme" fique piscando.

Usando os botões  $\blacktriangleleft$  e  $\triangleright$ , navegue até "Usar relé nº". Usando as teclas  $\blacktriangle$  ou  $\nabla$  selecione um relé para ser usado para o Alarme e pressione [ENTER].

Um dos seguintes eventos pode ser avisado pelo alarme:

- 1. Falha na Alimenta
- 2. Falha no software
- 3. Diagnóstico Rg resistência da membrana de vidro de pH
- 4. Canal A desconectado
- 5. Canal B desconectado (somente para versão 2 canais)

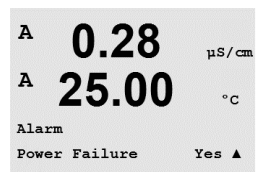

Se algum desses critérios for definido para sim e as condições de um alarme são fornecido.o símbolo pulsante será mostrado na tela, uma mensagem de alarme será registrada (consulte a seção 11.1 "Mensagens"; CAMINHO: Info/Messages) e o relé selecionado será ativado. Além disso um alarme pode ser indicado pelo saída de corrente se este ter sido parametrizado (consulte a seção 8.4 "Pontos de Definição"; CAMINHO: Menu/Configure/Analog Outputs).

As condições de alarme são:

- 1. houver uma falha de força ou ciclo de força
- 2. o watchdog do software executar uma redefinição
- 3. Rg estiver fora da tolerância por exemplo, eletrodo de medição quebrado (somente pH)
- 4. Se nenhum sensor estiver conectado ao canal A

5. Se nenhum sensor estiver conectado no canal B (somente para a versão de canal duplo)

Para 1 e 2 o indicador de alarme será desativado quando a mensagem de alarme for limpa. Ele reaparecerá se a força estiver constantemente em ciclo ou se o watchdog estiver repetidamente reconfigurando o sistema.

Observe que existem alarmes adicionais, que serão indicados na tela. Consulte a seção 13 "Resolução de Problemas".

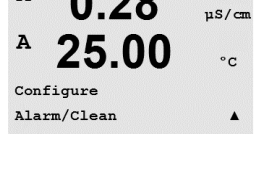

0.28

A

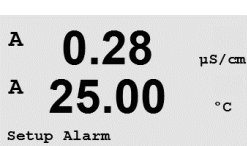

Use Relay # 2

#### Somente para sensores de pH

Para 3 o indicador de alarme desligará se a mensagem por limpa e o sensor for substituído ou reparado, de forma que o valor Rg esteja dentro da especificação. Se a mensagem Rg for limpa e Rg ainda estiver fora de tolerância, o alarme permanecerá ligado e a mensagem aparecerá novamente. O alarme de Ra pode ser desativado entrando neste menu e definindo Diagnósticos de Rg como Não. A mensagem pode então ser limpa e o indicador de alarme será desligado, embora Rg esteja fora de tolerância.

Cada Relé de Alarme pode ser configurado no estado Normal ou Invertido. Além disso, pode ser definido um Atraso para a ativação. Para obter mais informações, consulte a Seção 8.4 µS/cm "Pontos de Definição". °C

> Se falha de energia estiver ligada, somente o estado invertido será possível e não pode ser mudado.

Pressionar a tecla [ENTER] novamente fará aparecer a caixa de diálogo Salvar Mudanças. Selecionar Não irá descartar os valores inseridos, selecionar Sim tornará os valores inseridos os atuais.

#### 8.5.2 Limpeza

Configure o relê a ser usado para o ciclo de limpeza. O valor padrão é Relé 1.

O Intervalo de Limpeza pode ser definido entre 0,000 e 999,9 horas. Configurar para 0 desativa o ciclo de limpeza. O tempo de limpeza pode ser de O a 9999 segundos e deve ser menor do que o Intervalo de Limpeza.

Selecione o estado de relé desejado: Normal ou Invertido.

Pressionar a tecla [ENTER] novamente fará aparecer a caixa de diálogo Salvar Mudanças. Selecionar Não irá descartar os valores inseridos e retornar à tela de medição; selecionar Sim salvará as alterações feitas.

#### 8.6 Display

(CAMINHO: Menu/Configure/Display)

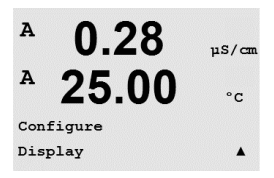

Acesse o modo de configuração como descrito na Seção 8.1 "Acesse o modo de Configuração".

Esse menu permite a configuração dos valores a serem exibidos e também a configuração da própria tela.

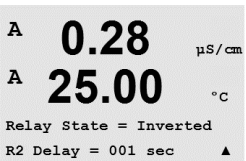

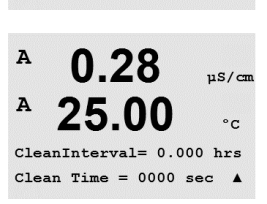

0.28

µS/cm °C

.

A

Setup Clean Use Relay # 1

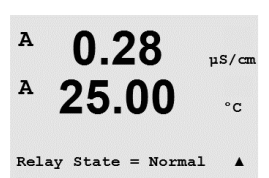

43

A

#### 8.6.1 Medição

A tela tem quatro linhas. Linha 1 na parte superior e linha 4 na inferior.

Selecione os valores (Medição a, b, c ou d) a serem exibidos em cada linha do display.

A seleção dos valores de a, b, c, d precisa ser feita em Configuração/Medição/Configuração de canal.

Selecione o modo "Exibir erro". Se estiver definido para "Ligado" quando um alarme ocorrer, será exibida a mensagem "Falha – Pressione Enter" na linha 4 quando ocorrer um alarme no modo de medição normal.

Pressionar a tecla [ENTER] novamente fará aparecer a caixa de diálogo Salvar Mudanças. Selecionar Não irá descartar os valores inseridos, selecionar Sim tornará os valores inseridos os atuais.

### 8.6.2 Resolução

Esse menu permite configurar a resolução de cada valor exibido.

As configurações possíveis são 1, 0, 1, 0, 01, 0, 001 ou Automático.

Pressionar a tecla [ENTER] fará aparecer o diálogo Salvar Mudanças.

#### 8.6.3 Iluminação de fundo

Esse menu permite configurar as opções de iluminação do display.

As configurações possíveis são Ligado, Ligado 50% ou Desligado Automático 50%. Se Desligado Automático 50% for selecionado, a luz de fundo diminuirá para 50% após 4 minutos se não houver atividade no teclado. A luz de fundo voltará automaticamente se uma tecla for pressionada.

Pressionar a tecla [ENTER] fará aparecer a caixa de diálogo Salvar alterações.

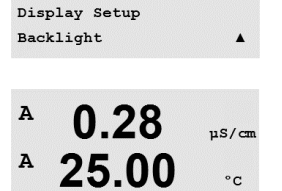

Backlight On

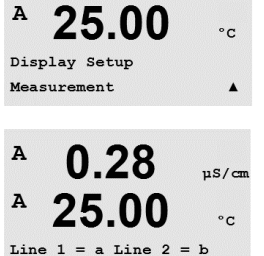

Line 3 = c Line 4 = d

0.28

µS/cm

.

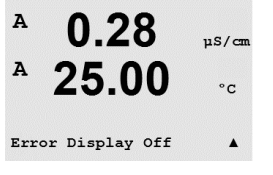

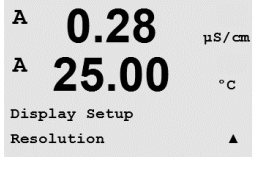

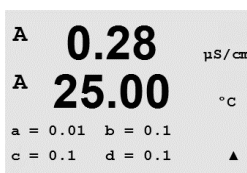

0.28

25.00

uS/cm

°C

.

A

A

0.28

uS/cr

°C

7.00 pH 25.00 °C

A

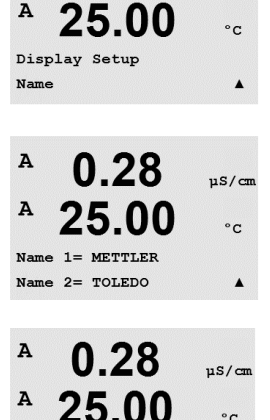

B METTLER

B TOLEDO

#### 8.6.4 Nome

Esse menu permite a configuração de um nome alfanumérico que é exibido nos 9 primeiros caracteres das linhas 3 e 4 da tela. O padrão é nada (em branco).

Se um nome estiver inserido na linha 3 e/ou 4, uma medição ainda pode ser exibida na mesma linha.

Use as teclas ◀ e ▶ para navegar entre os dígitos que serão alterados. Usando as teclas ▲ e ▼ para alterar o caractere a ser exibido. Após inserir todos os dígitos dos dois canais do display, pressione [ENTER] para exibir a caixa de diálogo Salvar Mudanças.

A tela resultante no modo de medição aparece nas linhas 3 e 4 à frente das medições.

#### 8.7 Reter saídas analógicas?

(CAMINHO: Menu/Configure/Hold Outputs)

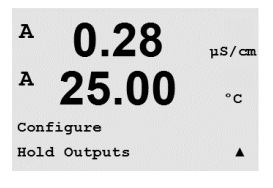

Acesse o modo de configuração como descrito na Seção 8.1 "Acesse o modo de Configuração".

A função "Retenção de saídas" aplica-se durante o processo de calibração. Se "Retenção de saídas" for definido para Sim, durante o processo de calibração a saída analógica, o relé de saída e a saída USB estarão no estado de retenção. O estado de retenção depende da configuração. Para obter as configurações de retenção possíveis, consulte a lista a seguir. As seguintes opções são possíveis:

Saídas em Espera? Sim/Não

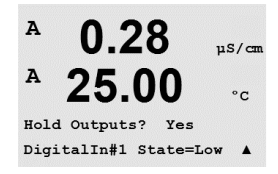

A função "Digitalin" aplica-se o tempo todo. Assim que o sinal estiver ativo na entrada digital, o transmissor vai para o estado de retenção e os valores da saída analógica, os relés de saída e a saída USB estarão no estado de retenção.

DigitalIn1/2\*

Estado = Desligado/Baixo/Alto

NOTA: DigitalIn1 é para reter o canal A DigitalIn2 é para reter o canal B\*

\* Somente na versão 2 canais.

Estados de retenção possíveis:

| Relés de saída:  |
|------------------|
| Saída Analógica: |
| USB:             |

Ligar/Desligar Último/Fixo Último/Desligado (Sistema/USB)

(Configuração/Ponto de definição) (Configuração/Saída analógica)

## 9 Sistema

(CAMINHO: Menu/System)

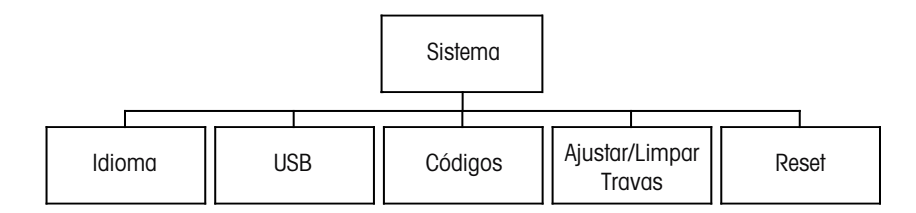

A 0.28 μs/cm A 25.00 °c MENU System A No modo Medição, pressione a tecla ◀. Pressione a tecla ▼ ou ▲ para navegar até "Sistema" – Menu e pressione [ENTER].

### 9.1 Idioma

(CAMINHO: Menu/System/Set Language)

Esse Menu permite a configuração do idioma da tela.

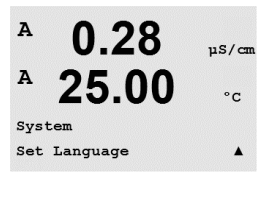

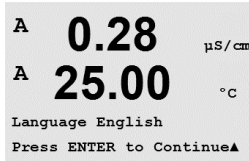

A

A

System

USB

As seguintes opções são possíveis: inglês, francês, alemão, italiano, espanhol, russo, português e japonês.

Pressionar a tecla [ENTER] fará aparecer o diálogo Salvar Mudanças.

### 9.2 USB

(CAMINHO: Menu/System/USB)

Este menu permite configurar a função Hold da USB.

A Retenção da USB pode ser definida para Desligada ou Últimos valores. Um dispositivo host externo pode sondar o M200 à procura de dados. Se a Retenção da USB estiver definida para Desligada, valores atuais são retornados. Se a Retenção da USB estiver definida para Últimos valores, os valores presentes no momento em que a condição de retenção foi estabelecida são retornados.

A 0.28 μS/cm A 25.00 °c USB Hold Last Values A

0.28

25.00

uS/cr

°c

.

Pressione [ENTER] para exibir a caixa de diálogo Salvar Alterações.

#### 9.3 Senhas

(CAMINHO: Menu/System/Passwords)

Α 0.2811S/cm A 25.00 °C System Passwords . A 0.28uS/cm A 25.00

Enter Password 00000 Change Administrator

0.28

25.00

Change Administrator New Password = 00000

0.28

25.00

nter password New Password = 00000

A

A

A

A

°C

.

ns/m

°C

uS/cn

°C

.

Esse menu permite configurar as senhas do Operador e do Administrador, além de configurar uma lista de menus permitidos para o Operador. O Administrador tem direitos de acessar todos os Menus. Todas as senhas padrão dos novos transmissores são "00000".

O menu Senhas está protegido: Insira a senha do administrador para acessar o menu.

#### 9.3.1 Troca de senhas

Consulte a secão 9.3 "Senhas" sobre como acessar o Menu Senhas. Selecione Mudar o administrador ou Mudar o operador e defina a nova Senha.

Pressione a tecla [ENTER] e confirme a nova senha. Pressione [ENTER] novamente para chamar a caixa de diálogo Salvar Mudanças.

#### 9.3.2 Configurando o acesso do operador aos menus

Consulte a seção 9.3 "Senhas" sobre como acessar o Menu Senhas. Selecione Configurar operador para configurar a lista de acesso do operador. É possível conceder/negar direitos aos seguintes menus: Tecla de Cal, Configuração rápida, Configuração, Sistema e Serviço.

Escolha Sim ou Não para conceder/negar acesso aos Menus acima e pressione [ENTER] para avançar para os próximos itens. Pressionar a tecla [ENTER] após configurar todos os menus fará aparecer a caixa de diálogo Salvar Mudancas. Selecionar Não irá descartar os valores inseridos, selecionar Sim tornará os valores inseridos os atuais.

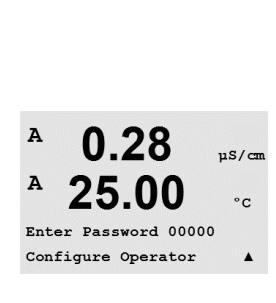

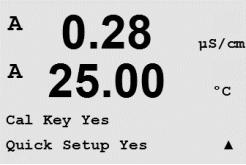

0.28

25.00

uS/cm

°C

µS/cm

°C

.

A

A

A

A

A

A

System Reset

System

### 9.4 Configurar/Limpar Bloqueio

(CAMINHO: Menu/System/Set/Clear Lockout)

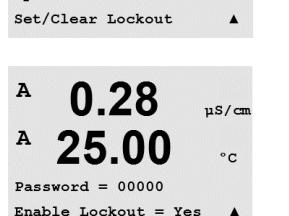

Esse menu ativa/desativa a funcionalidade Bloqueio do transmissor. Será solicitada uma senha ao usuário antes de ser permitido o acesso a qualquer menu se a funcionalidade Bloqueio estiver ativada.

O menu Bloqueio está protegido: Insira a senha do administrador e selecione SIM para ativar ou NÃO para desativar a funcionalidade Bloqueio. Pressionar a tecla [ENTER] após a seleção fará aparecer a caixa de diálogo Salvar Mudanças. Selecionar Não irá descartar o valor inserido, selecionar Sim tornará o valor inserido o atual.

### 9.5 Redefinir

(CAMINHO: Menu/System/Reset)

Esse menu permite acessar as seguintes opções: Redefinir sistema, Redefinir Cal do Medidor, Redefinir Cal analógica.

### 9.5.1 Redefinir sistema

Esse menu permite reconfigurar o medidor para as configurações padrão de fábrica (Pontos de ajuste desligados, saídas analógicas desligadas etc.). A calibração do medidor e a calibração da saída analógica não são afetadas.

Pressionar a tecla [ENTER] após a seleção fará aparecer uma tela de confirmação. Selecionar Não retornará o usuário ao modo Medição sem qualquer alteração. Selecionar Sim fará a reconfiguração do medidor.

### 9.5.2 Reconfigurar Calibração Analógica

Esse menu permite reconfigurar os fatores de calibragem da Saída analógica para os últimos valores de calibragem de fábrica.

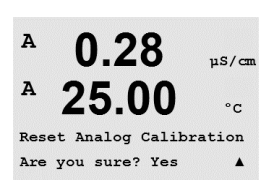

0.28

25.00

Reset Analog Cal? Yes Press ENTER to Continue▲

Pressionar a tecla [ENTER] após a seleção fará aparecer uma tela de confirmação. Selecionar Não retornará o usuário ao modo Medição sem qualquer alteração. Selecionar Sim irá reconfigurar a calibração da Saída analógica.

0.28

25.00

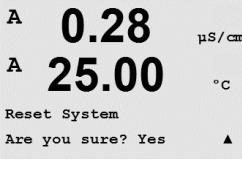

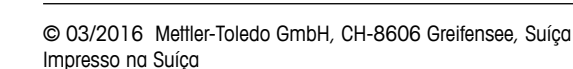

uS/cm

°C

A

MENU Service

A

0.28

25.00

uS/cm

°C

.

#### 10 Serviço

(CAMINHO: Menu/Service)

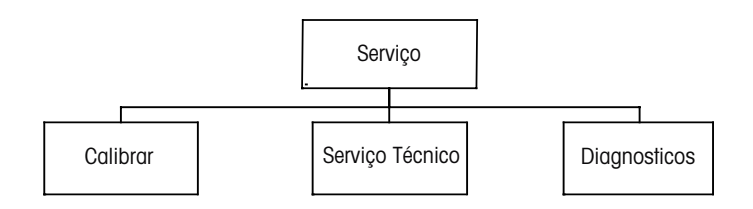

No modo Medição, pressione a tecla 🛋. Pressione a tecla 🛦 ou 🔻 para navegar até o menu "Serviço" e pressione [ENTER]. As opções de configuração de sistema disponíveis estão detalhadas a seguir.

#### 10.1 Diagnosticos

(CAMINHO: Menu/Service/Diagnostics)

Este menu é uma ferramenta valiosa para a resolução de problemas e fornece funcionalidade de diagnóstico para os seguintes itens: Modelo/Revisão de Software, Entrada Digital, Display, Teclado, Memória, Definir Relés, Ler Relés, Definir Saídas Analógicas, Ler Saídas Analógicas.

#### 10.1.1 Revisão do Modelo/Software

Informação essencial para toda chamada de Serviço é o modelo e o número da revisão de software. Esse menu mostra o número da peça, o número de série e o número da versão do software do transmissor.

Utilizando a tecla ▼ é possível navegar para adiante nesse submenu e obter informações adicionais, como a versão atual do software implementado no transmissor: Master V XXXX e Comm V XXXX); e a versão do firmware do sensor (FW V XXX) e do hardware do sensor (HW XXXX).

Pressione [ENTER] para sair desta tela.

#### 10.1.2 Entrada digital

O menu Entrada digital mostra o estado das entradas digitais. Pressione [ENTER] para sair desta tela.

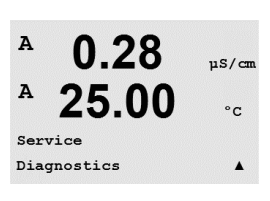

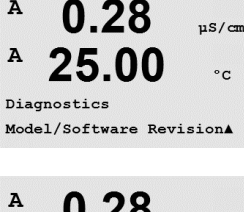

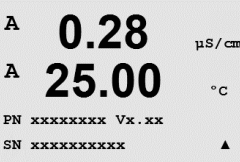

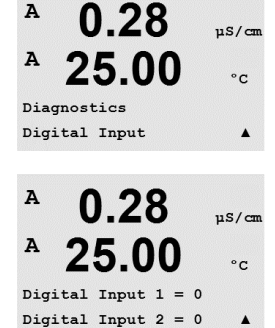

10.1.3 Display

Todos os pixels do display acenderão durante 15 segundos para permitir a resolução de problemas do display. Após 15 segundos o transmissor retornará ao modo de Medição normal ou pressione [ENTER] para sair mais cedo.

#### 10.1.4 Teclado

Para diagnóstico do teclado, o display indicará qual tecla está pressionada. Pressionar [ENTER] retornará o transmissor ao modo de Medição normal.

#### 10.1.5 Memória

Se a Memória for selecionada, o transmissor executará um teste de memória RAM e ROM. Os padrões de testes serão gravados e lidos de todos os locais da memória RAM. A soma de verificação da ROM será calculada e comparada ao valor armazenado na ROM.

10.1.6 Ajuste dos Relés

O menu de diagnóstico Definir relês permite ativação/desativação manual de cada relê.

- 0 = Normal (os contatos normalmente abertos estão abertos)
- 1 = Invertido (os contatos normalmente abertos estão fechados)

Pressione [ENTER] para retornar ao modo Medição.

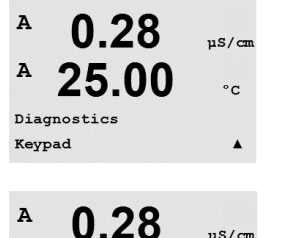

25.00

Key press =(MENU ) Press ENTER to Continue

A

uS/cm

°C

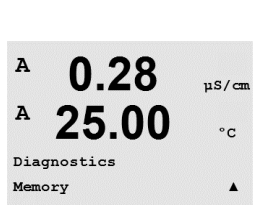

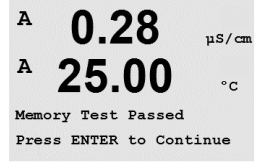

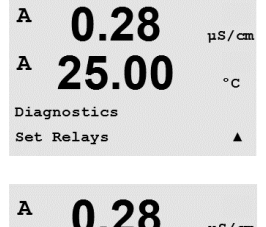

25.00

Relay1 = 0 Relay2 = 0Relay3 = 0 Relay4 = 0

A

uS/cm

°C

.

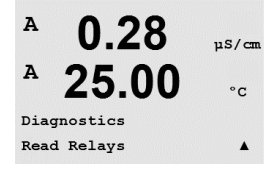

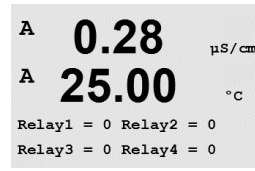

0.28

25.00

0.28

25.00

Analog out1 = 04.0 mA Analog out2 = 04.0 mA

0.28

25.00

µS/cm

°C

.

µS/cm

°C

.

µS/can

°C

A

A

A

A

A

A

Diagnostics Set Analog Outputs

### 10.1.7 Ler Relés

O menu de diagnóstico Ler Relés mostra o estado de cada relé como definido a seguir. Pressione [ENTER] para sair desta tela.

0 = Normal

1 = Invertido.

### 10.1.8 Definir saídas analógicas

Este menu habilita o usuário a definir todas as saídas analógicas para qualquer valor de mA dentro do intervalo de 0–22 mA. Pressione [ENTER] para sair desta tela.

## 10.1.9 Ler saídas analógicas

Esse menu mostra o valor de mA das Saídas analógicas. Pressione [ENTER] para sair desta tela.

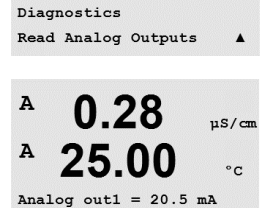

Analog out2 = 20.5 mA

10.2 Calibrar

(CAMINHO: Menu/Service/Calibrate)

Esse menu oferece as opções de calibrar e as saídas analógicas, e também permite desbloquear a funcionalidade de calibragem.

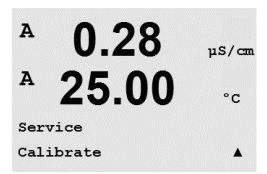

| A   | 0.28          | µS/cm |
|-----|---------------|-------|
| A   | 25.00         | °C    |
| Cal | ibrate Analog |       |
| Ana | log Output 1  |       |
|     |               |       |

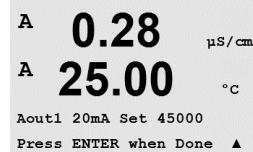

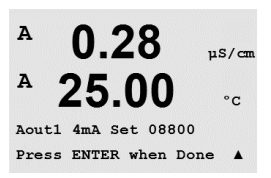

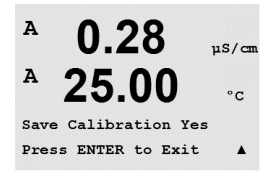

0.28

25.00

Calibrate Unlock

uS/cm

°C

A

A

### 10.2.1 Calibrar Analógica

Selecione a Saída Analógica que deseja calibrar. Cada saída analógica pode ser calibrada em 4 e 20 mA.

Conecte um medidor de miliampères preciso aos terminais de saída analógica e ajuste o número de cinco dígitos na tela até o medidor de miliampères mostrar uma leitura de 4,00 mA e repita para 20,00 mA.

À medida que o número de cinco dígitos aumentar a corrente de saída aumenta e à medida que o número diminuir a corrente de saída diminui. Assim, alterações grosseiras na corrente de saída podem ser feitas alterando os dígitos dos milhares ou das centenas e alterações finas podem ser feitas alterando os dígitos das dezenas ou das unidades.

Pressionar a tecla [ENTER] após inserir os dois valores fará aparecer uma tela de confirmação. Selecionar Não irá descartar os valores inseridos, selecionar Sim tornará os valores inseridos os atuais.

#### 10.2.2 Calibrar Destravar

Selecione esse menu para calibrar o menu CAL (consulte a seção 7 "Calibração do Sensor").

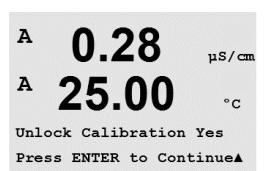

Selecionar Sim significa que os menus de calibragem Medidor e Saída analógica estarão selecionáveis no menu CAL. Selecionar Não significa que somente a calibração do sensor está disponível no menu CAL. Pressione [ENTER] após a seleção para exibir uma tela de confirmação.

### 10.3 Serviço técnico

(CAMINHO: Menu/Tech Service)

Nota: Nota: Este menu é somente para uso dos técnicos de manutenção da Mettler Toledo.

A

A

INFO Messages

A

A

A

A

A

INFO

0.28

25.00

µS/cm

°c

.

### 11 Info

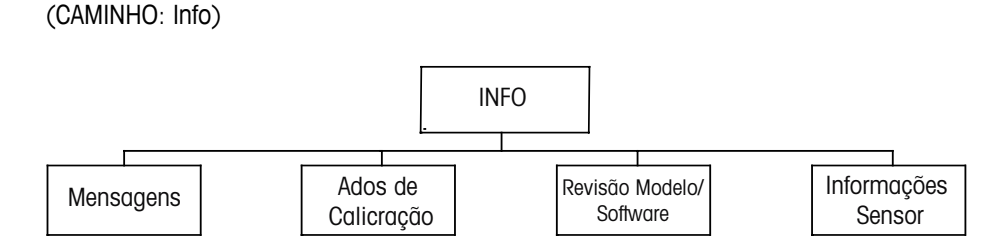

Pressionar a tecla ▼exibirá o menu Informações com as opções Mensagens, Dados de calibragem e Modelo/revisão de software.

A mensagem mais recente é exibida. As teclas de seta para cima e para baixo permitem

## 11.1 Mensagens

(CAMINHO: Info/Messages)

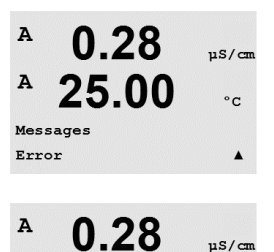

25 00

0.28

25.00

0.28

25.00

AP M=100.00 m A=0.0000 AS M=1.0000 A=0.0000

Calibration Data

Clear Messages No

Apagar Mensagens limpa todas as mensagens. As mensagens são adicionadas à lista de mensagens quando a condição que gera a mensagem ocorre pela primeira vez. Se todas as mensagens forem limpas e uma condição de mensagem ainda existir e iniciou antes da limpeza, ela não aparecerá na lista. Para essa mensagem ter uma nova ocorrência na lista, a condição deverá desaparecer e reaparecer.

### 11.2 Dados de Calibração

percorrer as últimas quatro mensagens que ocorreram.

(CAMINHO: Info/Calibration Data)

Selecionar Dados de calibração exibe as constantes de calibração de cada sensor. Use as teclas de seta para cima e para baixo para alternar entre os canais" A" e "B".

P = constantes de calibração da medição primária
 S = constantes de calibração da medição secundária

Pressione [ENTER] para sair desta tela.

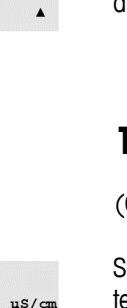

°C

.

uS/cm

°C

°C

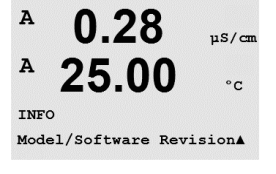

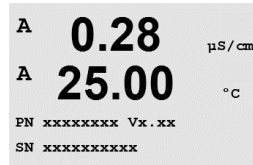

7.00

25.0

INFO ISM Sensor Info ΡН

°C

в

в

A

ChA

## 11.3 Revisão do Modelo/Software

Ao selecionar Modelo/Revisão de Software será exibido o número de peça, modelo e o número de série do transmissor e as informações sobre o(s) sensor(es) conectado(s).

Utilizando a tecla ▼ é possível navegar para adiante nesse submenu e obter informações adicionais, como a versão atual do software implementado no transmissor: Master V\_XXXX e Comm V\_XXXX; e a versão do firmware do sensor (FW V\_XXX) e do hardware do sensor (HW XXXX).

As informações exibidas são importantes para qualquer chamada de serviço. Pressione [ENTER] para retornar ao modo de medição normal.

### 11.4 Informações do sensor

Após conectar um sensor, as informações a seguir sobre o sensor serão mostradas nesse menu. Utilize as setas para cima e para baixo para percorrer o menu.

| 7.00 ⊮<br>25.0 ∞  | Tipo:<br>Data Cal*:<br>No. de série:<br>N.º de Peça: | Tipo de sensor<br>Data do último ajuste<br>Número de série do Sensor conectado<br>No. de código do Sensor conectado |
|-------------------|------------------------------------------------------|----------------------------------------------------------------------------------------------------|
| Type: InPro3200 ↑ |                                                      |                                                                                                    |
|                   | * Quando cone                                        | ectar um sensor ISM                                                                                                 |

© 03/2016 Mettler-Toledo GmbH, CH-8606 Greifensee, Suíça Impresso na Suíça

## 12 Manutenção

## 12.1 Limpeza do Painel Frontal

Limpe o painel frontal com um pano macio úmido (somente água, sem solventes). Esfregue a superfície com delicadeza e seque com um pano macio.

## 13 Resolução de Problemas

Se o equipamento for usado de maneira não especificada pela Mettler-Toledo, a proteção fornecida pelo equipamento poderá ser prejudicada.

Revise a tabela a seguir para saber as causas possíveis de problemas comuns:

| Problema                                      | Causa possível                                                                                                    |
|-----------------------------------------------|----------------------------------------------------------------------------------------------------|
| O display está em branco.                     | <ul> <li>Sem energia para M200</li> <li>Fusível queimado.</li> <li>Contraste do display LCD definido incorretamente.</li> <li>Falha hardware.</li> </ul>                                                                                                    |
| Leituras de medição incorretas.               | <ul> <li>Sensor instalado incorretamente.</li> <li>Multiplicador de unidades incorreto inserido.</li> <li>Compensação de temperatura definida<br/>incorretamente ou desativada.</li> <li>Sensor ou transmissor precisa de calibração.</li> <li>Cabo do sensor ou de reparo com defeito ou maior<br/>que o comprimento máximo recomendado.</li> <li>Falha hardware.</li> </ul> |
| Leituras de medição não estáveis.             | <ul> <li>Sensores ou cabos instalados muito perto de<br/>equipamento que gera alto nível de ruído elétrico.</li> <li>Comprimento de cabo recomendado excedido.</li> <li>Média definida muito baixa.</li> <li>Cabo do sensor ou de reparo com defeito.</li> </ul>                                                                                                    |
| Exibido 🛆 está piscando.                      | <ul> <li>Ponto de ajuste está em condição de alarme<br/>(ponto de ajuste excedido).</li> <li>Alarme estiver selecionado (consulte o capítulo 8.5<br/>"Alarme/Limpar") e tiver ocorrido.</li> </ul>                                                                                                    |
| Não é possível alterar as definições de menu. | <ul> <li>Usuário bloqueado por motivos de segurança.</li> </ul>                                                                                                    |

56

### 13.1 Cond (Resistivo) Mensagens de erro / Aviso- e Lista de alarmes

| Alarmes                  | Descrição           |
|--------------------------|---------------------|
| Tempo limite do watchdog | Falha de sistema/SW |

## 13.2 Mensagens de erro de $O_2$ /Lista de alarmes e avisos

| Advertências                                | Descrição                           |
|---------------------------------------------|-------------------------------------|
| Aviso O <sub>2</sub> Inclinação <-90 nA     | Slope muito grande                  |
| Aviso O <sub>2</sub> Inclinação >-35 nA     | Slope muito pequeno                 |
| Advertência de Ponto Zero de $O_2 > 0.3$ nA | Deslocamento de zero grande demais  |
| Aviso O <sub>2</sub> ZeroPt <-0,3 nA        | Deslocamento de zero pequeno demais |

| Alarmes                                    | Descrição                           |
|--------------------------------------------|-------------------------------------|
| Tempo limite do watchdog                   | Falha de sistema/SW                 |
| Erro de declive de O <sub>2</sub> <-110 nA | Slope muito grande                  |
| Erro de declive de $O_2 > -30$ nA          | Slope muito pequeno                 |
| Erro de Ponto Zero de $O_2 > 0,6$ nA       | Deslocamento de zero grande demais  |
| Erro O <sub>2</sub> ZeroPt <- 0,6 nA       | Deslocamento de zero pequeno demais |

### 13.3 Mensagens de erro de pH/ Lista de alarmes e avisos

| Advertências                             | Descrição                                                    |
|------------------------------------------|--------------------------------------------------------------|
| Advertência de declive<br>de pH > 102%   | Slope muito grande                                           |
| Advertência de declive<br>de pH < 90%    | Slope muito pequeno                                          |
| Advertência pH Zero ± 0,5 pH             | Fora da Faixa                                                |
| Advertência de mudança<br>de pHGIs < 0,3 | Resistência do eletrodo de vidro alterada acima do fator 0,3 |
| Advertência de mudança<br>de pHGIs >3    | Resistência do eletrodo de vidro alterada mais que o fator 3 |
|                                          |                                                              |
| Alarmes                                  | Descrição                                                    |
| Tempo limite do watchdog                 | Falha de sistema/SW                                          |
| Erro de declive de pH > 103%             | Slope muito grande                                           |

| tempo timite do walchdog             | Faina de sisiema/Sw                                            |
|--------------------------------------|----------------------------------------------------------------|
| Erro de declive de pH $> 103\%$      | Slope muito grande                                             |
| Erro de declive de pH $< 80\%$       | Slope muito pequeno                                            |
| Erro de pH Zero ± 1,0 pH             | Fora da Faixa                                                  |
| Erro de pH GIs Res > 2000 M $\Omega$ | Resistência do eletrodo de vidro grande demais<br>(rompimento) |
| Erro de pH GIs Res < 5 M $\Omega$    | Resistência do eletrodo de vidro muito pequena (curta)         |

### 13.4 Mensagens de erro / Aviso- e Lista de alarmes de ORP

| Advertências                      | Descrição                           |
|-----------------------------------|-------------------------------------|
| Advertência ORP ZeroPt > 30 mV    | Deslocamento de zero grande demais  |
| Advertência ORP<br>ZeroPt <-30 mV | Deslocamento de zero pequeno demais |
|                                   |                                     |
| Alarmoe                           | Deserieño                           |

| Alarmes                  | Descrição                           |
|--------------------------|-------------------------------------|
| Tempo limite do watchdog | Falha de sistema/SW                 |
| Erro ORP ZeroPt > 60 mV  | Deslocamento de zero grande demais  |
| Erro ORP ZeroPt <-60mV   | Deslocamento de zero pequeno demais |

### 13.5 Indicação de advertência e alarme na tela

#### 13.5.1 Indicação de advertência

Se houver condições que gerem um aviso, a mensagem será gravada e poderá ser selecionada através do ponto de menu mensagens (CAMINHO: Info / Mensagens; consulte também o capítulo Mensagens). Conforme os parâmetros do transmissor, a indicação "falha – pressione Enter" será mostrada na linha 4 da tela se uma aviso ou alarme ocorreu (consulte também a seção 8.6 "Display"; CAMINHO: Menu/Configure/Display/Measurement).

### 13.5.2 Indicação de alarme

Os alarmes serão mostrados na tela por um símbolo pulsante e registrados pelo ponto de menu Mensagens (CAMINHO: Info/mensagens; consulte também a seção 11.1 "Mensagens").

Além disso, a detecção de alguns alarmes pode ser ativada ou desativada (CAMINHO: Menu/Configure/Alarm/Clean) para uma indicação na tela. Se um desses alarmes ocorrer e a detecção for ativada, também um símbolo pulsante também será mostrado no display e a mensagem será registrada pelo ponto de menu mensagens (CAMINHO: Info/mensagens; consulte também a seção 11.1 "Mensagens").

Os alarmes causados por uma violação da limitação de um ponto de ajuste ou do intervalo (consulte o capítulo 8.4 "Pontos de definição; CAMINHO: Menu/Configure/Setpoint) também serão mostrados por um símbolo pulsante e registrados pelo ponto de menu Mensagens (CAMINHO: Info/mensagens; consulte também a seção 11.1 "Mensagens").

De acordo com os parâmetros do transmissor, a indicação "falha – pressione Enter" será mostrada na linha 4 da tela se uma aviso ou alarme ocorreu (consulte também a seção 8.6 "Display"; CAMINHO: Menu/Configure/Display/Measurement).

## 14 Acessórios e Peças Sobressalentes

Entre em contato com o escritório ou representante Mettler-Toledo local para obter detalhes sobre acessórios adicionais e peças de reposição.

Para M200

| Descrição                                      | Pedido nº  |
|------------------------------------------------|------------|
| Kit de montagem no tubo para modelos 1/2 DIN   | 52 500 212 |
| Kit de montagem no painel para modelos 1/2 DIN | 52 500 213 |
| Capela de proteção para modelos 1/2 DIN        | 52 500 214 |
| Blocos de terminais para M200, M300, M400      | 52 121 504 |

# 15 Especificações

## 15.1 Especificações Gerais

#### pH/ORP (incl. pH/pNa)

| Parâmetros de medição        | pH, mV e temperatura                                                                        |
|------------------------------|---------------------------------------------------------------------------------------------|
| Faixa de display de pH       | -2,00 a 16,00 pH                                                                            |
| Resolução do pH              | Automática/0,001/0,01/0,1/1 (pode ser selecionada)                                          |
| Precisão do pH <sup>1)</sup> | ± 1 dígito                                                                                  |
| Faixa de mV                  | -1.500 a +1.500 mV                                                                          |
| Resolução de mV              | Automática/0,001/0,01/0,1/1 mV (pode ser selecionada)                                       |
| Precisão de mV <sup>1</sup>  | ± 1 dígito                                                                                  |
| Faixa de medição             | -30 a +130 °C (-22 a +266 °F)                                                               |
| da temperatura               |                                                                                             |
| Resolução da temperatura     | Automática/0,001/0,01/0,1/1 (pode ser selecionada)                                          |
| Precisão da temperatura 1)   | ± 1 dígito                                                                                  |
| Compensação de temperatura   | Automática /Manual                                                                          |
| Comprimento máx.             | 80 m (260 pés)                                                                              |
| do cabo do sensor            |                                                                                             |
| Calibração                   | • pH: 1 ponto (deslocamento), 2 pontos (declive ou deslocamento) ou processo (deslocamento) |
|                              | • ORP: 1 ponto (deslocamento)                                                               |
|                              |                                                                                             |

1) O sinal de entrada ISM não causa erro adicional.

#### Oxigênio amperométrico

| Parâmetros de medição                    | Saturação ou concentração de Oxigênio Dissolvido (OD)<br>e temperatura                                                          |  |  |
|------------------------------------------|----------------------------------------------------------------------------------------------------|--|--|
| Medindo o intervalo de corrente          | 0 a 900 nA                                                                                                    |  |  |
| OD faixas de display                     | <ul> <li>Saturação: 0 a 500% ar, 0 a 200% 0<sub>2</sub> sat</li> <li>Concentração: 0,0 ppb (μg/L) a 50,00 ppm (mg/L)</li> </ul> |  |  |
| Precisão de OD<br>(oxigênio dissolvido)  | ± 1 dígito                                                                                                    |  |  |
| Resolução de OD<br>(oxigênio dissolvido) | Automática/0,001/0,01/0,1/1 (pode ser selecionada)                                                                              |  |  |
| Tensão de polarização                    | -674 mV                                                                                                    |  |  |
| Faixa de medição<br>da temperatura       | –10 a +80 °C (–14 a +176 °F)                                                                                                    |  |  |
| Resolução da temperatura                 | Automática/0,001/0,01/0,1/1 (pode ser selecionada)                                                                              |  |  |
| Precisão da temperatura                  | ± 1 dígito                                                                                                    |  |  |
| Reprodutibilidade<br>da temperatura      | ± 1 dígito                                                                                                    |  |  |
| Compensação de temperatura               | Automática                                                                                                    |  |  |
| Comprimento máx.<br>do cabo do sensor    | 80 m (260 pés)                                                                                                    |  |  |
| Calibração                               | 1 ponto (declive ou deslocamento),<br>processo (declive ou deslocamento)                                                        |  |  |

| Ozônio dissolvido                                                |                                                                                                    |  |  |
|------------------------------------------------------------------|----------------------------------------------------------------------------------------------------|--|--|
| Parâmetros de medição                                            | Concentração e temperatura                                                                                      |  |  |
| Exibir faixa de corrente                                         | 0 a -900 nA                                                                                                    |  |  |
| Faixa de display de Ozônio                                       | Concentração 0,1 ppb (µg/L) a 5,00 ppm (mg/L) 03                                                                |  |  |
| Precisão de ozônio                                               | ± 1 dígito                                                                                                    |  |  |
| Corrente de resolução                                            | ± 1 dígito                                                                                                    |  |  |
| Compensação de temperatura                                       | Automática                                                                                                    |  |  |
| Faixa de display de temperatura                                  | -30 a + 150 °C (-22 a + 302 °F)                                                                                 |  |  |
| Resolução da temperatura                                         | Automática/0,001/0,01/0,1/1 (pode ser selecionada)                                                              |  |  |
| Precisao da temperatura                                          | ± 1 dígito                                                                                                    |  |  |
| do cabo do sensor                                                | 80 m                                                                                                    |  |  |
| Calibração                                                       | 1 ponto (inclinação ou deslocamento),                                                                           |  |  |
|                                                                  | processo (inclinação ou deslocamento)                                                                           |  |  |
| Condutividade 2-e/4-e                                            |                                                                                                    |  |  |
| Parâmetros de medição                                            | Condutividade/resistividade e temperatura                                                                       |  |  |
| Faixa de display de                                              | $C = 0.01  0.002 \text{ a } 500  \mu\text{S/cm} (2000 \Omega \text{ x cm a } 500  \text{M}\Omega \text{ x cm})$ |  |  |
| Condutividade de sensor<br>de dois eletrodos                     | $\overline{C} = 0,1$ 0,02 a 50,000 µS/cm (20 $\Omega$ x cm a 50 M $\Omega$ x cm)                                |  |  |
| Faixa de display de<br>Condutividade de sensor<br>de 4 eletrodos | 0,01 a 1000 mS /cm (1,0 Ω x cm a 0,1 MΩ x cm)                                                                   |  |  |
| Curvas da                                                        | NaCl:                                                                                                    |  |  |
| concentração                                                     | 0–26% @ 0 °C a 0–28% @ +100 °C                                                                                  |  |  |
| química                                                          | • NaOH:                                                                                                    |  |  |
|                                                                  | 0 - 12% 0°C a 0 - 16% + 40°C a 0 - 6% + 100°C                                                                   |  |  |
|                                                                  | • HUI:<br>0-18% -20°C a 0-18% 0°C a 0-5% +50°C                                                                  |  |  |
|                                                                  | • HNO ·                                                                                                    |  |  |
|                                                                  | 0-30% -20°C a 0-30% 0°C a 0-8% +50°C                                                                            |  |  |
|                                                                  | • H <sub>2</sub> SO <sub>4</sub> :                                                                              |  |  |
|                                                                  | 0-26% -12°CaO-26% +5°CaO-9% +100°C                                                                              |  |  |
|                                                                  | • H <sub>3</sub> PO <sub>4</sub> :<br>0-35% @ +5 °C a +80 °C                                                    |  |  |
| Intervalos de TDS                                                | NaCl e CaCO,                                                                                                    |  |  |
| Precisão de Cond/Res 1)                                          | ± 1 dígito                                                                                                    |  |  |
| Repetibilidade Cond/Res 1)                                       | ± 1 dígito                                                                                                    |  |  |
| Resolução Cond/Res                                               | Automática/0,001/0,01/0,1/1 (pode ser selecionada)                                                              |  |  |
| Faixa de displav de temperatura                                  | -40 g + 200 °C (-40 g + 392 °F)                                                                                 |  |  |
| Resolução da temperatura                                         | Automática/0,001/0,01/0,1/1 (pode ser selecionada)                                                              |  |  |
| Precisão da temperatura                                          | ± 1 díaito                                                                                                    |  |  |
| Comprimento máx.                                                 | • 2-e sensores; 90 m (300 pés)                                                                                  |  |  |
| do cabo do sensor                                                | • 4-e sensores: 80 m (260 pés)                                                                                  |  |  |
| Calibração                                                       | 1 ponto (deslocamento), 2 pontos (declive ou deslocamento)<br>ou processo (deslocamento)                        |  |  |

## 15.2 Especificações elétricas

| Tensão de alimentação                     | <ul> <li>100 a 240 V ca, 50 a 60 Hz, 10 VA</li> <li>20 a 30 V DC, 10 VA</li> </ul>                                                           |  |  |
|-------------------------------------------|----------------------------------------------------------------------------------------------------|--|--|
| Terminal de conexão                       | Terminais de parafusos destacáveis, apropriados para seção transversal de cabo 0,2 a 1,5 mm <sup>2</sup> (AWG 16 – 24)                       |  |  |
| Fusível da rede elétrica                  | Fusão lenta1,0 A tipo FC                                                                                                    |  |  |
| Número de saídas analógicas               | <ul><li>4 para versão 2 canais</li><li>2 para versão 1 canal</li></ul>                                                                       |  |  |
| Sinais de saída analógicos                | 0 / 4 a 20 mA, alarme de 22 mA galvanicamente da entrada<br>e do aterramento / de aterramento                                                |  |  |
| Erro de medição através                   | < ±0.05 mA no 1 a 22 mA faixa                                                                                                    |  |  |
| de saídas analógicas                      | <±0.10 mA no 0 a 1 mA faixa                                                                                                    |  |  |
| Configuração da saída analógica           | Linear                                                                                                    |  |  |
| Carga                                     | Μάχ. 500 Ω                                                                                                    |  |  |
| Entrada de retenção/<br>Contato de alarme | Sim/sim                                                                                                    |  |  |
| Saída de alarme atraso                    | 0 a 999 s                                                                                                    |  |  |
| Relés                                     | 2 SPDT, mecânica, classificado para 250 V ca, 3 Amps                                                                                         |  |  |
| Entrada digital                           | <ul> <li>2 para versão 2 canais</li> <li>1 para versão 1 canal</li> <li>Isolados galvanicamente da saída e de aterramento / terra</li> </ul> |  |  |
| Display                                   | LCD retroiluminado, 4 linhas                                                                                                    |  |  |
| Teclado                                   | 5 teclas táteis de retorno                                                                                                    |  |  |
| Idiomas                                   | 8 (inglês, alemão, francês, italiano, espanhol, português, russo e japonês)                                                                  |  |  |
| Comunicação digital                       | Porta USB, conector tipo B                                                                                                    |  |  |

## 15.3 Especificações mecânicas

### 15.3.1 Especificações Mecânicas para a versão 1/2DIN

| Dimensões                 | Câmara –<br>altura x largura x<br>profundidade | 144 x 144 x 116 mm<br>(5,7 x 5,7 x 4,6 pol.) |
|---------------------------|------------------------------------------------|----------------------------------------------|
|                           | Painel frontal –                               | 150 x 150 mm                                 |
|                           | altura x largura                               | (5,9 x 5,9 pol.)                             |
|                           | Profundidade máx. –                            | 87 mm                                        |
|                           | painel montado                                 | (exclui conectores de plug-in)               |
| Peso                      |                                                | 0,95 kg (2 lb)                               |
| Material                  |                                                | ABS/policarbonato                            |
| Classificação do gabinete |                                                | IP 65                                        |

| Dimensões                 | Câmara —<br>altura x largura x<br>profundidade | 90 x 90 x 126 mm<br>(3,54 x 3,54 x 4,96 pol.) |
|---------------------------|------------------------------------------------|-----------------------------------------------|
|                           | Painel frontal –                               | 102 x 102 mm                                  |
|                           | altura x largura                               | (4,02 x 4,02 pol.)                            |
|                           | Profundidade máx. –                            | 126 mm                                        |
|                           | painel montado                                 | (exclui conectores de plug-in)                |
| Peso 0,6 kg (1,5 lb)      |                                                | 0,6 kg (1,5 lb)                               |
| Material                  | ABS/policarbonato                              |                                               |
| Classificação do gabinete | IP 65 (frontal)/IP 20 (alojamento)             |                                               |

## 15.3.2 Especificações Mecânicas para a versão 1/4DIN

## 15.4 Especificações Ambientais

| Temperatura de armazenamento                     | -40 a + 70 °C (-40 a + 158 °F)                                                                                                    |
|--------------------------------------------------|----------------------------------------------------------------------------------------------------|
| Intervalo operacional da<br>temperatura ambiente | –10 a +50 °C (+14 a +122 °F)                                                                                                    |
| Umidade relativa                                 | 0 a 95% sem condensação                                                                                                    |
| EMC                                              | Compatível com EN 61326-1:2013 (ambiente Industrial)<br>Emissão: Classe B, Imunidade: Classe A                                                                                                    |
| UL                                               | Instalação (sobretensão) Categoria II                                                                                                    |
| Marca CE                                         | O sistema de medição está em conformidade com<br>os requisitos regulamentares das Diretivas da CE.<br>A METTLER TOLEDO confirma o êxito dos testes<br>do dispositivo com uma indicação da marca CE. |

#### 16 Tabelas padrão

#### 16.1 M200 (versão 1 canal)

| Parâmetro            | Subparâmetro      | Valor                                         | Unidade |
|----------------------|-------------------|-----------------------------------------------|---------|
|                      | relé              | 2                                             |         |
|                      | diagnósticos      | No                                            |         |
|                      | falha de energia  | No                                            |         |
|                      | falha de software | No                                            |         |
| Alarme               | desconectar ChA   | No                                            |         |
|                      | modo de retenção* | Última                                        |         |
|                      | atraso            | 1                                             | seg     |
|                      | histerese         | 0                                             |         |
|                      | estado            | invertido                                     |         |
|                      | relé              | 1                                             |         |
|                      | modo de retenção* | Última                                        |         |
|                      | Intervalo         | 0                                             | Hrs     |
| Limpeza              | tempo de limpeza  | 0                                             | Seg     |
|                      | estado            | normal                                        | _       |
|                      | atraso            | 0                                             |         |
|                      | histerese         | 0                                             |         |
| Idioma               |                   | Inglês                                        |         |
| Control              | administrador     | 00000                                         |         |
| Sennas               | operador          | 00000                                         |         |
| Bloqueio             | sim/não           | No                                            |         |
|                      | 1                 | a                                             |         |
| Salaa analogica      | 2                 | b                                             |         |
|                      | modo              | 4–20 mA                                       |         |
| Todas as saídas      | tipo              | normal                                        |         |
| analógicas           | alarme            | desligado                                     |         |
|                      | modo de retenção  | último valor                                  |         |
|                      | medição           | a                                             |         |
| Danta da dafiniaão 1 | tipo              | desligado                                     |         |
| Ponio de delinição I | valor alto/baixo  | 0                                             |         |
|                      | relé              | 2                                             |         |
|                      | medição           | b**                                           |         |
| Donto do dofinição O | tipo              | desligado                                     |         |
| Ponio de delinição 2 | valor alto/baixo  | 0                                             |         |
|                      | relé              | 2                                             |         |
|                      | medição           | _(nenhum)                                     |         |
| Ponto de definição 3 | tipo              | desligado                                     |         |
|                      | valor alto/baixo  | 0                                             |         |
|                      | relé              | _(nenhum)                                     |         |
| <b></b>              | Medição           | _(nenhum)                                     |         |
|                      | tipo              | desligado                                     |         |
| Ponio de delinição 4 | valor alto/baixo  | 0                                             |         |
|                      | relé              | _(nenhum)                                     |         |
| Relé 1               |                   | limpar                                        |         |
| Relé 2               |                   | alarme, conjunto ponto<br>1, conjunto ponto 2 |         |

\* para sinal de saída analógico se o relé for acionado \*\* \_ (nenhum) se o sensor de ORP estiver conectado

## 16.2 M200 (2 canais versão)

| Parâmetro            | Subparâmetro      | Valor        | Unidade |
|----------------------|-------------------|--------------|---------|
|                      | relé              | 2            |         |
|                      | diagnósticos      | No           |         |
|                      | falha de energia  | No           |         |
|                      | falha de software | No           |         |
| Alexano              | desconectar ChA   | No           |         |
| Aldrme               | desconectar ChB   | No           |         |
|                      | modo de retenção* | Última       |         |
|                      | atraso            | 1            | seg     |
|                      | histerese         | 0            |         |
|                      | estado            | invertido    |         |
|                      | relé              | 1            |         |
|                      | modo de retenção* | Última       |         |
|                      | intervalo         | 0            | Hrs     |
| Limpeza              | tempo de limpeza  | 0            | Seg     |
|                      | estado            | normal       |         |
|                      | atraso            | 0            |         |
|                      | histerese         | 0            |         |
| Idioma               |                   | Inglês       |         |
| O and an             | administrador     | 00000        |         |
| Sennas               | operador          | 00000        |         |
| Bloqueio             | sim/não           | No           |         |
|                      | 1                 | a            |         |
| Onísla, en altípica  | 2                 | b**          |         |
| Salaa analogica      | 3                 | С            |         |
|                      | 4                 | d**          |         |
|                      | modo              | 4–20 mA      |         |
| Todas as saídas      | tipo              | normal       |         |
| analógicas           | alarme            | desligado    |         |
|                      | modo de retenção  | último valor |         |
|                      | medição           | a            |         |
| Donto do dofinição 1 | tipo              | desligado    |         |
|                      | valor alto/baixo  | 0            |         |
|                      | relé              | 2            |         |
|                      | medição           | С            |         |
| Donto do dofinição O | tipo              | desligado    |         |
|                      | valor alto/baixo  | 0            |         |
|                      | relé              | 2            |         |
| Ponto de definição 3 | medição           | _(nenhum)    |         |
|                      | Туре              | desligado    |         |
|                      | valor alto/baixo  | 0            |         |
|                      | relé              | _(nenhum)    |         |
|                      | medição           | _(nenhum)    |         |
| Donto do dofinição 4 | tipo              | desligado    |         |
| Ponto de definição 4 | valor alto/baixo  | 0            |         |
|                      | relé              | _(nenhum)    |         |

| Parâmetro            | Subparâmetro     | Valor                           | Unidade |
|----------------------|------------------|---------------------------------|---------|
|                      | medição          | _(nenhum)                       |         |
| Donto do dofinição 5 | tipo             | desligado                       |         |
|                      | valor alto/baixo | 0                               |         |
|                      | relé             | _(nenhum)                       |         |
|                      | medição          | _(nenhum)                       |         |
| Donto do dofinição 6 | tipo             | desligado                       |         |
| Ponio de delinição 6 | valor alto/baixo | 0                               |         |
|                      | relé             | _(nenhum)                       |         |
| Relé 1               |                  | Limpeza                         |         |
| Relé 2               |                  | Alarme, ponto<br>de definição 2 |         |

\* para sinal de saída analógico se o relé for acionado \*\* \_ (nenhum) se o sensor de ORP estiver conectado

### 16.3 Valores relacionados a parâmetros

O transmissor reconhece o sensor digital conectado, e carrega diferentes valores padrão dependendo do tipo de sensor digital. Neste capítulo os valores padrão são listados se um sensor estiver conectado ao canal A. Salvo menção em contrário, para o segundo canal (dispositivos de canal duplo) os valores também são válidos

### 16.3.1 Condutividade

| Parâmetro               | Subparâmetro                     | Valor                                | Unidade                          |
|-------------------------|----------------------------------|--------------------------------------|----------------------------------|
| Saída analógica         | 1                                | a - condutividade<br>(resistividade) | µS/cm (MV-cm)                    |
|                         | 2                                | a – temperatura                      | °C                               |
|                         | modo                             | 4–20 mA                              |                                  |
| Todas as saídas         | tipo                             | normal                               |                                  |
| analógicas              | alarme                           | desligado                            |                                  |
|                         | modo de retenção                 | último valor                         |                                  |
| Condutividade           | valor 4 mA                       | 0,1 (10)                             | µS/cm (MV-cm)                    |
| Conduitviddde           | valor 20 mA                      | 10 (20)                              | µS/cm (MV-cm)                    |
| Tomporatura             | valor 4 mA                       | 0                                    | °C                               |
| remperatura             | valor 20 mA                      | 100                                  | °C                               |
|                         | medição                          | a                                    |                                  |
|                         | tipo                             | desligado                            |                                  |
| Ponto de<br>definição 1 | valor alto                       | 00                                   | µS/cm (MV-cm)                    |
|                         | valor baixo                      | 00                                   | µS/cm (MV-cm)                    |
|                         | relé                             | 1                                    |                                  |
|                         | medição                          | b (20 canal: c)                      |                                  |
|                         | tipo                             | desligado                            |                                  |
| Ponto de<br>definição 2 | valor alto                       | 0 (0)                                | °C<br>2o canal:<br>µS/cm (MV-cm) |
|                         | valor baixo                      | 0 (0)                                | °C<br>2o canal:<br>µS/cm (MV-cm) |
|                         | relé                             | 1                                    |                                  |
| Resolução               | condutividade<br>(resistividade) | 0,01 (0,01)                          | µS/cm (MV-cm)                    |
|                         | temperatura                      | 0,1                                  | °C                               |

Valores nas parentheses: Valores padrão se a resistividade em vez de condutividade for selecionada.

## 16.3.2 Oxigênio

| Darâmetro            | Subnarâmetro     | Valor            | Ilnidado               |
|----------------------|------------------|------------------|------------------------|
| ruiumeno             |                  |                  |                        |
| Saída analógica      | 1                |                  | % UI                   |
|                      | 2                | a – iemperaiura  |                        |
| -                    | modo             | 4–20 mA          |                        |
| Todas as saídas      | tipo             | normal           |                        |
| analógicas           | alarme           | desligado        |                        |
|                      | modo de retenção | último valor     |                        |
| Oxigênio             | valor 4 mA       | 0                | % ar                   |
| Oxigonio             | valor 20 mA      | 100              | % ar                   |
| Tomporatura          | valor 4 mA       | 0                | °C                     |
| lemperuluiu          | valor 20 mA      | 100              | °C                     |
|                      | medição          | ۵                |                        |
|                      | tipo             | desligado        |                        |
| Ponto de definição 1 | valor alto       | 50               | % ar                   |
|                      | valor baixo      | 0                | % ar                   |
|                      | relé             | 1                |                        |
|                      | medição          | b (20 canal: c)  |                        |
|                      | tipo             | desligado        |                        |
| Ponto de definição 2 | valor alto       | 0 (20 canal: 50) | °C (2o canal:<br>% ar) |
|                      | valor baixo      | 0 (20 canal: 0)  | °C (2o canal:<br>% ar) |
|                      | relé             | 1                |                        |
| Decelução            | oxigênio         | Auto             | % sat                  |
| Kesoluçuo            |                  | 1,0              | ррb                    |
|                      | temperatura      | 0,1              | 0°                     |
| Polarização V*       |                  | + 675            | mV                     |
| CalPres              |                  | 759,8            | mmHg                   |
| PresProc             |                  | 759,8            | mmHg                   |
| ProcCalPres          |                  | CalPres          |                        |
| Salinidade           |                  | 0,0              | g/Kg                   |
| Umidada              |                  | 100              | 0/                     |

\* não ajustável

### 16.3.3 pH

| Parâmetro            | Subparâmetro     | Valor           | Unidade           |
|----------------------|------------------|-----------------|-------------------|
| pH Buffer            |                  | Mettler-9       |                   |
| Saída analógica      | 1                | a – pH          |                   |
|                      | 2                | a – temperatura | °C                |
|                      | modo             | 4–20 mA         |                   |
| Todas as saídas      | tipo             | normal          |                   |
| analógicas           | alarme           | desligado       |                   |
|                      | modo de retenção | último valor    |                   |
| ъЦ                   | valor 4 mA       | 2               | рН                |
| рп                   | valor 20 mA      | 12              | рН                |
| Tomporatura          | valor 4 mA       | 0               | 0°C               |
| lemperatura          | valor 20 mA      | 100             | 0°C               |
|                      | medição          | α               |                   |
|                      | tipo             | desligado       |                   |
| Ponto de definição 1 | valor alto       | 12              | рН                |
|                      | valor baixo      | 0               | рН                |
|                      | relé             | 1               |                   |
|                      | medição          | b (20 canal: c) |                   |
| Ponto de definição 2 | tipo             | desligado       |                   |
|                      | valor alto       | 0 (20 canal:12) | °C (20 canal: pH) |
|                      | valor baixo      | 0 (20 canal: 0) | °C (20 canal: pH) |
|                      | relé             | 1               |                   |
| Resolução            | рН               | 0,01            | рН                |
|                      | temperatura      | 0,1             | °C                |
| Controle de desvio   |                  | Auto            |                   |
| IP                   |                  | 7,0             | рН                |
| STC                  |                  | 0,000           | pH/°C             |
| Fixar CalTemp        |                  | No              |                   |

|  | 16.3.4 | ORP |
|--|--------|-----|
|--|--------|-----|

| Parâmetro               | Subparâmetro     | Valor                  | Unidade        |
|-------------------------|------------------|------------------------|----------------|
| Saída analógica         | 1                | a – ORP                | mV ORP         |
|                         | 2                | a - nenhum             |                |
|                         | modo             | 4–20 mA                |                |
| Todas as saídas         | tipo             | normal                 |                |
| analógicas              | alarme           | desligado              |                |
|                         | modo de retenção | último valor           |                |
| ORP                     | valor 4 mA       | -500                   | mV             |
|                         | valor 20 mA      | +500                   | mV             |
| Ponto de<br>definição 1 | medição          | α                      |                |
|                         | tipo             | desligado              |                |
|                         | valor alto       | +500                   | mV             |
|                         | valor baixo      | -500                   | mV             |
|                         | relé             | 2                      |                |
| Ponto de<br>definição 2 | medição          | nenhum (20 canal: c)   |                |
|                         | tipo             | desligado              |                |
|                         | valor alto       | nenhum (20 canal:+500) | (20 canal: mV) |
|                         | valor baixo      | nenhum (20 canal:+500) | (20 canal: mV) |
|                         | relé             | 2                      |                |
| Resolução               | ORP              | Auto                   | mV             |

### 16.3.5 Ozônio

| Parâmetro                     | Subparâmetro     | Valor             | Unidade |
|-------------------------------|------------------|-------------------|---------|
| Saída analógica               | 1                | a – 03            | ppm O3  |
|                               | 2                | a – temperatura   | °C      |
| Constantes de cal             |                  | Leitura do sensor |         |
|                               | modo             | 4–20 mA           |         |
| Todas as saídas<br>analógicas | tipo             | normal            |         |
|                               | alarme           | desligado         |         |
|                               | modo de retenção | último valor      |         |
| 02                            | valor 4 mA       | 0,00              | ppb     |
| 03                            | valor 20 mA      | 20,00             | ppm     |
| Temperatura                   | valor 4 mA       | 0                 | °C      |
|                               | valor 20 mA      | 100               | °C      |
| Ponto de<br>definição 1       | Medição          | a                 |         |
|                               | tipo             | desligado         |         |
|                               | relé             | 1                 |         |
| Ponto de<br>definição 2       | medição          | b (20 canal: c)   |         |
|                               | tipo             | desligado         |         |
|                               | relé             | 1                 |         |
| Resolução                     | 03               | 0,1               | ppm     |
|                               | temperatura      | 0,1               | °C      |

# 17 Garantia

A METTLER TOLEDO garante que este produto não tem desvios significativos de material e mão-de-obra durante o período de um ano a partir da data de compra. Se for necessário algum reparo que não seja resultado de abuso ou uso incorreto e dentro do período de garantia, devolva com frete pago e as correções serão feitas sem qualquer custo. O Departamento de Atendimento ao Cliente da METTLER TOLEDO determinará se o problema com o produto é devido a desvios ou abuso do cliente. Os produtos fora da garantia serão reparados na base de troca com custo.

A garantia acima é a única garantia feita pela METTLER TOLEDO e substitui todas as outras garantias, expressas ou implícitas, incluindo, sem limitação, garantias implícitas de comercialização e adequação a uma finalidade específica. A METTLER TOLEDO não será responsável por qualquer prejuízo, reclamação, despesas ou danos causados, com a contribuição ou resultantes dos atos ou omissões do Comprador ou Terceiros, seja por negligência ou outra causa. Em nenhuma situação a responsabilidade da METTLER TOLEDO por qualquer causa de ação será superior ao custo do item que der motivo à reclamação, seja baseado em contrato, garantia, indenização ou ato ilícito (incluindo negligência).

# 18 Certificado

A METTLER TOLEDO Thornton, Inc., 900 Middlesex Turnpike, Building 8, Billerica, MA 01821, EUA obteve listagem na Underwriters Laboratories para os Modelos de Transmissores M300. Eles ostentam a marca cULus Listed, indicando que os produtos foram avaliados segundo as normas ANSI/UL e CSA aplicáveis para uso nos EUA e Canadá.
# 19 Tabelas de Tampão

Os transmissores M200 têm a capacidade de efetuar reconhecimento automático do tampão de pH. As tabelas a seguir mostram vários tampões padrão que são reconhecidos automaticamente.

| Temp (°C) | pH das soluções tampão |      |      |      |  |
|-----------|------------------------|------|------|------|--|
| 0         | 2,03                   | 4,01 | 7,12 | 9,52 |  |
| 5         | 2,02                   | 4,01 | 7,09 | 9,45 |  |
| 10        | 2,01                   | 4,00 | 7,06 | 9,38 |  |
| 15        | 2,00                   | 4,00 | 7,04 | 9,32 |  |
| 20        | 2,00                   | 4,00 | 7,02 | 9,26 |  |
| 25        | 2,00                   | 4,01 | 7,00 | 9,21 |  |
| 30        | 1,99                   | 4,01 | 6,99 | 9,16 |  |
| 35        | 1,99                   | 4,02 | 6,98 | 9,11 |  |
| 40        | 1,98                   | 4,03 | 6,97 | 9,06 |  |
| 45        | 1,98                   | 4,04 | 6,97 | 9,03 |  |
| 50        | 1,98                   | 4,06 | 6,97 | 8,99 |  |
| 55        | 1,98                   | 4,08 | 6,98 | 8,96 |  |
| 60        | 1,98                   | 4,10 | 6,98 | 8,93 |  |
| 65        | 1,99                   | 4,13 | 6,99 | 8,90 |  |
| 70        | 1,99                   | 4,16 | 7,00 | 8,88 |  |
| 75        | 2,00                   | 4,19 | 7,02 | 8,85 |  |
| 80        | 2,00                   | 4,22 | 7,04 | 8,83 |  |
| 85        | 2,00                   | 4,26 | 7,06 | 8,81 |  |
| 90        | 2,00                   | 4,30 | 7,09 | 8,79 |  |
| 95        | 2,00                   | 4,35 | 7,12 | 8,77 |  |

# 19.1 Mettler-9

# 19.2 Mettler-10

| Temp (°C) | pH das soluções tampão |      |      |       |
|-----------|------------------------|------|------|-------|
| 0         | 2,03                   | 4,01 | 7,12 | 10,32 |
| 5         | 2,02                   | 4,01 | 7,09 | 10,25 |
| 10        | 2,01                   | 4,00 | 7,06 | 10,18 |
| 15        | 2,00                   | 4,00 | 7,04 | 10,12 |
| 20        | 2,00                   | 4,00 | 7,02 | 10,06 |
| 25        | 2,00                   | 4,01 | 7,00 | 10,01 |
| 30        | 1,99                   | 4,01 | 6,99 | 9,97  |
| 35        | 1,99                   | 4,02 | 6,98 | 9,93  |
| 40        | 1,98                   | 4,03 | 6,97 | 9,89  |
| 45        | 1,98                   | 4,04 | 6,97 | 9,86  |
| 50        | 1,98                   | 4,06 | 6,97 | 9,83  |
| 55        | 1,98                   | 4,08 | 6,98 | 9,83  |
| 60        | 1,98                   | 4,10 | 6,98 | 9,83  |
| 65        | 1,99                   | 4,13 | 6,99 | 9,83  |
| 70        | 1,99                   | 4,16 | 7,00 | 9,83  |
| 75        | 2,00                   | 4,19 | 7,02 | 9,83  |
| 80        | 2,00                   | 4,22 | 7,04 | 9,83  |
| 85        | 2,00                   | 4,26 | 7,06 | 9,83  |
| 90        | 2,00                   | 4,30 | 7,09 | 9,83  |
| 95        | 2,00                   | 4,35 | 7,12 | 9,83  |

| Temp (°C) | pH das soluções tampão |       |       |       |        |
|-----------|------------------------|-------|-------|-------|--------|
| 0         | 1,67                   | 4,00  | 7,115 | 10,32 | 13,42  |
| 5         | 1,67                   | 4,00  | 7,085 | 10,25 | 13,21  |
| 10        | 1,67                   | 4,00  | 7,06  | 10,18 | 13,01  |
| 15        | 1,67                   | 4,00  | 7,04  | 10,12 | 12,80  |
| 20        | 1,675                  | 4,00  | 7,015 | 10,06 | 12,64  |
| 25        | 1,68                   | 4,005 | 7,00  | 10,01 | 12,46  |
| 30        | 1,68                   | 4,015 | 6,985 | 9,97  | 12,30  |
| 37        | 1,69                   | 4,025 | 6,98  | 9,93  | 12,13  |
| 40        | 1,69                   | 4,03  | 6,975 | 9,89  | 11,99  |
| 45        | 1,70                   | 4,045 | 6,975 | 9,86  | 11,84  |
| 50        | 1,705                  | 4,06  | 6,97  | 9,83  | 11,71  |
| 55        | 1,715                  | 4,075 | 6,97  | 9,83* | 11,57  |
| 60        | 1,72                   | 4,085 | 6,97  | 9,83* | 11,45  |
| 65        | 1,73                   | 4,10  | 6,98  | 9,83* | 11,45* |
| 70        | 1,74                   | 4,13  | 6,99  | 9,83* | 11,45* |
| 75        | 1,75                   | 4,14  | 7,01  | 9,83* | 11,45* |
| 80        | 1,765                  | 4,16  | 7,03  | 9,83* | 11,45* |
| 85        | 1,78                   | 4,18  | 7,05  | 9,83* | 11,45* |
| 90        | 1,79                   | 4,21  | 7,08  | 9,83* | 11,45* |
| 95        | 1,805                  | 4,23  | 7,11  | 9,83* | 11,45* |

#### **Buffers técnicos NIST** 19.3

\*Extrapolado

# 19.4 Buffers padrão NIST (DIN 19266: 2000-01)

| Temp (°C) | pH das soluções tampão |       |       |       |  |
|-----------|------------------------|-------|-------|-------|--|
| 0         |                        |       |       |       |  |
| 5         | 1,668                  | 4,004 | 6,950 | 9,392 |  |
| 10        | 1,670                  | 4,001 | 6,922 | 9,331 |  |
| 15        | 1,672                  | 4,001 | 6,900 | 9,277 |  |
| 20        | 1,676                  | 4,003 | 6,880 | 9,228 |  |
| 25        | 1,680                  | 4,008 | 6,865 | 9,184 |  |
| 30        | 1,685                  | 4,015 | 6,853 | 9,144 |  |
| 35        | 1,694                  | 4,028 | 6,841 | 9,095 |  |
| 40        | 1,697                  | 4,036 | 6,837 | 9,076 |  |
| 45        | 1,704                  | 4,049 | 6,834 | 9,046 |  |
| 50        | 1,712                  | 4,064 | 6,833 | 9,018 |  |
| 55        | 1,715                  | 4,075 | 6,834 | 8,985 |  |
| 60        | 1,723                  | 4,091 | 6,836 | 8,962 |  |
| 70        | 1,743                  | 4,126 | 6,845 | 8,921 |  |
| 80        | 1,766                  | 4,164 | 6,859 | 8,885 |  |
| 90        | 1,792                  | 4,205 | 6,877 | 8,850 |  |
| 95        | 1,806                  | 4,227 | 6,886 | 8,833 |  |

NOTA: Os valores de pH(S) das cargas individuais dos materiais de referência secundária são documentados em um certificado de um laboratório credenciado. Este certificado é fornecido com os materiais respectivos do tampão. Somente esses valores de pH(S) serão usados como materiais de tampão de referência secundária. De forma correspondente, esse padrão não inclui uma tabela com valores de pH padrão para uso prático. A tabela acima fornece exemplos de valores de pH(PS) somente para orientação.

ζ, Γ

# 19.5 Buffers Hach

Valores de tampão até 60 °C como especificado pela Bergmann & Beving Process AB.

| Temp (°C) | pH das soluções tampão |       |       |  |  |
|-----------|------------------------|-------|-------|--|--|
| 0         | 4,00                   | 7,14  | 10,30 |  |  |
| 5         | 4,00                   | 7,10  | 10,23 |  |  |
| 10        | 4,00                   | 7,04  | 10,11 |  |  |
| 15        | 4,00                   | 7,04  | 10,11 |  |  |
| 20        | 4,00                   | 7,02  | 10,05 |  |  |
| 25        | 4,01                   | 7,00  | 10,00 |  |  |
| 30        | 4,01                   | 6,99  | 9,96  |  |  |
| 35        | 4,02                   | 6,98  | 9,92  |  |  |
| 40        | 4,03                   | 6,98  | 9,88  |  |  |
| 45        | 4,05                   | 6,98  | 9,85  |  |  |
| 50        | 4,06                   | 6,98  | 9,82  |  |  |
| 55        | 4,07                   | 6,98  | 9,79  |  |  |
| 60        | 4,09                   | 6,99  | 9,76  |  |  |
| 65        | 4,09*                  | 6,99* | 9,76* |  |  |
| 70        | 4,09*                  | 6,99* | 9,76* |  |  |
| 75        | 4,09*                  | 6,99* | 9,76* |  |  |
| 80        | 4,09*                  | 6,99* | 9,76* |  |  |
| 85        | 4,09*                  | 6,99* | 9,76* |  |  |
| 90        | 4,09*                  | 6,99* | 9,76* |  |  |
| 95        | 4,09*                  | 6,99* | 9,76* |  |  |

\*Valores complementados

# 19.6 Buffers Ciba (94)

| Temp (°C) | pH das soluções tampão |       |       |       |  |
|-----------|------------------------|-------|-------|-------|--|
| 0         | 2,04                   | 4,00  | 7,10  | 10,30 |  |
| 5         | 2,09                   | 4,02  | 7,08  | 10,21 |  |
| 10        | 2,07                   | 4,00  | 7,05  | 10,14 |  |
| 15        | 2,08                   | 4,00  | 7,02  | 10,06 |  |
| 20        | 2,09                   | 4,01  | 6,98  | 9,99  |  |
| 25        | 2,08                   | 4,02  | 6,98  | 9,95  |  |
| 30        | 2,06                   | 4,00  | 6,96  | 9,89  |  |
| 35        | 2,06                   | 4,01  | 6,95  | 9,85  |  |
| 40        | 2,07                   | 4,02  | 6,94  | 9,81  |  |
| 45        | 2,06                   | 4,03  | 6,93  | 9,77  |  |
| 50        | 2,06                   | 4,04  | 6,93  | 9,73  |  |
| 55        | 2,05                   | 4,05  | 6,91  | 9,68  |  |
| 60        | 2,08                   | 4,10  | 6,93  | 9,66  |  |
| 65        | 2,07*                  | 4,10* | 6,92* | 9,61* |  |
| 70        | 2,07                   | 4,11  | 6,92  | 9,57  |  |
| 75        | 2,04*                  | 4,13* | 6,92* | 9,54* |  |
| 80        | 2,02                   | 4,15  | 6,93  | 9,52  |  |
| 85        | 2,03*                  | 4,17* | 6,95* | 9,47* |  |
| 90        | 2,04                   | 4,20  | 6,97  | 9,43  |  |
| 95        | 2,05*                  | 4,22* | 6,99* | 9,38* |  |

\*Extrapolado

| Temp (°C) | pH das soluções tampão |      |      |      |       |
|-----------|------------------------|------|------|------|-------|
| 0         | 2,01                   | 4,05 | 7,13 | 9,24 | 12,58 |
| 5         | 2,01                   | 4,05 | 7,07 | 9,16 | 12,41 |
| 10        | 2,01                   | 4,02 | 7,05 | 9,11 | 12,26 |
| 15        | 2,00                   | 4,01 | 7,02 | 9,05 | 12,10 |
| 20        | 2,00                   | 4,00 | 7,00 | 9,00 | 12,00 |
| 25        | 2,00                   | 4,01 | 6,98 | 8,95 | 11,88 |
| 30        | 2,00                   | 4,01 | 6,98 | 8,91 | 11,72 |
| 35        | 2,00                   | 4,01 | 6,96 | 8,88 | 11,67 |
| 40        | 2,00                   | 4,01 | 6,95 | 8,85 | 11,54 |
| 45        | 2,00                   | 4,01 | 6,95 | 8,82 | 11,44 |
| 50        | 2,00                   | 4,00 | 6,95 | 8,79 | 11,33 |
| 55        | 2,00                   | 4,00 | 6,95 | 8,76 | 11,19 |
| 60        | 2,00                   | 4,00 | 6,96 | 8,73 | 11,04 |
| 65        | 2,00                   | 4,00 | 6,96 | 8,72 | 10,97 |
| 70        | 2,01                   | 4,00 | 6,96 | 8,70 | 10,90 |
| 75        | 2,01                   | 4,00 | 6,96 | 8,68 | 10,80 |
| 80        | 2,01                   | 4,00 | 6,97 | 8,66 | 10,70 |
| 85        | 2,01                   | 4,00 | 6,98 | 8,65 | 10,59 |
| 90        | 2,01                   | 4,00 | 7,00 | 8,64 | 10,48 |
| 95        | 2,01                   | 4,00 | 7,02 | 8,64 | 10,37 |

# 19.7 Merck Titrisole, Riedel-de-Haën Fixanale

# **19.8 Buffers WTW**

| Temp (°C) | pH das soluções tampão |      |      |       |  |
|-----------|------------------------|------|------|-------|--|
| 0         | 2,03                   | 4,01 | 7,12 | 10,65 |  |
| 5         | 2,02                   | 4,01 | 7,09 | 10,52 |  |
| 10        | 2,01                   | 4,00 | 7,06 | 10,39 |  |
| 15        | 2,00                   | 4,00 | 7,04 | 10,26 |  |
| 20        | 2,00                   | 4,00 | 7,02 | 10,13 |  |
| 25        | 2,00                   | 4,01 | 7,00 | 10,00 |  |
| 30        | 1,99                   | 4,01 | 6,99 | 9,87  |  |
| 35        | 1,99                   | 4,02 | 6,98 | 9,74  |  |
| 40        | 1,98                   | 4,03 | 6,97 | 9,61  |  |
| 45        | 1,98                   | 4,04 | 6,97 | 9,48  |  |
| 50        | 1,98                   | 4,06 | 6,97 | 9,35  |  |
| 55        | 1,98                   | 4,08 | 6,98 |       |  |
| 60        | 1,98                   | 4,10 | 6,98 |       |  |
| 65        | 1,99                   | 4,13 | 6,99 |       |  |
| 70        | 2,00                   | 4,16 | 7,00 |       |  |
| 75        | 2,00                   | 4,19 | 7,02 |       |  |
| 80        | 2,00                   | 4,22 | 7,04 |       |  |
| 85        | 2,00                   | 4,26 | 7,06 |       |  |
| 90        | 2,00                   | 4,30 | 7,09 |       |  |
| 95        | 2,00                   | 4,35 | 7,12 |       |  |

# METTLER TOLEDO Organizações de Marketing

# Vendas e Serviços:

# Alemanha

Mettler-Toledo GmbH ProzeBanalytik Ockerweg 3 DE-35396 Gießen Tel. +49 641 507 444 e-mail prozess@mt.com

### Austrália

Mettler-Toledo Limited 220 Turner Street Port Melbourne, VIC 3207 Australia Tel. +61 1300 659 761 e-mail info.mtaus@mt.com

## Áustria

Mettiler-Toledo Ges.m.b.H. Laxenburger Str. 252/2 AT-1230 Wien Tel. +43 1 607 4356 e-mail prozess@mt.com

# Brasil

Mettler-Toledo Ind. e Com. Ltda. Avenida Tamboré, 418 Tamboré BR-06460-000 Barueri/SP Tel. +55 11 4166 7400 e-mail mtbr@mt.com

# Canadá

Mettler-Toledo Inc. 2915 Argentia Rd #6 CA-ON L5N 8G6 Mississauga Tel. +1 800 638 8537 e-mail ProInsideSalesCA@mt.com

### China

Mettler-Toledo International Trading (Shanghai) Co. Ltd. 589 Gui Ping Road Cao He Jing CN-200233 Shanghai Tel. +86 21 64 85 04 35 e-mail ad@mt.com

### Cingapura

Mettler-Toledo (S) Pte. Ltd. Block 28 Ayer Rajah Crescent # 05-01 SG-139959 Singapore Tel. +65 6890 00 11 e-mail mt.sg.customersupport@mt.com

# Coréia do Sul

Mettler-Toledo (Korea) Ltd. 1 & 4 F, Yeil Building 21 Yangjaecheon-ro 19-gil SeoCho-Gu Seoul 06753 Korea Tel. +82 2 3498 3500 e-mail Sales\_MTKR@mt.com

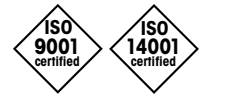

(F

Sistema de Administração certificado de acordo com ISO 9001/14001

# Croácia

Mettler-Toledo d.o.o. Mandlova 3 HR-10000 Zagreb Tel. +385 1 292 06 33 e-mail mt.zagreb@mt.com

# Dinamarca

Mettler-Toledo A/S Naverland 8 DK-2600 Glostrup Tel. +45 43 27 08 00 e-mail info.mtdk@mt.com

# Eslováquia

Mettler-Toledo s.r.o. Hattalova 12/A SK-83103 Bratislava Tel. +4212 4444 12 20-2 e-mail predaj@mt.com

# Eslovénia

Mettler-Toledo d.o.o. Pot heroja Trtnika 26 SI-1261 Ljubljana-Dobrunje Tel. +386 1 530 80 50 e-mail keith.racman@mt.com

# Espanha

Mettler-Toledo S.A.E. C/Miguel Hernández, 69-71 ES-08908 L'Hospitalet de Llobregat (Barcelona) Tel. +34 902 32 00 23 e-mail mtemkt@mt.com

# Estados Unidos

METTLER TOLEDO Process Analytics 900 Middlesex Turnpike, Bld. 8 Billerica, MA 01821, USA Tel. +1 781 301 8800 Tel. gratis +1 800 352 8763 e-mail mtprous@mt.com

# França

Mettler-Toledo Analyse Industrielle S.A.S. 30, Boulevard de Douaumont FR-75017 Paris Tel. +33 1 47 37 06 00 e-mail mtpro-f@mt.com

# Hungria

Mettler-Toledo Kereskedelmi KFT Teve u. 41 HU-1139 Budapest Tel. +36 1 288 40 40 e-mail mthu@axelero.hu

# Índia

Mettler-Toledo India Private Limited Amar Hill, Saki Vihar Road, Powai IN-400 072 Mumbai Tel. +91 22 2857 0808 e-mail sales.mtin@mt.com

# Indonésia

PT. Mettler-Toledo Indonesia GRHA PERSADA 3rd Floor JI. KH. Noer Ali No.3A, Kayuringin Jaya Kalimalang, Bekasi 17144, ID Tel. +62 21 294 53919 e-mail mt-id.customersupport@mt.com

# Inglaterra

Mettiler-Toledo LTD 64 Boston Road, Beaumont Leys GB-Leicester LE4 1AW Tel. +44 116 235 7070 e-mail enquire.mtuk@mt.com

# Itália

Mettler-Toledo S.p.A. Via Vialba 42 IT-20026 Novate Milanese Tel. +39 02 333 321 e-mail customercare.italia@mt.com

### Japão

Mettler-Toledo K.K. Process Division 6F Ikenohata Nisshoku Bldg. 2-9-7, Ikenohata, Taito-ku JP-110-0008 Tokyo Tel. +81 3 5815 5606 e-mail helpdesk.ing.jp@mt.com

# Malásia

Mettler-Toledo (M) Sdn Bhd Bangunan Electroscon Holding, U 1-01 Lot 8 Jalan Astaka U8 / 84 Seksyen U8, Bukit Jelutong MY - 40150 Shah Alam Selangor Tel. +60 3 78 44 58 88 e-mail MT-MY.CustomerSupport@mt.com

# México

Mettler-Toledo S.A. de C.V. Ejército Nacional #340 Polanco V Sección C.P. 11560 MX-México D.F. Tel. +52 55 1946 0900 e-mail mt.mexico@mt.com

# Noruega

Mettler-Toledo AS Ulvenveien 92B NO-0581 Oslo Norway Tel. +47 22 30 44 90 e-mail info.mtn@mt.com

# Polônia

Mettler-Toledo (Poland) Sp.z.o.o. ul. Poleczki 21 PL-02-822 Warszawa Tel. +48 22 545 06 80 e-mail polska@mt.com

# **República Checa**

Mettiler-Toledo s.r.o. Trebohosticka 2283/2 CZ-100 00 Praha 10 Tel. +420 2 72 123 150 e-mail sales.mtcz@mt.com

### Rússia

Mettler-Toledo Vostok ZAO Sretenskij Bulvar 6/1 Office 6 RU-101000 Moscow Tel. +7 495 621 56 66 e-mail inforus@mt.com

# Suécia

Mettler-Toledo AB Virkesvägen 10 Box 92161 SE-12008 Stockholm Tel. +46 8 702 50 00 e-mail sales.mts@mt.com

### Suíça

Mettiler-Toledo (Schweiz) GmbH Im Langacher, Postfach CH-8606 Greifensee Tel. +41 44 944 47 60 e-mail ProSupport.ch@mt.com

### Tailândia

Mettler-Toledo (Thailand) Ltd. 272 Soi Soonvijai 4 Rama 9 Rd., Bangkapi Huay Kwang TH-10320 Bangkok Tel. +66 2 723 03 00 e-mail MT-TH.CustomerSupport@mt.com

### Turauia

Mettler-Toledo Türkiye Haluk Türksoy Sokak No: 6 Zemin ve 1. Bodrum Kat 34662 Üsküdar-Istanbul, TR Tel. +90 216 400 20 20 e-mail sales.mttr@mt.com

### Vietname

Mettler-Toledo (Vietnam) LLC 29A Hoang Hoa Tham Street, Ward 6 Binh Thanh District Ho Chi Minh City, Vietnam Tel. +84 8 35515924 e-mail MT-VN.CustomerSupport@mt.com

 Sujeito a alterações técnicas.
 Mettler-Toledo GmbH, Analítica de Processo

 © Mettler-Toledo GmbH, Process Analytics
 Im Hackacker 15, CH-8902 Urdorf, Suíça

 03/2016 Impresso na Suíça. 30 323 698
 Tel. +41 44 729 62 11, Fax +41 44 729 66 36